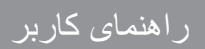

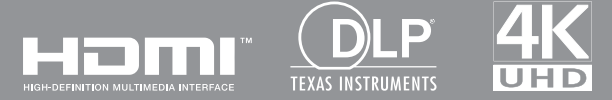

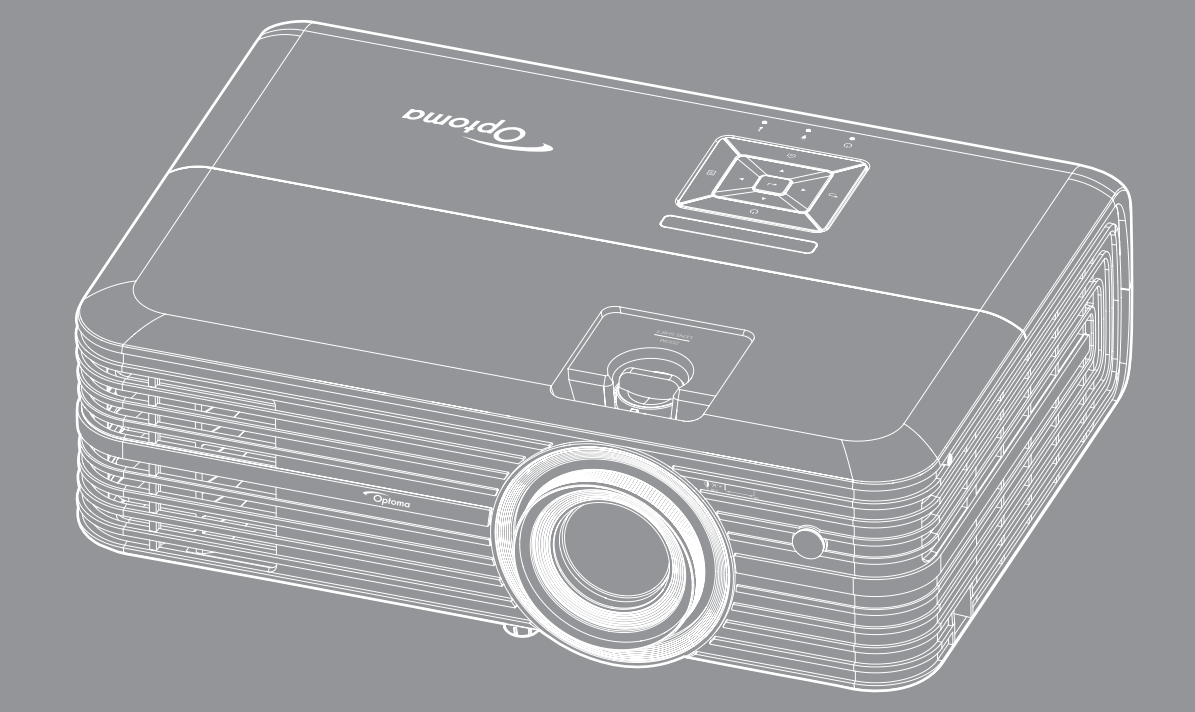

# پروژکتور ®DLP

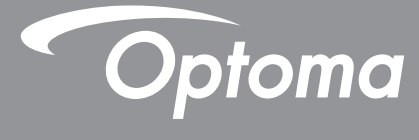

| ۴                               | ابمنى     |
|---------------------------------|-----------|
|                                 | ~ 0       |
| عمل های ایمنی مهم               | دستور ال  |
| دن لنز                          | تمیز کر   |
| ت ايمنې سه بعدي                 | الطلاعان  |
| ير ۶                            | حق تكث    |
| ىئولىت                          | سلب مى    |
| ل علامت تجاري.                  | شناسايے   |
| V                               | FCC       |
| عيت براي كشور هاي اتحاديه ارويا | بیانیه تب |
| УИ                              | VEEE      |
|                                 |           |

| ٨.      | معرفى                                         |
|---------|-----------------------------------------------|
| ,       |                                               |
| л.<br>л | نمای کلی جعبه محصول<br>امانه جانب استانداد د  |
| Λ.      | تورزم جانبي استنداري<br>لو از م حانبي اختياري |
| 9       | و وې ۲۰۰۰<br>نمای کلی محصول                   |
| •       | اتصال ها                                      |
| , ,     | صفحه کلید                                     |
| 17      | کنترل از راه دور                              |

| ١٣ | راه اندازی ونصب         |
|----|-------------------------|
| 1  | نصب ExpressCard         |
| 14 | اتصال منابع به پروژکتور |
| 10 | تنظيم تصوير پروژکتور    |

| ۱۸  | استفاده از پروژکتور           |
|-----|-------------------------------|
| 1.4 | ر وشن/خاموش کر دن بر وژ کتو ر |
| ۲۰  | انتخاب منبع ورودی.            |
| ٢)  | نمای کلی صفحه اصلی            |
| ۲۲  | تنظیمات بر وژکتور             |
| ٣۶  | تنظیمات پر نامه               |
| ۴۸  | تنظیمات بر نامه               |
| 49  | تنظیمات کل                    |

| / + | <br>للظيمات تلي |
|-----|-----------------|
| ۵۵  | <br>نگهداری     |
| λλ  |                 |

| ۵۵ | ) | تعويض لامپ                      |  |
|----|---|---------------------------------|--|
| ۵١ | / | نصب وتميز كردن فيلتر گرد وخاک . |  |

| ۵٨ | اطلاعات بيشتر                                 |
|----|-----------------------------------------------|
| ٥٨ | ہ ضبہ ج ہای ساز گار                           |
| ۶. | ریسری ۲۰۵ سال سر<br>انداز ه تصویر و فاصله بخش |
| 91 | ابعاد پروژکتور ونصب سقفی                      |
| 98 | کدهای مادون قرمز از راه دور                   |
| ۶٣ | عيب پابی                                      |
| ۶۵ | نشانگر های هشدار                              |
| 9V | مشخصات                                        |
| 9Л | تنظيم Alexa                                   |
| 99 | دفاتر جهاني Optoma                            |

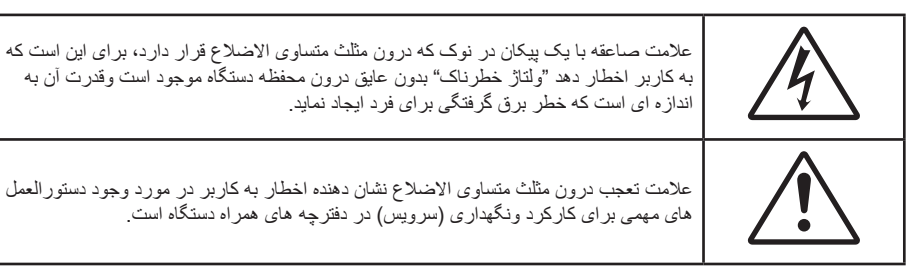

لطفاً تمامي هشدار ها، اقدامات احتياطي واصول نگهداري پيشنهاد شده در اين دفترچه راهنماي كاربر را دنبال كنيد.

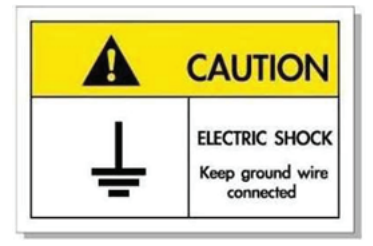

برای جلوگیری از برق گرفتگی، دستگاه و وسیلههای جانبی آن باید بهدرستی به زمین وصل باشند.

## دستورالعمل های ایمنی مهم

برای اینکه طول عمر باتری بیشتر باشد، حتماً لامپ را به مدت حداقل ۶۰ ثانیه روشن نگهدارید تا به اجبار خاموش نشود.

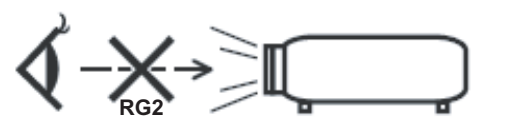

- با تابش نور RG2 تداخل نداشته باشد.
   مانند هر منبع نور دیگری، با تابش مستقیم نور RG2 IEC 62471-5:2015 تداخل نداشته باشد.
- جلوی شکاف های تهویه دستگاه را نگیرید. برای اطمینان از عملکرد صحیح پروژکتور وبرای محافظت در برابر گرم شدن بیش از حد دستگاه، توصیه می شود پروژکتور را در محلی نصب کنید که تهویه وگردش هوا در آن مسدود نباشد. به عنوان مثال، پروژکتور را روی میز شلوغ، مبل، تخت خواب و غیره قرار ندهید. پروژکتور را درون فضای بسته ای همچون قفسه کتاب یا کابینت که جریان هوا در آن گردش ندارد، نگذارید.
  - ، برای کاهش احتمال بروز آتش سوزی یا برق گرفتگی، پروژکتور را در معرض باران یا رطوبت قرار ندهید. دستگاه را در نزدیکی منابع گرمایی همچون رادیاتورها، بخاری ها، فر یا هر وسیله دیگری همچون آمپلی فایر که از خود حرارت تولید می کند، نصب نکنید
  - اجازه ندهید اشیا یا مایعات وارد پروژکتور شوند. آنها می توانند با نقاط دارای ولتاژ بالا تماس پیدا کرده وبا برقراری اتصال کوتاه باعث بروز آتش سوزی یا شوک الکتریکی شوند.
    - · تحت شر ایط زیر استفاده نکنید:
    - در محیط های شدیداً گرم، سرد یا شرجی.
    - (i) اطمینان یابید که دمای محیط مابین ۵° ۴۰۰ درجه سلسیوس باشد
      - (ii) رطوبت نسبی، میزان ۱۰٪ ~ ۸۵٪ است
      - در محیط های دار ای گرد و خاک بیش از حد.
      - نزدیک هر وسیله ای که میدان مغناطیسی قوی تولید می کند.
        - در معرض تابش مستقیم آفتاب.
  - در مکان هایی که ممکن است گاز های قابل اشتعال یا گاز های منفجره در جو وجود داشته باشد، از پروژکتور استفاده نکنید. لامپ موجود در داخل پروژکتور در طول عملیات بسیار داغ می شود وممکن است گاز ها مشتعل شده ومنجر به آتش سوزی شود.
  - در صورتی که دستگاه در قسمت بدنه آسیب دیده یا صدمه دیده است، از آن استفاده نکنید. آسیب یا صدمه به دستگاه شامل موارد زیر است (اما به آنها محدود نمی شود):
    - دستگاه افتاده باشد.
    - سیم برق یا دوشاخه صدمه دیده باشد.
    - روی پروژکتور مایعات ریخته باشد.

- پروژکتور در معرض باران یا رطوبت بوده است.
- شیئی به درون پروژکتور افتاده است یا چیزی درون آن شل شده است.
- پروژکتور را روی یک سطح بی ثبات قرار ندهید. ممکن است پروژکتور از روی سطح بیافتد ومنجر به آسیب شود یا ممکن است پروژکتور آسیب ببیند.
- جلوی نوری را که در هنگام عمکلیات از لنزهای پروژکتور بیرون می آیند، مسدود نکنید. این نور به شیء حرارت خواهد داد وممکن است ذوب شده، موجب سوختگی یا آتش سوزی شود.
  - لطفاً پروژکتور را باز یا قطعات آن را پیاده نکنید، زیرا ممکن است باعث بروز برق گرفتگی شود.
- سعی نکنید خودتان دستگاه را سرویس کنید. باز کردن یا برداشتن پوشش دستگاه ممکن است شما را در معرض ولتاژ خطرناک یا خطرات دیگر قرار دهد. پیش از ارسال دستگاه برای تعمیر، لطفاً با Optoma تماس بگیرید.
  - برای مشاهده علایم مربوط به ایمنی، بدنه دستگاه را ببینید.
    - · دستگاه را تنها پرسنل تعمیرات مناسب باید تعمیر کنند.
  - تنها از ضمایم/لوازم فرعی تعیین شده توسط تولید کننده استفاده کنید.
  - در طول عملیات به طور مستقیم به لنز های پروژکتور نگاه نکنید. نور درخشان ممکن است به چشمان شما آسیب وارد کند.
  - لطفاً در هنگام تعویض لامپ، اجازه دهید تا پروژکتور خنک شود. دستور العمل های موجود در صفحه های ۵۶-۵۶ را دنبال کنید.
- این پروژکتور خود می تواند طول عمر مفید لامپ را تشخیص دهد. لطفاً در صورت مشاهده پیام های هشدار، حتماً لامپ را تعویض نمایید.
- پس از تعویض مادول لامپ، عملکرد "تنظیم مجدد لامپ" را از طریق منوی "تنظیمات لامپ" موجود بر روی صفحه نمایشگر اجرا وتنظیم کنید.
- در هنگام خاموش کردن پروژکتور ، لطفاً دقت کنید که چرخه خنک سازی پیش از قطع برق تکمیل شده باشد. ۹۰ ثانیه به پروژکتور فرصت دهید تا خنک شود.
  - هنگامی که لامپ به پایان عمر مفید خود نزدیک می شود، پیام "عمر مفید لامپ تمام شده است." بر روی صفحه نشان داده می شود. برای تعویض لامپ، لطفاً هرچه سریع تر با فروشنده یا مرکز خدمات محلی خود تماس بگیرید.
    - پیش از تمیز کردن دستگاه، آن را خاموش کرده ودوشاخه را از برق بکشید.
  - برای تمیز کردن قسمت نمایشگر، از یک پارچه نرم ومایع شستشوی ضعیف استفاده کنید. از پاک کننده های ساینده، موم یا حلال ها برای تمیز کردن دستگاه استفاده نکنید.
    - اگر از دستگاه برای مدت طولانی استفاده نمی کنید، آن را از برق بکشید.
- توجه: با به پایان رسیدن طول عمر مفید لامپ، تا زمانیکه لامپ تعویض نگردد، پروژکتور روشن نمی شود. برای تعویض لامپ، دستور العمل عنوان شده در بخش "تعویض لامپ" در صفحات ۵۵-۵۶ را دنبال کنید.
  - ، پروژکتور را در مکان هایی که احتمال لرزش یا برق گرفتگی در آنجا وجود دارد، نصب نکنید.
    - با دست های بدون محافظ به لنز دست نز نید.
- قبل از نگهداری، باتری/بارتی ها را از کنترل از راه دور بیرون بیاورید. اگر باتری/باتری ها برای مدت طولانی در کنترل از راه دور باقی بمانند، ممکن است نشت کنند.
  - در مکان هایی که ممکن است دود ناشی از نفت یا سیگار در آنجا وجود داشته باشد از پروژکتور استفاده نکنید یا پروژکتور را نگهداری نکنید، زیرا ممکن است اثر منفی روی کیفیت عملکرد پروژکتور بگذارد.
  - لطفاً دستور العمل نصب وراه اندازی صحیح پروژکتور را رعایت کنید زیرا نصب غیر استاندارد می تواند بر عملکرد پروژکتور تاثیر بگذارد.
    - از یک نوار قدرت ویا محافظ نوسان استفاده کنید. زیرا قطع یا افت جریان برق می تواند دستگاه ها را خراب کند.

### تميز كردن لنز

•

- قبل از تمیز کردن لنز، حتماً پروژکتور را خاموش کنید و سیم برق را جدا کنید تا کاملاً خنک شود.
  - از مخزن هوای فشردن برای تمیز کردن گرد و خاک استفاده کنید.
- از پارچهای مخصوص برای تمیز کردن لنز استفاده کنید و به آرامی لنز را پاک کنید. با انگشتتان لنز را لمس نکنید.
- از آلکالین و شوینده های اسیدی یا حلال های سنگین مثل الکل بر ای تمیز کردن لنز استفاده نکنید. اگر لنز به دلیل تمیز کردن خر اب شود، تحت پوشش ضمانتخامه نیست.

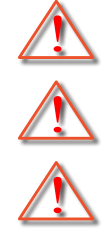

هشدار: از اسپری حاوی گاز های قابل اشتعال برای پاک کردن گرد و خاک و کثیفی از روی لنز استفاده نکنید. این کار به دلیل گرم بودن زیاد داخل پروژکتور باعث بروز آتش سوزی میشود.

هشدار: اگر پروژکتور در حال گرم شدن است لنز را تمیز نکنید زیرا این کار باعث کنده شدن نوار روی سطح لنز می شود.

هشدار : با جسم سخت لنز ر ا پاک نکنید یا روی آن ضر به نزنید.

#### اطلاعات ايمنى سه بعدي

لطفاً قبل از اينكه شما يا كودك شما از قابليت ي سه بعدي استفاده كنيد، تمام هشدار ها واقدامات احتياطي توصيه شده را رعايت نماييد.

هشدار

کودکان ونوجوانان ممکن است بیشتر در معرض مشکلات سلامت در ارتباط با مشاهده سه بعدي قرار بگيرند وبايد در هنگام مشاهده اين تصاوير، تحت کنترل دقيق باشند.

### هشدار در مورد بیماری صرع حساس به نور وسایر خطرهای سلامت

- ممکن است برخی از مشاهده کنندگان هنگامی که در برابر تصاویر چشمک زن یا نور های موجود در برخی از تصاویر پروژکتور را بازی های ویدیویی قرار می گیرند، دچار حمله صرع یا حمله قلبی شوند. اگر به بیماری صرع یا حملات قلبی دچار شده اید یا سابقه چنین مواردی در خانواده شما وجود دارد، لطفاً قبل از استفاده از عملکرد سه بعدی با پزشک متخصص خود تماس بگیرید.
- حتى افرادى كه شخصاً يا در خانواده خود دچار بيمارى صرع يا حمله قلبى نشده اند، ممكن است در برخى از شرايط نامشخص دچار صرع حساس به نور شوند.
- زنان باردار، افراد مسن، افرادی که از مشکلات حاد پزشکی رنج می برند یا کسانی که دچار بیخوابی هستند یا اینکه الکل مصرف کرده اند، نباید از عملکرد ۳ بعدی این دستگاه استفاده کنند.
- همچنین مشاهده تصاویر سه بعدی ممکن است سبب ایجاد مشکل در دفع، تأثیر بر آگاهی، کشش چشم ویا کم شدن ثبات در هنگام نشستن شود.
   توصیه می شود که کاربران چندین بار نفس عمیق بکشند تا احتمال بروز چنین مشکلاتی کم شود. اگر در چشمان خود آثار خستگی یا خشکی مشاهده می کنید یا اگر در چشمان خود آثار خستگی یا خشکی مشاهده می کنید یا اگر در چشمان خود آثار خستگی می خشکی مشاهده می کنید یا اگر در چشمان خود آثار خستگی می خشکی مشاهده می می شود.
   مشاهده می کنید یا اگر علائم بالا را مشاهده کردید، فوراً استفاده از دستگاه را متوقف کرده وحداقل تا سی دقیقه پس از بروز این علائم، مجداً از دستگاه استفاده از دستگاه را متوقف کرده وحداقل تا سی دقیقه پس از بروز این علائم، مجداً
- مشاهده سه بعدي در حالي كه در فاصله بسيار نزديكي به دستگاه هستيد وبراي مدت زمان طولاني، مي تواند بر بينايي شما تأثير بگذارد. فاصله مناسب براي مشاهده بايد حداقل سه برابر اندازه صفحه باشد. توصيه مي شود كه چشمان شما در هنگام مشاهده با صفحه هم تراز باشد.
  - مشاهده تصاویر سه بعدي در حالي که عینک سه بعدي زده اید برای مدت زمان طولانی، می تواند سبب ایجاد سردرد وخستگی شود. اگر
     دچار خستگی، سردرد یا سرگیچه هستید، مشاهده تصاویر سه بعدي را متوقف کرده واستراحت کنید.
    - از به کار بردن عینک های سه بعدي برای هر هدفی بجز مشاهده تصاویر سه بعدي خودداری کنید.
- پوشیدن عینک های سه بعدي بر ای انجام کار های دیگر (بعنوان عینک معمولی، عینک ضدآفتاب، عینک محافظ ودیگر موارد) ممکن است از لحاظ فیزیکی خطرناک باشد وبینایی شما را تضعیف کند.
- مشاهده تصاویر سه بعدی می تواند در بعضی از مشاهده کنندگان سبب ایجاد انحراف در بینایی شود. همچنین، پروژکتور سه بعدی خود را در نزدیکی دیوار، کابل، بالکن یا دیگر اجسامی که ممکن است دور آن پیچیده شود، به آن برخورد کند، زمین بیفتد یا بشکند، قرار ندهید.

## حق تكثير

این نشریه، از جمله تمام عکس ها، تصاویر ونرم افزار، تحت حفاظت قوانین حق تکثیر بین المللی قرار دارد، وتمام حقوق آن محفوظ است. این راهنما، یا هر یک از مطالب مندرج در آن، را نمی توان بدون اخذ رضایت کتبی از نویسنده تکثیر کرد.

© حق نسخه برداری ۲۰۱۸

### سلب مسئوليت

اطلاعات موجود در این سند می تواند بدون اطلاع قبلی تغییر کند. سازنده هیچگونه مسئولیتی در قبال ارائه یا تضمین محتویات آن بر عهده ندارد وبه ویژه از هر گونه ضمانت ضمنی تجاری بودن یا تناسب آن با یک هدف خاص سلب مسئولیت می کند. سازنده از حق تجدید نظر این نشریه واعمال تغییرات گاه به گاه در محتویات آن برخوردار است بدون اینکه ملزم باشد افراد را از چنین تجدیدنظر یا تغییراتی مطلع سازد.

### شناسایی علامت تجاری

Kensington یک علامت تجاری ثبت شده آمریکا برای شرکت برند ACCO با ثبت مجاز وبرنامه های در حال بررسی در سایر کشور ها در سراسر جهان می باشد.

HDMI، HDMI Logo و High-Definition Multimedia Interface، مارک های تجاری یا مارک های تجاری ثبت شدهHigh-Definition Multimedia Interface در ایالات متحده آمریکا وسایر کشور ها هستند.

DLP®، DLP Link ولوگوی DLP علایم تجاری ثبت شده Texas Instruments هستند و BrilliantColor™ علامت تجاری Texas Instruments است. Alexa ،Amazon و همه آرم های مرتبط، مارک های تجاری Amazon.com, Inc یا شرکت های وابسته به آن هستند. سایر نام های محصول که در این راهنما از آنها استفاده شده است، اموال مالکان مربوطه آنها بوده و شناخته شده هستند.

## FCC

این دستگاه تست شده ونتایج نشان داده است که با محدودیت های موجود برای دستگاه های دیجیتالی کلاس B عنوان شده در بخش ۱۵ از قوانین FCC مطابقت دارد. محدودیت های یاد شده برای ایجاد ایمنی مناسب در برابر مداخله زیان بخش برای نصب خانگی وضع شده اند. این دستگاه انرژی فرکانس رادیویی را تولید، استفاده وپخش می کند ودر صورتی که طبق دستورالعمل ارائه شده نصب واستفاده نگردد، ممکن است برای دستگاه های رادیویی مداخله زیان بخش تولید کند.

با این حال، ضمانتی وجود ندارد که در صورت نصب درست هم مداخله صورت نگیرد. در صورتی که دستگاه مداخله زیان بخش برای رادیو وتلویزیون تولید کند که می توان آن را با خاموش وروشن کردن مجدد دستگاه مشخص کرد، به کاربر توصیه می شود مداخله را با استفاده از یک یا چند راه حل زیر بر طرف نماید:

- · جهت آنتن دستگاه را عوض کنید یا در مکان دیگری قرار دهید.
  - فاصله میان دستگاه ودریافت کننده را افزایش دهید.
- دستگاه را به پریزی وصل کنید که مدار آن با مدار پریزی که دریافت کننده به آن متصل است، متفاوت باشد.
  - برای راهنمایی با فروشنده با تعمیر کار ماهر رادیو وتلویزیون مشورت کنید.

### اخطار: کابل های محافظت شده

به منظور رعایت قوانین FCC، تمامی اتصالات به دستگاههای دیگر باید با استفاده از کابل های محافظت شده صورت گیرد.

#### احتياط

ایجاد تغییرات واصلاحاتی که به تایید شرکت سازنده نرسیده باشد، اختیار کاربر در استفاده از پروژکتور را که بر اساس Federal Communications Commission به او داده شده است، از او سلب می کند.

#### شرايط استفاده

این دستگاه با بخش ۱۵ قوانین FCC مطابقت دارد. استفاده از دستگاه با پذیرش شر ایط زیر امکان پذیر است:

۱- دستگاه نباید باعث بروز مداخله زیان بخش شود و

۲- این دستگاه باید هر گونه مداخله ای را بپذیرد؛ از جمله مداخله ای که باعث بروز عملکرد ناخوشایند شود.

#### اخطار: کاربران در کانادا

این دستگاه دیجیتال کلاس B از قوانین Canadian ICES-003 تبعیت می کند.

Remarque à l'intention des utilisateurs canadiens

.Cet appareil numerique de la classe B est conforme a la norme NMB-003 du Canada

### بيانيه تبعيت براى كشورهاى اتحاديه ارويا

- دستور العمل EMC 2014/30/EC (شامل اصلاحات)
  - دستور العمل ولتاژ پايين 2014/35/EC
- ، دستور العمل RF & TTE 1999/5/EC (در صورتی که دستگاه عملکرد RF دارد)

### WEEE

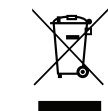

#### دستورالعمل دفع

برای دور انداختن، دستگاه را به سطل زباله نیندازید. برای به حداقل رساندن آلودگی ومحافظت هر چه بیشتر از محیط زیست، لطفاً دستگاه را بازیافت کنید.

## نمای کلی جعبه محصول

با دقت بسته بندی را باز کنید ومطمئن شوید که تمام موارد فهرست شده در زیر در قسمت لوازم جانبی استاندارد را دارید. برخی از موارد در قسمت لوازم جانبی اختیاری ممکن است بسته به مدل، مشخصات ومنطقه خرید شما موجود نباشند. لطفاً موضوع را با محل خرید خود بررسی کنید. برخی از لوازم جانبی ممکن است در منطقه های مختلف متفاوت باشند.

كارت ضمانت فقط در برخي مناطق خاص عرضه مي شود. لطفاً براي دريافت اطلاعات بيشتر ، با فروشنده خود تماس بگيريد.

## لوازم جانبي استاندارد

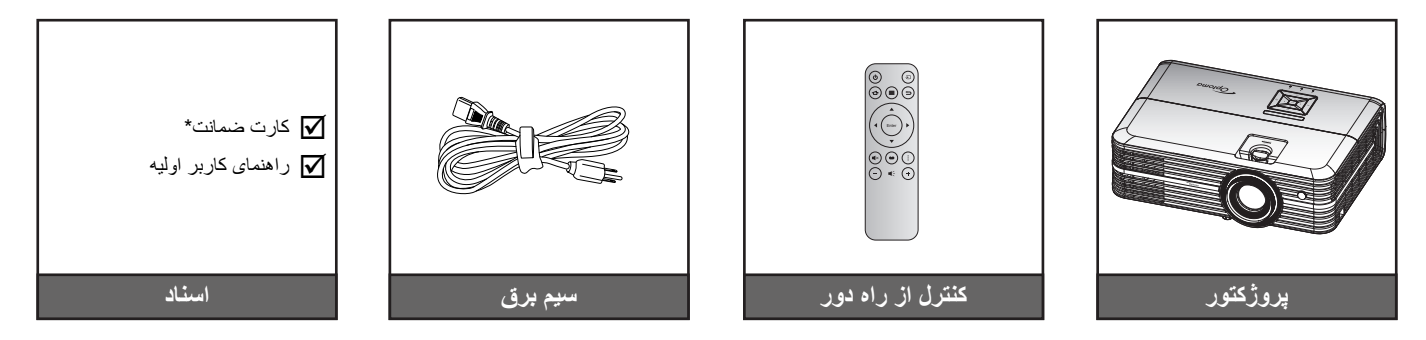

#### توجە:

- و کنترل از راه دور ممکن است در عمل بسته به منطقه متفاوت باشد.
  - کنترل از راه دور همراه با باتری ارائه می شود.
- \* برای دسترسی به اطلاعات ضمانتنامه در اروپا، به سایت www.optoma.com مراجعه کنید.

## لوازم جانبي اختياري

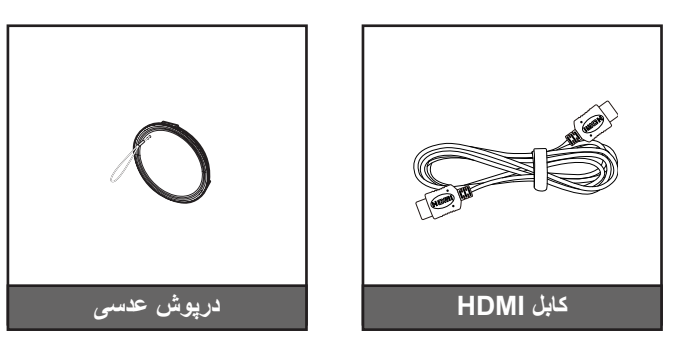

توجه: بسته به مدل، مشخصات ومنطقه، لوازم جانبی های اختیاری متفاوت هستند.

معرفي

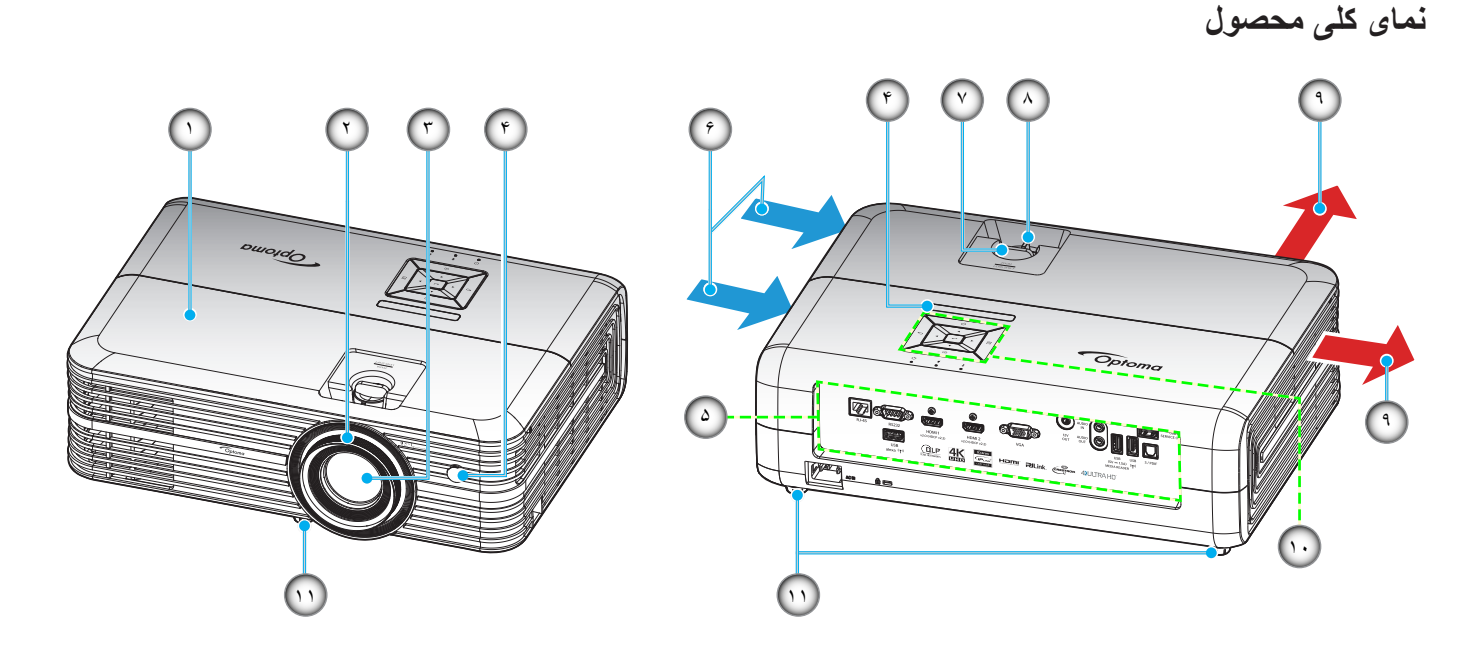

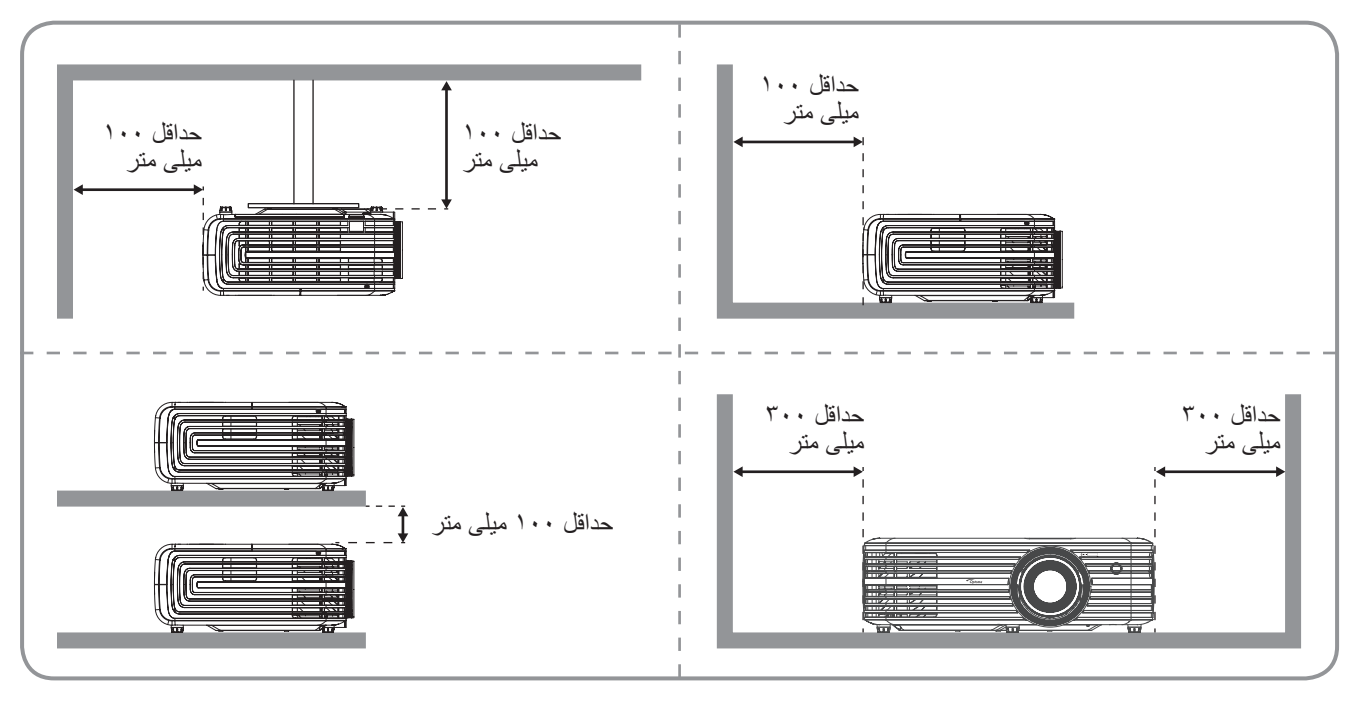

توجه:

- قسمت های ورودی وخروجی پروژکتور را مسدود نکنید.
- وقتی از پروژکتور در یک فضای بسته استفاده می کنید، حداقل ۳۰ سانتی متر فضا در اطراف قسمت های ورودی وخروجی در نظر بگیرید.

| مورد            | عدد. | مورد                    | عدد. |
|-----------------|------|-------------------------|------|
| پیچ جابجایی لنز | -7   | روکش بالایی             | - )  |
| اهرم زوم        | -^   | کلید چرخان فوکوس        | ۲_   |
| تهويه (خروجي)   | - ٩  | عدسى                    | ۳_   |
| صفحه كليد       | -1+  | گیرنده های مادون قرمز   | - ź  |
| پایه تنظیم شیب  | -))  | محل اتصالات ورودي/خروجي | _0   |
|                 |      | تهویه (ورودی)           | 7_   |

معرفى

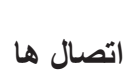

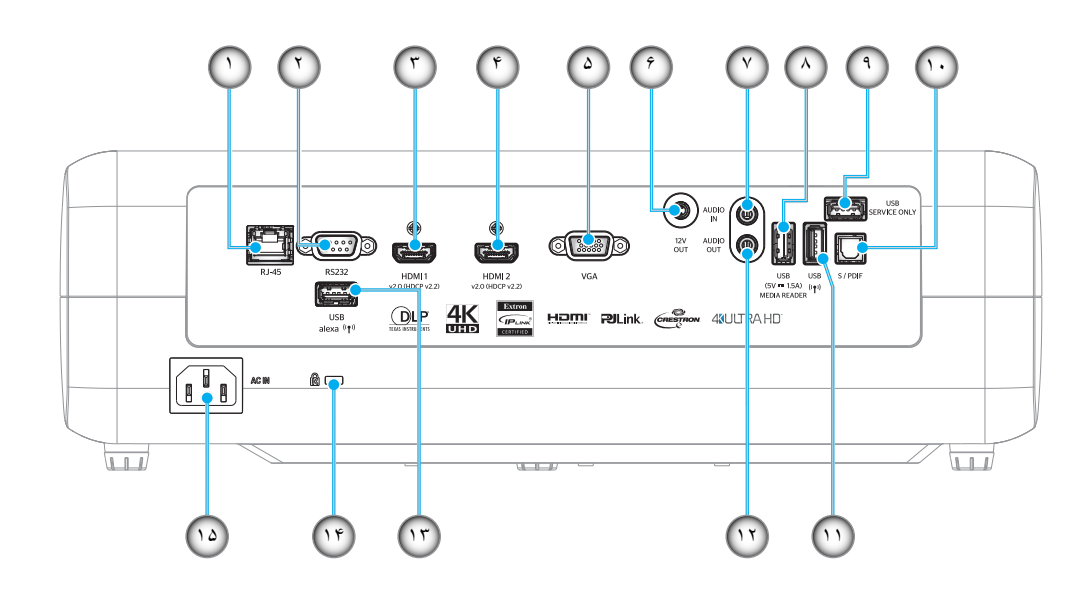

| مورد                 | عدد. | مورد                                                     | عدد. |
|----------------------|------|----------------------------------------------------------|------|
| ر ابط سر ویس         | -9   | رابط RJ-45                                               | - )  |
| رابط S/PDIF          | -1.  | رابط RS232                                               | ۲_   |
| ر ابط USB2.0         | -))  | رابط HDMI 1                                              | ۳_   |
| رابط AUDIO-OUT       | -17  | رابط HDMI 2                                              | -4   |
| برق USB-A            | -17  | رابط VGA                                                 | -۵   |
| پورت ففل ™Kensington | -14  | رابط خروجي ١٢ ولت                                        | -9   |
| محل اتصال برق        | -10  | رابط AUDIO IN                                            | -7   |
|                      |      | خروجی برق USB (۵ ولتــــــــــــــــــــــــــــــــــــ | _^   |

صفحه كليد

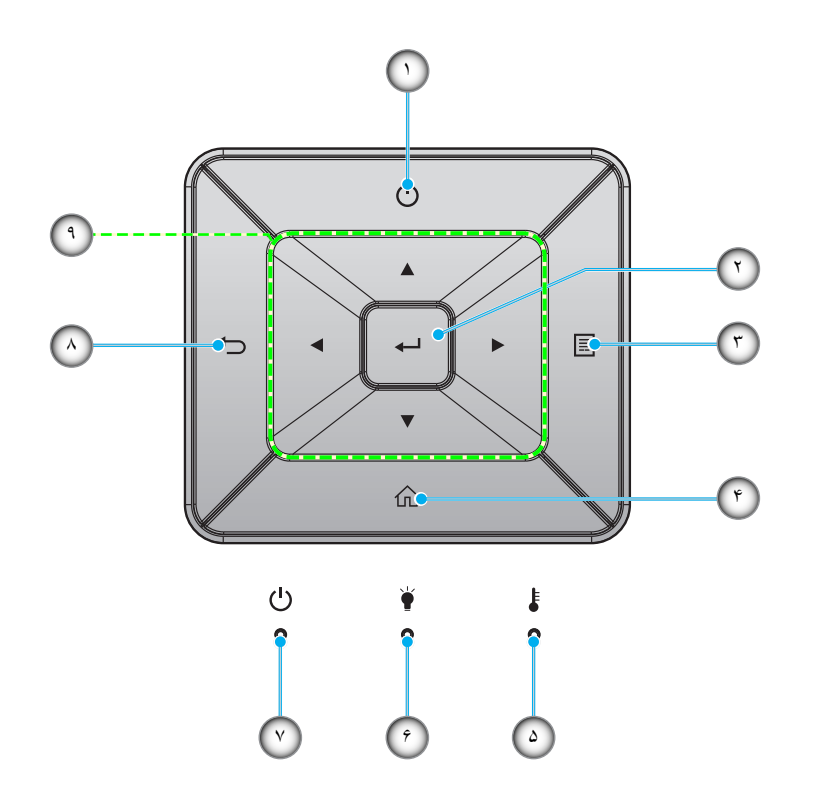

| مورد                      | عدد. | مورد                | عدد. |
|---------------------------|------|---------------------|------|
| چراغ لامپ                 | _9   | برق                 | - 1  |
| دیود نوری روشن/آماده بکار | -7   | تاييد               | ۲_   |
| بازگشت                    | -^   | فهرست عملکرد دستگاه | ۳_   |
| كليدهاى انتخاب چهارجهتى   | _٩   | Home (خانه)         | -۴   |
|                           |      | چراغ درجه حرارت     | -۵   |

# معرفى

کنترل از راه دور

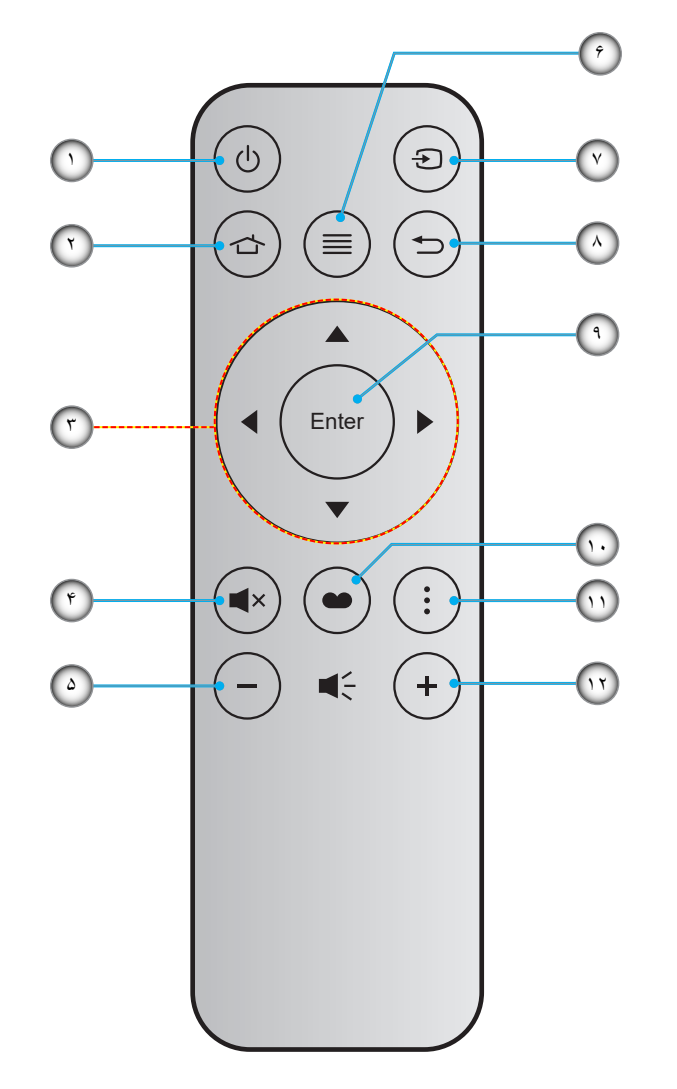

| مورد              | عدد. | مورد                    | عدد. |
|-------------------|------|-------------------------|------|
| منبع ورودي تصوير  | -7   | روشن/خاموش              | - 1  |
| بازگشت            | -^   | Home (خانه)             | ۲_   |
| تاپید             | - ٩  | کلیدهای انتخاب چهارجهتی | ۳_   |
| انتخاب حالت نمایش | -1+  | بی صدا                  | -4   |
| امكانات           | -))  | درجه صدا -              | -۵   |
| درجه صدا +        | -17  | فهرست عملکرد دستگاه     | _9   |

توجه:

•

- برخی از کلیدها ممکن است برای مدل هایی که از این ویژگی ها پشتیبانی نمی کنند، عملکردی نداشته باشند.
- قبل از استفاده از کنترل از راه دور برای اولین بار، نوار عایق شفاف را بردارید. برای اطلاع از نصب باتری به صفحه ۱۶ مراجعه کنید.

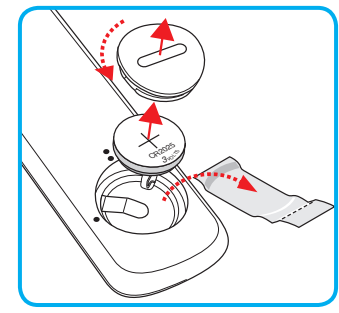

## نصب ExpressCard

پروژکتور شما طوری طراحی شده است تا در یکی از چهار موقعیت احتمالی نصب شود.

طرح اتاق شما یا اولویت شخصی شما مشخص می شود که کدام محل را برای نصب انتخاب کنید. اندازه وموقعیت صفحه نمایش خود، محل خروجی برق مناسب، ونیز محل وفاصله بین پروژکتور وبقیه تجهیزات خود را در نظر بگیرید.

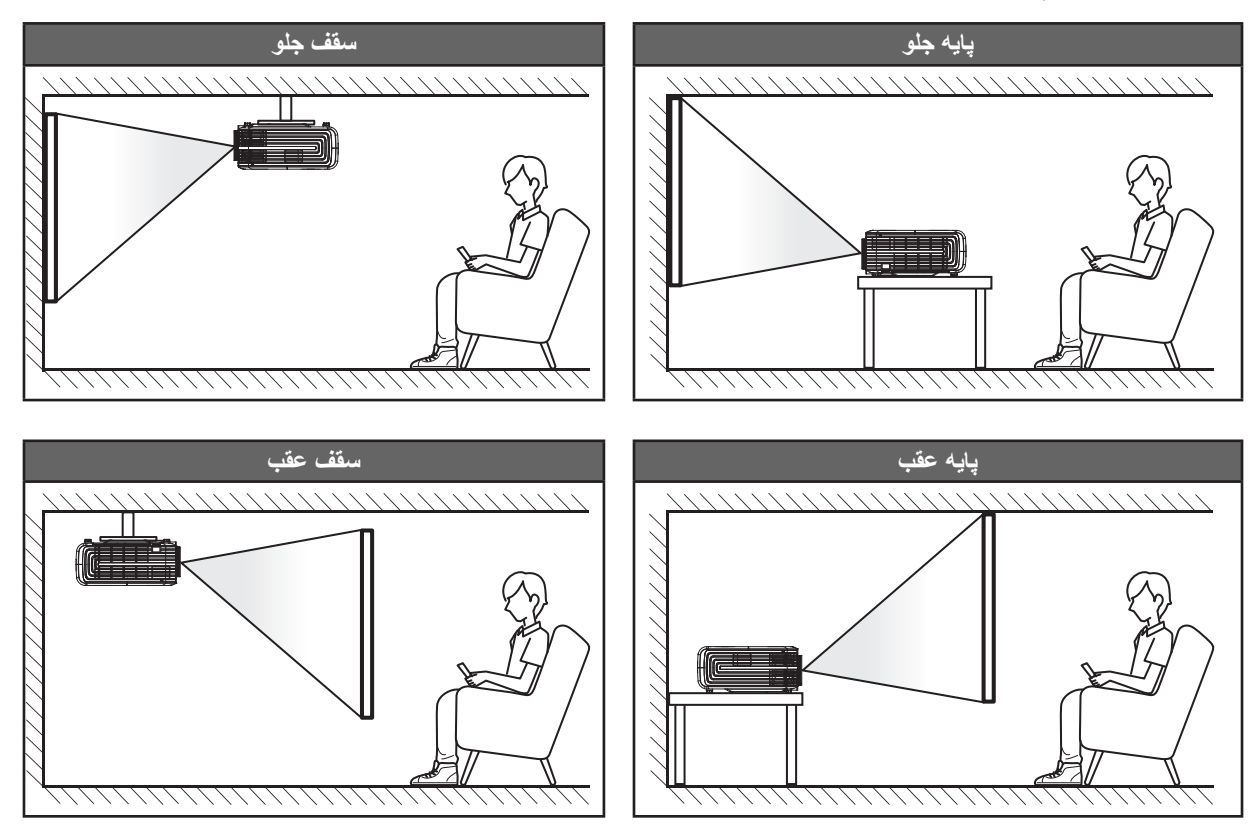

پروژکتور باید به طور صاف روی یک سطح وبا زاویه ۹۰ درجه / عمود بر صفحه نمایش قرار گیرد.

- بر ای نحوه تعیین محل پر وژکتور بر ای انداز ه صفحه مشخص شده به جدول فاصله در صفحه ۶۰ مر اجعه کنید.
  - برای نحوه تعیین اندازه صفحه برای اندازه صفحه مشخص شده به جدول فاصله در صفحه ۶۰ مراجعه کنید.

توجه: هرچه پروژکتور از صفحه دورتر باشد، اندازه صفحه پخش شده افزایش میابد وانحراف عمودی نیز بر همین اساس بیشتر خواهد شد.

مهم!

به غیر از نصب بالای پایه یا روی سقف، در جهات دیگر از پروژکتور استفاده نکنید. پروژکتور باید افقی بوده وبه سمت جلو/عقب یا چپ/راست خم نشده باشد. اگر در هر جهت دیگری از دستگاه استفاده شود، ضمانت نامه دیگر معتبر نخواهد بود وممکن است عمر لامپ پروژکتور یا خود پروژکتور کوتاه شود. برای دریافت راهنمایی درباره نصب غیر استاندارد، لطفاً با Optoma تماس بگیرید.

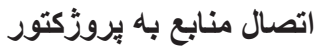

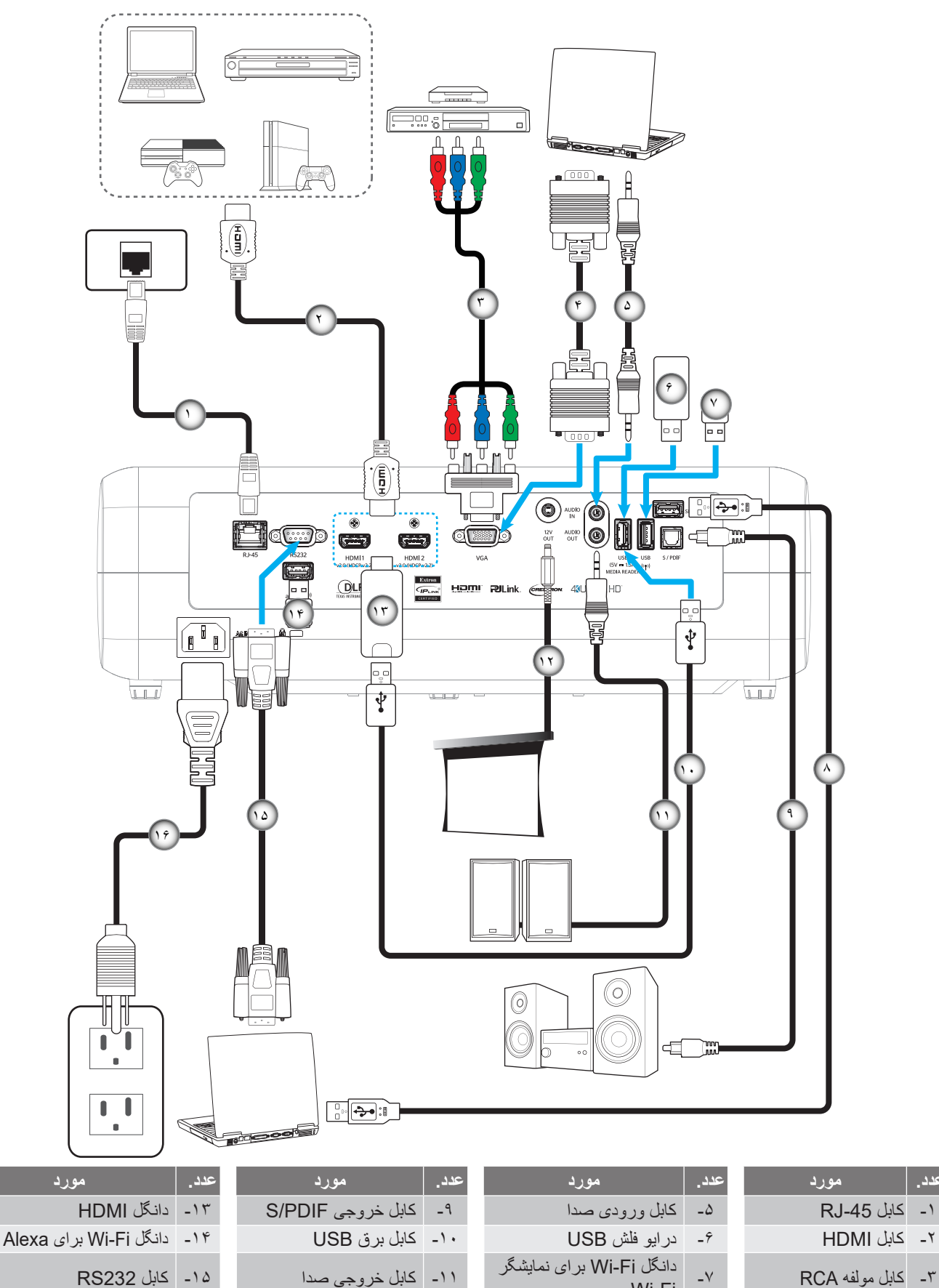

۱۶- سیم برق

۱۲ فیش برق مستقیم ۱۲ ولت

عدد

۲- کابل ورودی VGA

Wi-Fi

\_^

کابل USB برای سرویس

## تنظيم تصوير پروژكتور

### ارتفاع تصوير

برای تنظیم ارتفاع تصویر، پروژکتور با پایه بالا برنده مجهز است.

- بایه قابل تنظیم که می خواهید تغییر دهید، در قسمت زیر پروژکتور پیدا کنید.
- ۲- پایه قابل تنظیم را در جهت عقربه های ساعت یا خلاف آن بچرخانید تا پروژکتور بالا یا پایین برود.

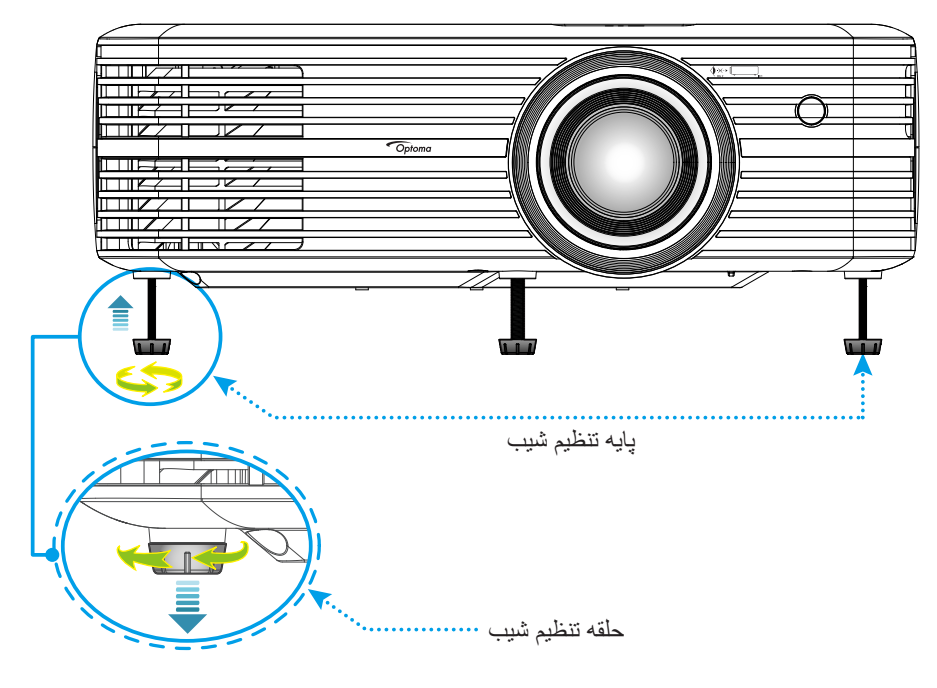

## زوم، تغيير لنز وفوكوس

- برای تنظیم اندازه ومحل تصویر ، کار های زیر را انجام دهید:
- اً- برای تنظیم اندازه تصویر، اهرم بزرگنمایی را در جهت عقربه های ساعت یا خلاف آن بچرخانید تا اندازه تصویر نمایش داده شده توسط پروژکتور افزایش یا کاهش یابد.
- ب- برای تنظیم موقعیت تصویر، پیچ جابجایی لنز را در جهت یا خلاف جهت حرکت عقربه های ساعت بچرخانید تا محل تصویر پخش شده به صورت عمودی تنظیم شود.

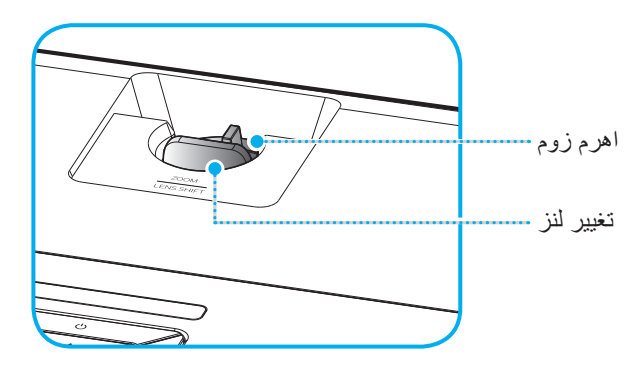

براي تنظيم فوكوس، حلقه فوكوس را در جهت يا خلاف جهت حركت عقربه هاي ساعت بچرخانيد تا زماني كه تصوير شفاف وقابل مشاهده شود.

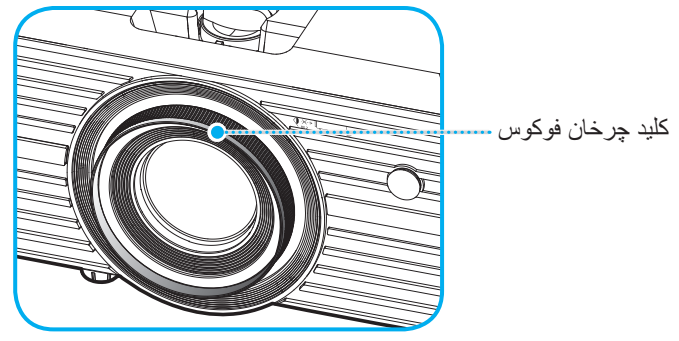

توجه: پروژکتور در یک فاصله ۱,۲ تا ۸,۱ متری فوکوس می کند.

### راه اندازی از راه دور

### نصب / تعويض باترى ها

- از یک سکه برای چرخاندن روکش باتری در خلاف جهت حرکت عقربه های ساعت استفاده کنید تا زمانی که روکش باز شود.
- ۲- باتری جدید را در قسمت مربوطه بگذارید.
   ۲- باتری قدیمی را بیرون بیاورید وباتری جدید را به جای آن بگذارید (CR2025). بررسی کنید سمت دارای علامت "+" به طرف بالا باشد.
- ۳- درپوش را در جای خود بگذارید. سپس از سکه برای چرخاندن روکش باتری در جهت حرکت عقربه های ساعت استفاده کنید تا در جای خود قفل شود.

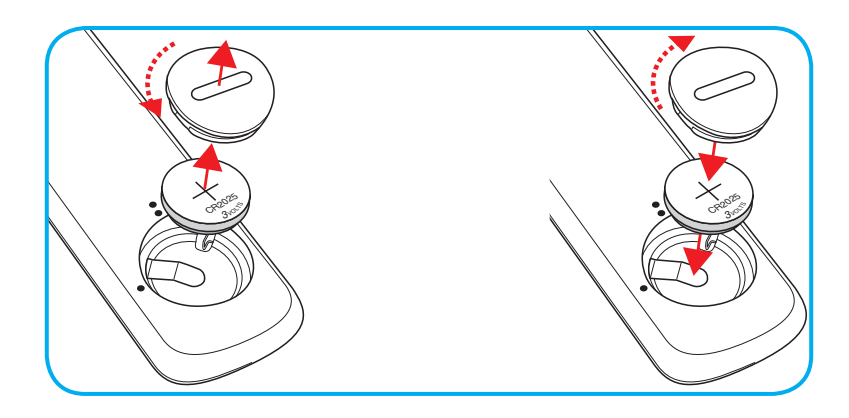

#### احتياط:

برای اطمینان از عملکرد صحیح، لطفاً موارد احتیاط زیر را در نظر داشته باشید:

- از باتری نوع CR2025 استفاده کنید.
- از تماس با آب ومایعات جلوگیری کنید.
- کنترل از راه دور را در معرض رطوبت یا حرارت قرار ندهید.
  - کنترل از راه دور را روی زمین نیندازید.
- اگر باتری داخل کنترل از راه دور نشت کرد، به دقت محل را تمیز کنید وباتری جدید در دستگاه بگذارید.
  - تعویض باتری با باتری نامناسب ممکن است منجر به انفجار شود.
  - باتری های مستعمل را طبق دستور العمل های ارائه شده دور بریزید.

## برد مؤثر

حسگر کنترل از راه دور مادون قرمز (IR) در بالای پروژکتور قرار دارد. مطمئن شوید که کنترل از راه دور را در یک زاویه بین ۳۰ درجه (افقی) یا ۲۰ درجه (عمودی) عمود بر حسگر کنترل از راه دور IR نگه داشته اید تا بتواند به درستی کار کند. فاصله بین کنترل از راه دور وحسگر نباید بیشتر از ۷ متر (~ ۲۲ فوت) باشد.

توجه: هنگامی که کنترل از راه دور را مستقیماً به سوی حسگر IR می گیرید (زاویه ۰ درجه) فاصله بین کنترل از راه دور وحسگر نباید از ۱۰ متر (~ ۳۲ فوت) بیشتر باشد.

- مطمئن شوید که مانعی بین کنترل از راه دور وحسگر IR پروژکتور وجود ندارد زیرا ممکن است مانع دریافت پرتوی مادون قرمز شود.
  - مطمئن شوید که فرستنده مادون قرمز کنترل از راه دور در معرض نور مستقیم خورشید یا لامپ های فلورسنت نیستند.
- لطفاً دستگاه کنترل از راه دور را دور از لامپ های فلورسنت با فاصله ای بیش از ۲ متر قرار دهید، زیرا در غیر این صورت ممکن است دستگاه کنترل از راه دور خراب شود.
  - اگر کنترل از راه دور به لامپ های فلورسنت نوع-اینورتر نزدیک باشد، ممکن است گاهی اوقات کار نکند.
  - اگر کنترل از راه دور وپروژکتور با یکدیگر فاصله بسیار کمی داشته باشند، کنترل از راه دور ممکن است کار نکند.
- وقتی شما کنترل از راه دور را رو به صفحه نمایش می گیرید، فاصله مؤثر بین کنترل از راه دور تا صفحه نمایش کمتر از ۷ متر است ودر
   این فاصله پرتوهای IR به پروژکتور باز می گردند. با این حال، برد مؤثر ممکن است بسته به صفحه های نمایش تغییر کند.

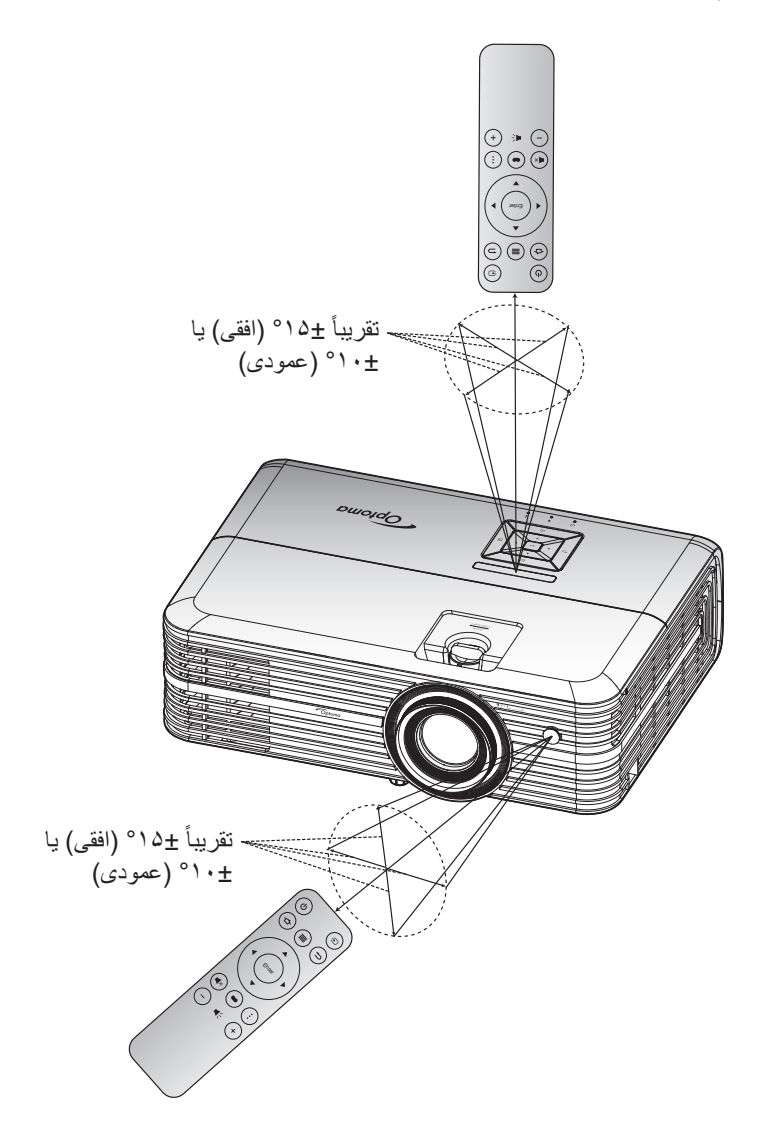

روشن/خاموش کردن پروژکتور

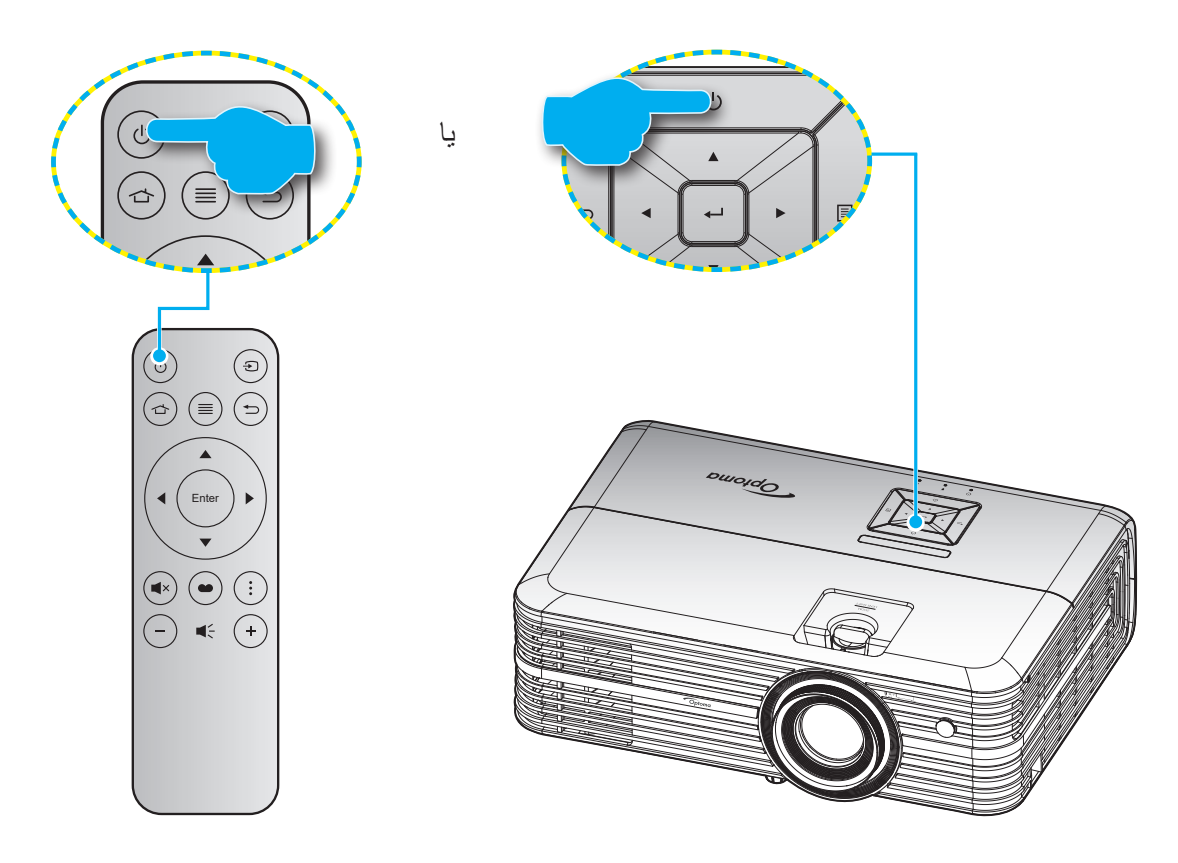

روشن

- سیم برق وکابل سیگنال/منبع را به درستی متصل کنید. پس از اتصال، چراغ روشن/آماده باش به رنگ قرمز در می آید.
  - ۲- با فشردن "ل" از روی صفحه کلید یا کنترل از راه دور، پروژکتور را روشن کنید.
- ۳- یک صفحه شروع به کار بعد از مدت تقریبی ۱۰ ثانیه نمایش داده می شود وچراغ روشن شدن/آماده به کار به رنگ آبی چشمک می زند.

دفعه اول که پروژکتور را روشن می کنید، از شما خواسته می شود راه اندازی های اولیه را انجام دهید از جمله انتخاب زبان دلخواه، جهت پخش وتنظیمات حالت روشن/خاموش.

|   | Projection Mode               |   |   |           | Language Setting |         |   |
|---|-------------------------------|---|---|-----------|------------------|---------|---|
|   | Front Desktop<br>Rear Desktop | • |   | English • | Français         | Deutsch |   |
| • | Front Ceiling<br>Rear Ceiling | • | • | Español   |                  | Русский | ► |
|   |                               |   |   | 中文(简体)    |                  |         |   |
|   |                               |   |   | 日本語       | Italiano         |         |   |
|   |                               |   |   |           |                  |         |   |

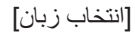

[انتخاب حالت پخش]

| • | OTA Server Location<br> | • | Power Mode                                                                                                    |
|---|-------------------------|---|----------------------------------------------------------------------------------------------------|
|   | [Select OTA Sever]      |   | [انتخاب حالت روشن/خاموش]                                                                                                    |
|   |                         |   | Thank you for choosing an Optoma product Please be advised that all applications preloaded on this product are provided by third party ('third-party apps)'. Using these third-party apps and you have attributes to collect or share data about you. We do not control these third-party apps, we encourage you to read the privacy policy of every application you use Please read our Terms and Conditions of Use and Privacy Policy to learn about tour practices. By using our product, you are accepting the practices described herein. |

[Agreement]

### کلید خاموش کردن دستگاه

- با فشار دادن " () " روی پروژکتور یا صفحه کلید یا کنترل از راه دور، پروژکتور را خاموش کنید.
  - ۲- پیام زیر نمایش داده خواهد شد:

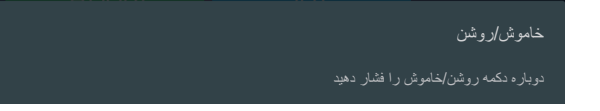

- ۳- برای تأیید دکمه " ل» را دوباره فشار دهید، در غیر اینصورت پیام پس از ۱۵ ثانیه ناپدید خواهد شد. هنگامی که دکمه " ل» برای بار دوم فشار داده می شود، پروژکتور خاموش می شود.
- ۶- فن های خنک کننده به مدت ۱۰ ثانیه بر ای تکمیل چرخه خنک کردن فعال می مانند و چراغ روشن/خاموش/استندبای به رنگ سبز یا آبی چشمک می زند. وقتی چراغ روشن/آماده باش به طور ثابت قرمز می شود، این امر به این معنا است که پروژکتور به حالت آماده باش وارد شده است. در صورتی که می خواهید پروژکتور را دوباره روشن نمایید، باید صبر کنید تا چرخه خنک کردن کامل شود و به حالت آماده باش وارد شده است. در صورتی که می خواهید پروژکتور را دوباره روشن نمایید، باید صبر کنید تا چرخه خنک کردن کامل شود و به حالت آماده باش وارد شده است. در صورتی که می خواهید پروژکتور را دوباره روشن نمایید، باید صبر کنید تا چرخه خنک کردن کامل شود و به حالت انتظار در آید. وقتی پروژکتور در حالت انتظار در آید. وقتی پروژکتور در حالت انتظار در آید. وقتی پروژکتور در حالت انتظار می در آید. وقتی پروژکتور در حالت انتظار می دوباره دیمه "لی از مشار دهید تا پروژکتور در حالت انتظار است کامی است که پروژکتور در حالت انتظار در آید. وقتی پروژکتور در حالت انتظار است کامی است در آید. می شود. از می شود و به حالت انتظار در آید. وقتی پروژکتور در حالت انتظار است کانی است دوباره دیمه "لی از ای می از می دوبان دوباره دیمه "لی از ای می دوشنان می می دواند ای دوبان این می دوباره دیمه "لی از ای می دوبان در دوشن می دوبان می دوبان در می در آین می دوبان ای می در آید. وقتی پروژکتور در حالت انتظار است کانی است دوباره دیمه "لی " را فشار دهید تا پروژکتور روشن شود.
  - سیم برق را از پریز وپروژکتور جدا کنید.

توجه: توصيه مي شود كه پروژكتور را بلافاصله بعد از خاموش شدن، روشن نكنيد.

## انتخاب منبع ورودى

منبع متصل شده ای را که می خواهید روی صفحه نمایش دهید، از قبیل رایانه، نوت بوک، میدئو پلیر، وغیره، روشن کنید. پروژکتور به طور خودکار منبع را شناسایی خواهد کرد. اگر چندین منبع متصل است، دکمه "군" روی کنترل از راه دور را فشار دهید تا ورودی دلخواه انتخاب شود.

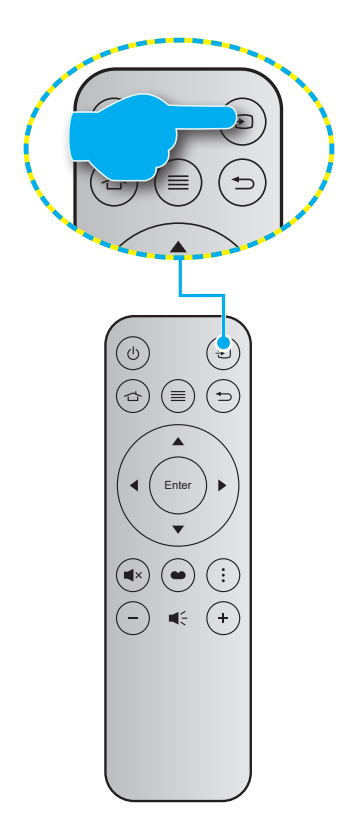

### نمای کلی صفحه اصلی

هر بار که پروژکتور را روشن می کنید، صفحه اصلی نمایش داده می شود. از صفحه اصلی که به ۳ بخش اصلی تقسیم شده است: پروژکتور ، برنامه وتنظیمات.

برای حرکت در صفحه اصلی کافی است از دکمه های روی صفحه کنترل یا صفحه کلید پروژکتور استفاده کنید. می توانید در هر زمان با فشردن 👉 از روی صفحه کنترل یا j از روی صفحه کلید پروژکتور ، به صفحه اصلی بازگردید بدون توجه به اینکه در چه صفحه ای قرار دارید.

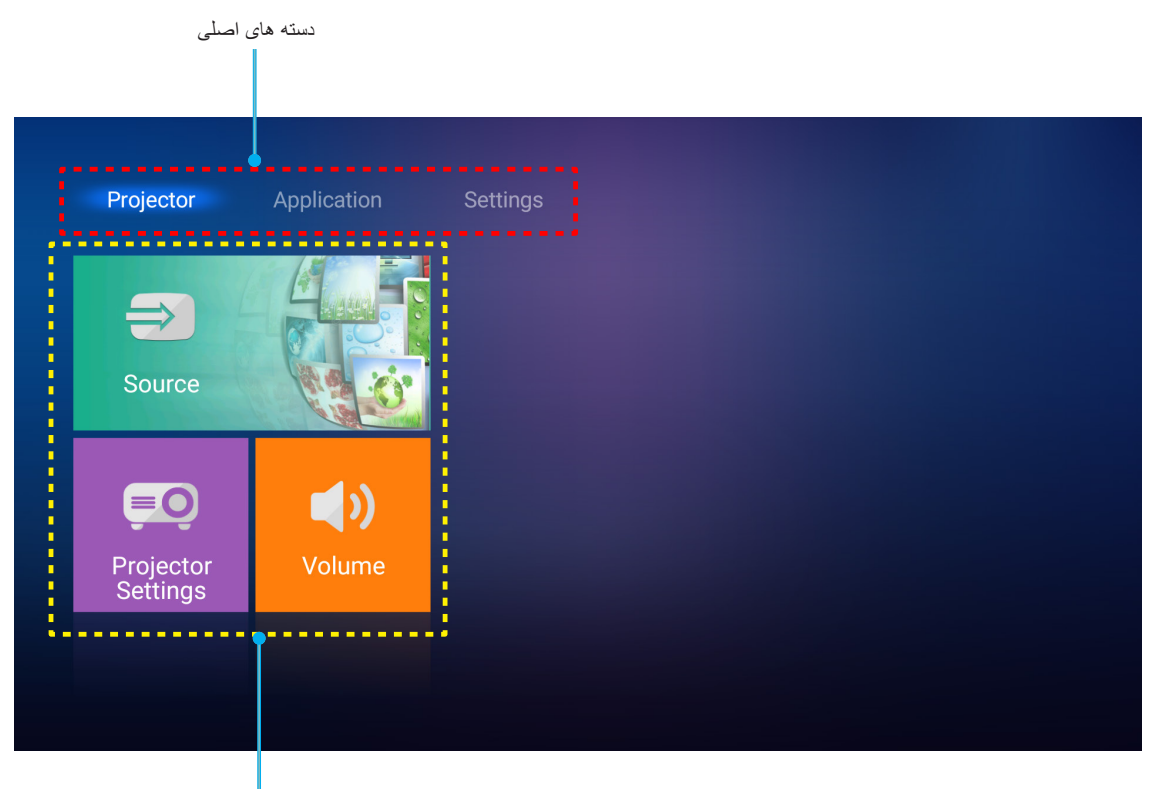

گزینه های عملکرد

### تنظيمات پروژكتور

در صفحه اصلی **پروژکتور** می توانید منبع ورودی را تغییر دهید، تنظیمات پروژکتور را پیکربندی کنید ومیزان صدا را تنظیم کنید.

#### انتخاب منبع ورودى

همچنین علاوه بر فشردن دکمه " صحی از کنترل از راه دور برای انتخاب ورودی مورد نظر می توانید با انتخاب گزینه **منبع ورودی تصویر** نیز منبع ورودی را تغییر دهید. سپس Enter را از کنترل از راه دور یا **ل**ے را از روی صفحه کلید پروژکتور فشار دهید تا به منوی **منبع ورودی تصویر** وارد شوید.

| Example 2SourceExample 2Projector<br>Settings  |
|------------------------------------------------|
| Source<br>Constant of the settings<br>Settings |
| Projector<br>Settings                          |
| Projector Volume<br>Settings                   |
|                                                |

گزینه های منبع ورودی موجود بر روی صفحه نمایش داده می شوند.

| HDMI 1        |  |  |  |
|---------------|--|--|--|
| HDMI 2        |  |  |  |
| VGA           |  |  |  |
| <br>Component |  |  |  |
| Media         |  |  |  |
|               |  |  |  |
|               |  |  |  |
|               |  |  |  |

منبع ورودی مورد نظر را انتخاب کنید و Enter را از کنترل از راه دور یا 🛶 را از صفحه کلید پروژکتور فشار دهید تا انتخابتان تأیید شود.

توجه: به صورت پیش فرض منبع ورودی روی رسانه تنظیم می شود.

## تنظیمات پروژکتور را پیکربندی کنید.

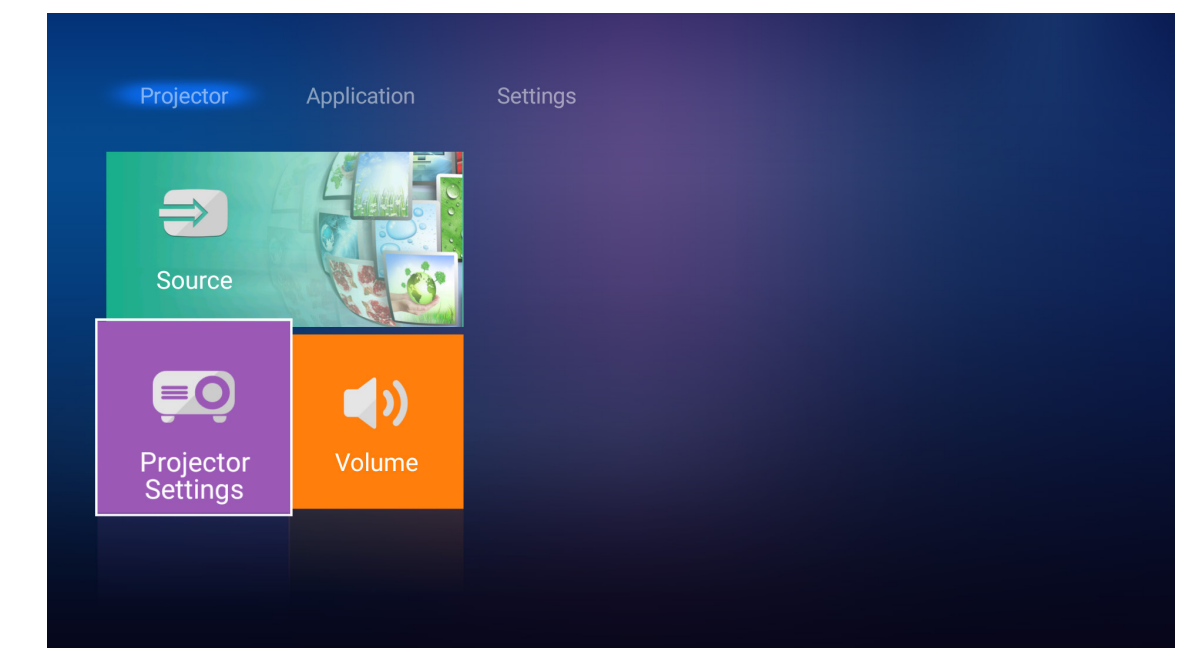

تنظيمات پروژکتور را برای مديريت پيکربندی های مختلف دستگاه انتخاب کنيد از جمله پيکربندی تنظيمات دستگاه، مشاهده اطلاعات سيستم وبازيابي تنظيمات سيستم.

پیمایش کلی در منو

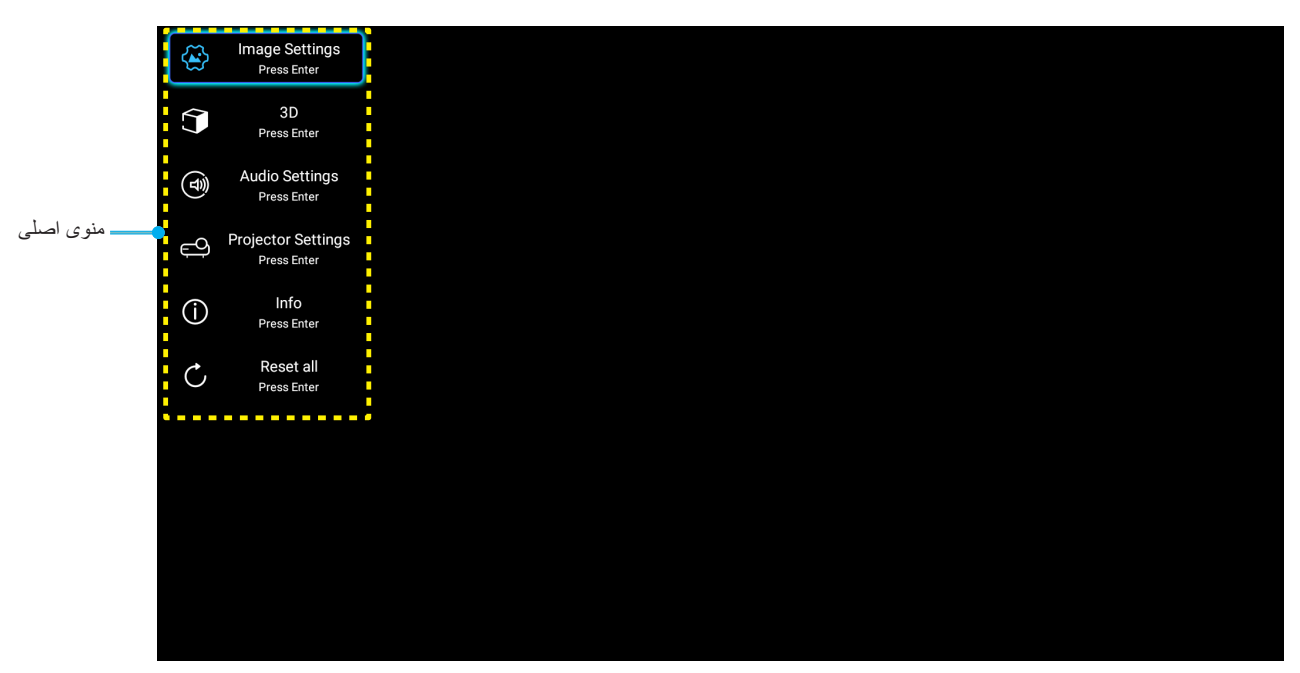

۲- هنگامی که OSD ظاهر شد، از کلیدهای ▼ ل برای انتخاب هر یک از آیتم های منوی اصلی استفاده کنید. در حین انتخاب در یک صفحه خاص، دکمه **Enter** را از کنترل از راه دور یا له را از صفحه کلید پروژکتور فشار دهید تا وارد منوی فرعی شوید.

- ۲- از کلیدهای ▼ ▲ برای انتخاب مورد دلخواه در منوی فرعی استفاده کرده وسپس Enter یا لــــه را برای مشاهده تنظیمات بیشتر استفاده کنید. با استفاده از کلیدهای ♦◄، تنظیمات را انجام دهید.
  - ۴- آیتم بعدی را که باید تنظیم شود در منوی فرعی انتخاب نموده ومطابق بالا عمل کنید.
  - ۵- برای تایید دکمه Enter یا ل→ را فشار دهید، تا صفحه نمایش به منوی اصلی بازگردد.
- ۶- برای خروج، دوباره دکمه 
  ع یا ال را فشار دهید. منوی OSD بسته شده و پروژکتور به صورت خودکار تنظیمات جدید را ذخیره می کند.

#### درخت منوی OSD

| مقدار               | سطح ۴ | سطح ۳          | سطح ۲                    | سطح ۱         |
|---------------------|-------|----------------|--------------------------|---------------|
| سينما               |       |                |                          |               |
| HDR                 |       |                |                          |               |
| HLG                 |       |                |                          |               |
| .HDR SIM            |       |                |                          |               |
| بازى                |       |                |                          |               |
| مرجع                |       |                | انتخاب حالت نمایش        |               |
| روشنائي             |       |                |                          |               |
| کاربر               |       |                |                          |               |
| سه بعدي             |       |                |                          |               |
| روز ISF             |       |                |                          |               |
| شب ISF              |       |                |                          |               |
| خودکار [پیش فرض]    |       |                |                          |               |
| خاموش               |       | HEG/HER        |                          |               |
| روشنائي             |       |                |                          |               |
| استاندارد [پیش فرض] |       | حالت عكس HDR - | محدوده پويا              | تنظيمات تصوير |
| فيلم                |       |                |                          |               |
| جزئيات              |       |                |                          |               |
| روشنائي             |       |                |                          |               |
| استاندارد [پیش فرض] |       | حالت عکس HI G  |                          |               |
| فيلم                |       |                |                          |               |
| جزئيات              |       |                |                          |               |
| ۵۰+ ~ ۵۰-           |       |                | شدت روشنايي              |               |
| ۵۰+ ~ ۵۰-           |       |                | كنتراست                  |               |
| 10~1                |       |                | تيزي رنگ                 |               |
| ۵۰+ ~ ۵۰-           |       |                | رنگ                      |               |
| ۵۰+ ~ ۵۰-           |       |                | درجه رنگ                 |               |
| فيلم                |       |                |                          |               |
| ويدئو               |       |                |                          |               |
| گر افیک             |       |                |                          |               |
| استاندارد (۲.۲)     |       |                | گاما [حالت سه بعدی نیست] |               |
| ۱.۸                 |       |                |                          |               |
| ۲_۰                 |       |                |                          |               |
| 7.4                 |       |                |                          |               |
| سه بعدي             |       |                | گاما [حالت سه بعدی]      |               |

| مقدار                            | سطح ۴                 | سطح ۳                         | سطح ۲                  | سطح ۱         |
|----------------------------------|-----------------------|-------------------------------|------------------------|---------------|
| ۱۰ ~ ۱                           |                       | BrilliantColor™               |                        |               |
| D55                              |                       |                               |                        |               |
| D65                              |                       |                               |                        |               |
| D75                              |                       | انتخاب حالتهاي رنگ            |                        |               |
| D83                              |                       |                               |                        |               |
| D93                              |                       |                               |                        |               |
| اصلي                             |                       |                               |                        |               |
| اصلي                             |                       |                               |                        |               |
| HDTV                             |                       |                               |                        |               |
| حالت ار انه مطلب                 |                       | طيف رنگ                       |                        |               |
| سينما                            |                       |                               |                        |               |
| باز ی                            |                       |                               |                        |               |
| خودكار [پيش فرض]                 |                       |                               |                        |               |
| RGB                              |                       | فضاي رنگ [غير ورودي HDMI]     |                        |               |
| YUV                              |                       |                               |                        |               |
| خودكار [پيش فرض]                 |                       |                               |                        |               |
| RGB (0~255)                      |                       |                               |                        |               |
| RGB (16~235)                     |                       | فضا <i>ي</i> رنگ [ورودی HDMI] | تنظیمات رنگ            |               |
| YUV                              |                       |                               |                        |               |
| قرمز [پیش فرض]                   |                       |                               |                        |               |
| سبز                              |                       |                               |                        |               |
| آبي                              |                       |                               |                        | تنظرمات تصرير |
| كبود                             | رنگ                   |                               |                        | لسيات للسوير  |
| زرد                              |                       | <i>.</i> .                    |                        |               |
| قرمز گلي                         |                       | تطبيق رنگ                     |                        |               |
| سفيد                             |                       |                               |                        |               |
| -۵۰ ~ +۵۰ [پیش فرض:۰]            | رنگ یاتقویت رنگ قرمز  |                               |                        |               |
| -۵۰ ~ +۵۰ [پیش فرض:۰]            | اشباع ياتقويت رنگ سبز |                               |                        |               |
| -۵۰ ~ +۵۰ [پیش فرض:۰]            | تقويت ياتقويت رنگ أبي |                               |                        |               |
| -۵۰ ~ +۵۰ [پیش فرض:۰]            | تقويت رنگ قرمز        |                               |                        |               |
| -۵۰ ~ +۵۰ [پیش فرض:۰]            | تقويت رنگ سبز         |                               |                        |               |
| ۵۰- ۵۰ ~ +۵۰ [پیش فرض: ۰]        | تقويت رنگ آبي         | 1 1. 6                        |                        |               |
| ۵۰۰ ~ +۵۰ [پیش فرض:۰]            | متمایل به قرمز        | ملماین به القویت سه رخت اصلي  |                        |               |
| ۵۰- ۵۰ ~ +۵۰ [پیش فرض: ۰]        | متمایل به سبز         |                               |                        |               |
| ۵۰- ۵۰ ~ +۵۰ [پیش فرض: ۰]        | متمايل به آبي         |                               |                        |               |
| -۵۰ ~ +۵۰ (به سیگنال بستگی دارد) |                       | فركانس                        |                        |               |
| ۰ ~ ۳۱ (به سیگنال بستگی دارد)    |                       | مرحله                         |                        |               |
| ۵۰۰ ~ +۵۰ (به سیگنال بستگی دارد) |                       | موقعيت افقي                   | سیگنال                 |               |
| ۵۰۰ ~ +۵۰ (به سیگنال بستگی دارد) |                       | موقعيت عمودي                  |                        |               |
| روشن [پیش فرض]                   |                       |                               | ا، دېزا ، اف           |               |
| خاموش                            |                       |                               | سیاہ دیتامیت           |               |
| حالت صرفه جوئي                   |                       |                               | التقار بالقار منتقدا   |               |
| روشنائي                          |                       |                               | اللحاب حانتهاي روستايي |               |

| مقدار                           | سطح ۴ | سطح ۳                              | سطح ۲                    | سطح ۱                   |
|---------------------------------|-------|------------------------------------|--------------------------|-------------------------|
| ۵- ~ ۲۵ [پیش فرض: ۰]            |       |                                    | بزرگ نمایی دیجیتال       |                         |
| ۳:۴                             |       |                                    |                          |                         |
| ۹:۱۶                            |       |                                    |                          |                         |
| اصلي                            |       |                                    | نسبت ابعاد تصوير         |                         |
| خودكار [پيش فرض]                |       |                                    |                          | ويتطربه المترار تسريدون |
| خاموش                           |       |                                    |                          | للطيعات للطنوير         |
| کم                              |       |                                    | بر کارنی ال              |                         |
| متوسط                           |       |                                    |                          |                         |
| زياد                            |       |                                    |                          |                         |
|                                 |       |                                    | تنظيم مجدد               |                         |
| روشن                            |       |                                    | م جددت مراجد جد می       |                         |
| خاموش [پيش فرض]                 |       |                                    | وتصغيف شه بعدى           |                         |
| خودكار [پيش فرض]                |       |                                    |                          |                         |
| SBS                             |       |                                    |                          |                         |
| ابتدا و انتها                   |       |                                    | ى مەربى بىلە بىلە بىلە ب | سه بعدي                 |
| بسته بندی کادر                  |       |                                    |                          |                         |
| روشن                            |       |                                    | برگرداندن همزمان به درد. |                         |
| خاموش [پيش فرض]                 |       |                                    |                          |                         |
| روشن [پیش فرض]                  |       |                                    | باندكرم راخا             |                         |
| خاموش                           |       |                                    | بسدوی داختی              |                         |
| روشن                            |       |                                    |                          |                         |
| خاموش [پيش فرض]                 |       |                                    | حروجی صد                 | تنظيمات صدا             |
| روشن                            |       |                                    |                          |                         |
| خاموش [پيش فرض]                 |       |                                    | بى ـــــ                 |                         |
| ۰ ~ ۱۰ [پیش فرض:۵]              |       |                                    | درجه صدا                 |                         |
| فقط خواندنی<br>[محدودہ ۰~ ۹۹۹۹] |       | کارکرد لامپ (ساعت)                 |                          |                         |
| بله                             |       |                                    |                          |                         |
| خير [پيش فرض]                   |       | تنظيم مجدد لامپ                    | تنظيمات لامپ             |                         |
| روشن [پیش فرض]                  |       |                                    |                          |                         |
| خاموش                           |       | ياداوري كاركرد لامپ                |                          |                         |
| فقط خواندنی<br>[محدوده ۰۰ ۹۹۹۹] |       | ساعات استفاده از فیلتر             |                          |                         |
| جاموش [پیش فرض]                 |       |                                    |                          | تنظيمات پروڙکتور        |
| ساعت 300                        |       |                                    |                          |                         |
| ساعت 500                        |       | يادآوري كننده تعويض فيلتر<br>فيلتر | تنظرمات فراته            |                         |
| ساعت 800                        |       |                                    | تنطيمات فيندر            |                         |
| ساعت 1000                       |       |                                    |                          |                         |
| بله                             |       |                                    |                          |                         |
| خير [پيش فرض]                   |       | تنظيم مجدد فيلتر                   |                          |                         |

| مقدار                                                     | سطح ۴ | سطح ۳                      | سطح ۲                        | سطح ۱            |
|-----------------------------------------------------------|-------|----------------------------|------------------------------|------------------|
| روشن                                                      |       | مشنع بدائم المتقاص         |                              |                  |
| خاموش [پيش فرض]                                           |       | روس دردن مسعيم             |                              |                  |
| روشن [پیش فرض]                                            |       | مداقل ذمان خامه شرحه دکار  |                              |                  |
| خاموش                                                     |       | حداق رمان حاموسي حودخار    |                              |                  |
| خاموش(۰) ~ ۹۹۰ (فواصل ۳۰<br>دقیقه ای)<br>[پیش فرص: خاموش] |       | حداقل زمان خاموشي          | تنظيمات خامو <i>ش/ر</i> و شن |                  |
| حالت صر فه جوئي [پيش فرض]                                 |       |                            |                              |                  |
| فعال                                                      |       | حالت خاموش/روشن (استندبای) |                              |                  |
| توان کامل فعال شد                                         |       |                            |                              |                  |
| ۰ ~ ۹۹ [پیش فرض: ۰]                                       |       | شناسه پروژکتور             |                              |                  |
| هیچکدام [پیش فرض]                                         |       |                            |                              |                  |
| شبکه (سبز)                                                |       | الگري تست                  |                              |                  |
| شبکه (قرمز گلي)                                           |       |                            |                              |                  |
| شبکه (سفید)                                               |       |                            |                              |                  |
| سفترد                                                     |       |                            |                              | تنظيمات پروركتور |
| جلو 📜 کے [پیش فرض]                                        |       |                            |                              |                  |
| پشت 💽 ک                                                   |       | ۔<br>حالت پخش              | سایر مشخصات                  |                  |
| سقف جلو 🔽 ک                                               |       |                            |                              |                  |
| سقف عقب 🥌 🖝                                               |       |                            |                              |                  |
| ۲.۰ [پیش فرض]                                             |       |                            |                              |                  |
| 1.4                                                       |       |                            |                              |                  |
| اعلان                                                     |       |                            |                              |                  |
| تغيير خودكار منبع [پيش فرض]                               |       | دیسک HDMI/VGA/USB          |                              |                  |
| هیچکدام                                                   |       |                            |                              |                  |
| روشن                                                      |       |                            |                              |                  |
| خاموش [پیش فرض]                                           |       | ارتفاع رید                 |                              |                  |
| روشن                                                      |       | (1) 12                     |                              |                  |
| خاموش [پیش فرض]                                           |       | چرخ نگهدارنده 12 ولت       |                              |                  |

| مقدار                                                                                              | سطح ۴ | سطح ۳          | سطح ۲                      | سطح ۱                |
|----------------------------------------------------------------------------------------------------|-------|----------------|----------------------------|----------------------|
|                                                                                                    |       |                | تنظيمى                     |                      |
|                                                                                                    |       |                | شمار ه سریال               |                      |
| VGA / HDMI2 / HDMI1 / اجزا / رسانه                                                                 |       |                | منبع ورودي تصوير           |                      |
|                                                                                                    |       |                | وضوح تصوير                 |                      |
| هیچکدام / سینما / HDR SIM /HDR.<br>/ بازی / مرجع / روشنائی / کاربر /<br>سه بعدي / روز ISF / شب ISF |       |                | انتخاب حالت نمایش          |                      |
|                                                                                                    |       |                | انتخاب حالتهاي روشنايي     |                      |
| حالت صرفه جوئي / فعال /<br>توان كامل فعال شد                                                       |       |                | حالت خاموش/روشن (استندبای) |                      |
| "• ساعت" ~ "۹۹۹۹۹ ساعت"                                                                            |       | روشنائي        |                            | اطلاعات              |
| "• ساعت" ~ "۹۹۹۹۹ ساعت"                                                                            |       | حالت صرفه جوئي |                            |                      |
| "• ساعت" ~ "۹۹۹۹۹ ساعت"                                                                            |       | پويا           | کارکرد لامپ (ساعت)         |                      |
| "• ساعت" ~ "۲۹۹۹۹۲ ساعت"                                                                           |       | مجموع          |                            |                      |
| "• ساعت" ~ "۹۹۹۹۹ ساعت"                                                                            |       |                | ساعات استفاده از فیلتر     |                      |
| 99~•                                                                                               |       |                | شناسه پروژکتور             |                      |
|                                                                                                    |       |                | عمق رنگ                    |                      |
|                                                                                                    |       |                | فرمت رنگ                   |                      |
|                                                                                                    |       | سيستم          |                            |                      |
|                                                                                                    |       | شبکه LAN       | نسخه FW                    |                      |
|                                                                                                    |       | MCU            |                            |                      |
|                                                                                                    |       |                |                            | تنظيم مجدد همه موارد |

#### منوى تنظيمات تصوير

#### انتخاب حالت نمايش

موارد از پیش تنظیم شده بسیاری برای انواع مختلف تصاویر در کارخانه تعبیه شده است.

- سینما: بهترین رنگ را برای تماشای فیلم ارائه می کند.
- HDR: محتوایی با محدوده بالای پویا (HDR) را پخش می کند تا عمیق ترین رنگ های سیاه، روشن ترین رنگ های سفید ورنگ های سینمایی شفاف با استفاده از ترکیب های رنگ (محتوای REC.2020 نمایش داده شود. اگر HDR روی روشن تنظیم باشد (و محتوای HDR به پروژکتور HDR UHD Blu-ray، بازی های HDR، سایر حالت به محروت خودکار فعال می شود. در حین فعال بودن حالت HDR، سایر حالت های نمایش (سینما، مرجع ودیگر موارد) این حالت به صورت خودکار فعال می شد.
   کی HDR از سال HDR او محتوای HDR به پروژکتور HDR UHD Blu-ray، بازی های HDR، سایر حالت های نمایش (سینما، مرجع ودیگر موارد) را نمی توانید انتخاب محروت خودکار فعال می شود. در حین فعال بودن حالت HDR، سایر حالت های نمایش (سینما، مرجع ودیگر موارد) را نمی توانید انتخاب کنید زیر ا HDR رنگ هایی ارائه می کند که دقت بالایی دارند واز عملکرد رنگ سایر حالت های نمایش فراتر هستند.
  - HDR: برای فیلم های HDR با محتوای Hybrid Log.
- HDR SIM.: محتوای غیر HDR را با محدوده پویای بالا (HDR) تقویت می کند. این حالت را انتخاب کنید تا حالت گاما، کنتر است واشباع رنگ بر ای محتوای غیر HDR (پخش 720p و1080p/تلویزیون کابلی، 1080p Blu-ray، بازی غیر HDR وسایر موارد) ارتقا یابد. از این حالت فقط می توانید با محتوای غیر HDR استفاده کنید.
  - ، 👘 🖬 بازی: این حالت را انتخاب کنید تا سطح زمان روشنایی ومدت زمان پاسخگویی بیشتر شود وبهتر بتوانید از بازی های ویدیویی لذت ببرید.
- مرجع: از این حالت برای تهیه و پخش تصویر به همان گونه ای استفاده می شود که کارگردان یک فیلم در نظر دارد. تنظیمات رنگ، درجه رنگ، روشنایی، کنتراست وگاما همگی بر اساس سطوح مرجع استاندارد پیکربندی می شوند. برای مشاهده ویدیو، این حالت را انتخاب کنید.
  - ر**وشنائي**: حداکثر ميزان روشنايي از ورودي رايانه.
    - کاربر: تنظیمات کاربر ذخیرہ می شود.
  - **سه بعدي**: براى تجربه كردن جلوه سه بعدى، بايد عينك سه بعدى داشته باشيد. بررسى كنيد پخش كننده Blu-ray 3D DVD نصب شده باشد.
    - روز ISF: تصاویر با استفاده از حالت ISF رو بهینه شده است تا به طور کامل تنظیم شده وکیفیت تصویر بالایی را ایجاد کند.
    - . • **شب ISF:** تصاویر با استفاده از حالت ISF شب بهینه شده است تا به طور کامل تنظیم شده وکیفیت تصویر بالایی را ایجاد کند.

توجه: برای دسترسی به حالت های مشاهده در شب وروز ISF وتنظیم آنها، لطفاً با فروشنده محلیتان تماس بگیرید.

#### محدوده يويا

هنگام نمایش ویدیو از پخش کننده های 4K Blu-ray ودستگاه های پخش جریانی، تنظیم محدوده پویای زیاد (HDR) وجلوه آن را پیکربندی کنید.

#### HLG/HDR ≺

- خودکار: تشخیص خودکار سیگنال HDR.
- خاموش: پردازش HDR یا HLG را غیرفعال کنید. وقتی روی "خاموش" ننظیم می شود، پروژکتور محتوای HDR یا HLG را رمزگشایی نمی کند.

#### ◄ حالت عكس HDR

- روشنائي: این حالت را برای رنگ هایی که اشباع بیشتری دارند انتخاب کنید.
- استاندارد: این حالت را انتخاب کنید تا رنگ ها به صورت طبیعی تر با طیفی از رنگ های گرم وخنک نمایش داده شوند.
  - فیلم: این حالت را برای بهبود جزئیات تصویر انتخاب کنید.
  - جزئیات: این حالت را برای بهبود جزئیات تصویر در صحنه های تاریک انتخاب کنید.

#### ◄ حالت عكس HLG

- **روشنائی:** این حالت را بر ای رنگ هایی که اشباع بیشتری دارند انتخاب کنید.
- استاندارد: این حالت را انتخاب کنید تا رنگ ها به صورت طبیعی تر با طیفی از رنگ های گرم و خنک نمایش داده شوند.
  - فيلم: اين حالت را براى بهبود جزئيات تصوير انتخاب كنيد.
  - جزئیات: سیگنال از تبدیل OETF به دست می آید تا بهترین تطبیق رنگ ایجاد شود.

#### شدت روشنايي

برای تنظیم شدت روشنایی تصویر کاربرد دارد.

<u>کنتر است</u>

درجه اختلاف بين روشنترين وتيره ترين نقاط تصوير را كنترل مي كند.

#### <u>تيزي رنگ</u>

برای تنظیم وضوح تصویر کاربرد دارد.

#### <u>رنگ</u>

تصویر ویدئو را با سیاه وسفید تنظیم کنید تا رنگ کاملاً اشباع شود.

#### <u>درجه رنگ</u>

توازن رنگ بین قرمز وسبز را تنظیم می کند.

#### گاما

يک نوع منحني گاما را تنظيم کنيد. پس از پايان يافتن تنظيم اوليه وتنظيم دقيق، مراحل تنظيم گاما را براي بهينه کردن خروجي تصوير دنبال کنيد.

- **فیلم**: برای سینمای خانگی.
- **ويدنو**: براي منبع ويدئو يا تلويزيون.
- گرافیك: برای منبع كامپیوتر/عكس.
- استاندارد (۲.۲): برای تنظیم استاندارد.
- ۲.۰/۱.۸ / ۲.۰ ؛ ۲.۴ برای منبع کامپیوتر /عکس خاص.

<mark>توجه:</mark> اين گزينه ها فقط در صورتی در دسترس هستند که عملکرد حالت سه بعدی غيرفعال باشد. در حالت سه بعدی کاربر فقط می تواند سه بعدي را برای تنظيم گاما انتخاب کند.

### تنظیمات رنگ

تنظیمات رنگ را پیکربندی کنید.

- BrilliantColor™: این آیتم قابل تنظیم، با استفاده از یک الگوریتم جدید پردازش رنگ وبهبود، امکان می دهد که عکس در کنار برخورداری از رنگ های واقعی وپر طراوت، روشنایی بیشتری نیز داشته باشد.
  - انتخاب حالتهاي رنگ: يک درجه رنگ از بين D93، D83، D75، D65، D55 يا طبيعي انتخاب کنيد. اصلي
    - **طیف رنگ**: طیف رنگ مناسب را از بین اصلی، HDTV، حالت ار انه مطلب، سینما یا بازی انتخاب کنید.
- ، فضاي رنگ (فقط غير ورودي HDMI): نوع ماتريس رنگ مناسب را از ميان موارد زير انتخاب كنيد: خودكار، RGB، يا YUV.
- فضاي رنگ (فقط ورودى HDMI): نوع ماتريس رنگ مناسب را از ميان موارد زير انتخاب كنيد: خودكار، RGB(-255)، RGB (-16
   و YUV.
- متمایل به/ تقویت سه رنگ اصلی: این تنظیمات به شما امکان می دهد تا روشنایی (تقویت) وکنتر است (تمایل) یک تصویر را پیکربندی کنید.

#### سيگنال

گزینه های سیگنال را تنظیم کنید.

- فرکانس: فرکانس داده صفحه نمایش را تغییر می دهد تا به فرکانس کارت گرافیک رایانه شما مطابقت داشته باشد. تنها زمانی که تصویر به صورت عمودی لرزش داشته باشد از این عملکرد استفاده کنید.
- مرحله: زمانبندی سیگنال صفحه نمایش را با کارت گرافیک تطبیق می دهد. در صورتی که تصویر ثابت نیست یا لرزش دارد، از این گزینه استفاده نمایید.
  - موقعیت افقی: موقعیت افقی تصویر را تنظیم کنید.
  - موقعیت عمودی: موقعیت عمودی تصویر را تنظیم کنید.

توجه: این منو فقط در صورتی در دسترس است که منبع ورودی RGB باشد.

#### سياه ديناميك

از این گزینه استفاده کنید تا روشنایی تصویر را تنظیم کرده وبهترین کنتر است را داشته باشید.

#### انتخاب حالتهاي روشنايي

تنظيمات حالت روشنايي را تنظيم كنيد.

- حالت صرفه جوئي: گزينه "حالت صرفه جوئي" را براي كم كردن نور لامپ انتخاب كنيد كه در نهايت باعث صرفه جويي در مصرف برق وافزايش عمر مفيد لامپ مي شود.
  - روشنائي: گزينه "روشنائي" را برای افزايش ميزان روشنايی انتخاب كنيد.

#### بزرگ نمایی دیجیتال

از آن برای کوچک یا بزرگ کردن تصویر روی صفحه پخش استفاده کنید.

#### نسبت ابعاد تصوير

نسبت ابعادی تصویر نمایش داده شده را انتخاب کنید.

- ۳:۴ این قالب برای منابع ورودی ۳:۴ کاربرد دارد.
- - اصلي: اين قالب، تصوير اصلى را بدون تغيير اندازه نشان مى دهد.
    - خودكار: به صورت خودكار، قالب نمايش را انتخاب مى كند.

#### جدول مقياس بندى 4K UHD:

| 2160p | 1080i/p   | 720p                      | 576i/p                 | 480i/p                | ۹:۱۶ صفحه |
|-------|-----------|---------------------------|------------------------|-----------------------|-----------|
|       | ۳Х۴       |                           |                        |                       |           |
|       | ٩X١۶      |                           |                        |                       |           |
|       | حالت اصلي |                           |                        |                       |           |
|       | خودكار    |                           |                        |                       |           |
|       |           |                           |                        |                       |           |
|       |           | ۲۱۶۰ × ۲۱۶۰ تغییر می کند. | نوع صفحه به اندازه ۴۵۶ | - اگر منبع ۱۰:۱۴ است، |           |

#### قانون نگاشت خودکار:

| رمقياس | خودکار/ | وضوح ورودى |           |                  |
|--------|---------|------------|-----------|------------------|
| 419.   | ۳۸۴.    | وضوح عمودي | وضوح افقى |                  |
| ۲۱۶.   | ۲۸۸۰    | ۴۸.        | ۶۴.       |                  |
| ۲۱۶.   | ۲۸۸۰    | Ŷ • •      | ۸         | -<br>-<br>-<br>- |
| ۲۱۶.   | ۲۸۸۰    | ۷۶۸        | 1.74      |                  |
| ۲۱۶.   | ۲۸۸۰    | 1.74       | 17.       |                  |
| ۲۱۶.   | ۲۸۸۰    | 1.0.       | 14        |                  |
| ۲۱۶.   | ۲۸۸۰    | ١٢٠٠       | 19        |                  |
| ۲۱۶.   | ۳۸۴.    | ٧٢.        | 17.       |                  |
| ۲۱۶.   | ٣۶      | ۷۶۸        | 17.       | لپ تاپ عريض      |
| ۲۱۶.   | 8409    | ۸          | 17.       |                  |
| ۲۱۶.   | ۲۷      | ۵۷۶        | ٧٢.       |                  |
| ۲۱۶.   | 474.    | ۴۸.        | ٧٢.       | SDIV             |
| ۲۱۶.   | ۳۸۴.    | ٧٢.        | 17.       |                  |
| ۲۱۶.   | ۳۸۴.    | ۱.۸.       | 197.      |                  |

#### حرکت خالص

با استفاده از این گزینه، حرکت طبیعی تصویر نمایش داده شده را حفظ کنید.

#### تنظيم مجدد

تنظیمات پیش فرض کارخانه را برای تطبیق رنگ برگردانید.

منوی سه بعدی

توجه: حداکثر وضوح 1080P است (وضوح 4K پشتیبانی نمی شود).

#### وضعیت سه بعدی

برای فعالساز ی/غیر فعالساز ی عملکر د حالت سه بعدی، از این گزینه استفاده کنید.

#### قالب سه بعدى

برای انتخاب محتوای قالب سه بعدی مناسب، از این گزینه استفاده کنید.

- **خودکار**: پس از کشف یک سیگنال شناسایی ۳ بعدی، قالب ۳ بعدی به طور خودکار انتخاب می شود.
  - SBS: سیگنال ۳ بعدی را در قالب "کنار-به-کنار" نمایش دهید.
  - ابتدا و انتها: سیگنال سه بعدي را در قالب "ابتدا و انتها" نمايش دهيد.
  - ب**ندی کادر**: سیگنال سه بعدي را در قالب "بسته بندی کادر " نمايش دهيد.

#### برگرداندن همزمان سه بعدی

برای فعالسازی/غیر فعالسازی عملکر د تنظیم حالت سه بعدی، از این گزینه استفاده کنید.

#### منوى تنظيمات صوتى

#### بلندگوی داخلی

براي روشن يا خاموش كردن بلندگوي داخلي، "روشن" يا "خاموش" را انتخاب كنيد.

#### <u>خروجي صدا</u>

"روشن" یا "خاموش" را برای فعال یا غیرفعال کردن خروجی صدا انتخاب کنید.

#### بی صدا

برای خاموش کردن موقتی صدا از این گزینه استفاده کنید.

- **روشن**: "روشن" را انتخاب نمایید تا قطع صدا را فعال کنید.
- **خاموش**: "خاموش" را انتخاب نمایید تا قطع صدا را غیرفعال کنید.

**توجه:** عملکرد "بی صدا" بر میزان صدای بلندگوی داخلی و خارجی تأثیر می گذارد.

#### درجه صدا

میز ان بلندی صدا ر ا تنظیم کنید.

### منوی تنظیمات پروژکتور

#### تنظيمات لامي

- کارکرد لامپ (ساعت): مدت زمان پخش تصویر را نمایش می دهد.
- ، تنظیم مجدد لامپ: شمارشگر کارکرد لامپ (ساعت) پس از تعویض لامپ از این طریق مجدداً تنظیم می شود.
- یادآوری کارکرد لامپ: این عملکرد را برای نمایش یا مخفی کردن پیام هشدار "عوض کردن لامپ" انتخاب کنید. پیام ۲۰۰ ساعت پیش از زمان پیشنهاد شده برای تعویض لامپ ظاهر می گردد.

### تنظيمات فيلتر

- ساعات استفاده از فیلتر: زمان فیلتر را نمایش می دهد.
- یادآوری کننده تعویض فیلتر: این عملکرد را برای نمایش یا مخفی کردن پیام هشدار با نمایش پیام تغییر فیلتر، انتخاب کنید. گزینه های ساعت 300، ۵۰۰ ساعت 500 وساعت 1000 موجود هستند.
  - ، **تنظیم مجدد فیلتر**: پس از تعویض یا تمیز کردن فیلتر گرد وخاک، مجدداً شمارشگر فیلتر گرد وخاک را تنظیم کنید.

### تنظيمات خاموش/روشن

- **حداقل زمان خاموشي خودکار**: برای فعال کردن حالت خاموش کردن خودکار، "روشن" را انتخاب کنید. وقتی سیگنالی شناسایی نمی شود یا پروژکتور به مدت ۲۰ دقیقه بدون استفاده رها می شود، پروژکتور به صورت خودکار خاموش می شود.
- حداقل زمان خاموشي: مقدار زمان تايمر شمارش معكوس را تنظيم مى كند. چه سيگنال به پروژكتور ارسال شود وچه سيگنال ارسال نشود، تايمر شمارش معكوس فعال مى گردد. پس از به پايان رسيدن شمارش معكوس (بر حسب دقيقه)، پروژكتور به صورت خودكار خاموش مى شود.
  - حالت خاموش/روشن (استندبای): تنظیمات حالت روشن کردن را تنظیم کنید.
  - حالت صرفه جوئي: براى صرفه جويى در صرف برق بيشتر از < ٥, وات، گزينه "حالت صرفه جوئي" را انتخاب كنيد.</li>
    - **فعال**: "فعال" را برای برگشتن به حالت آماده به کار معمولی انتخاب کنید (LAN روشن، Wi-Fi خاموش).
- **توان کامل فعال شد:** "توان کامل فعال شد" را برای برگشتن به حالت آماده به کار معمولی انتخاب کنید (LAN روشن، Wi-Fi روشن).

### سایر مشخصات

- شناسه پروژکتور: تعریف شناسه را می توان از طریق منو (محدوده ۹۹-۰) انجام داد وبه کاربر اجازه می دهد یک پروژکتور مجزا را با استفاده از RS232 کنترل کند.
- ا**لگوي تست**: الگوى تست را از شبكه (سبز)، شبكه (قرمز گلي)، شبكه (سفيد)، سفيد انتخاب كنيد يا اين عملكرد را غيرفعال (هيچكدام) كنيد.
  - حالت پخش: پخش مورد نظر را بین قسمت جلو، عقب، سقف جلو وسقف عقب.
    - HDMI EDID: نوع HDMI EDID را از ۲.۰ یا ۱.۴ انتخاب کنید.
       توجه: اگر مشکلات رنگ غیر معمولی دارید لطفاً EDID را تنظیم کنید.
  - دیسک HDMI/VGA/USB: تعیین کنید وقتی یکی از منابع ورودی (HDMI/VGA/درایو فلش USB) به پروژکتور وصل می شود، سیستم چطور واکنش نشان دهد.
    - ا**علان**: "اعلان" را انتخاب کنید تا پیام تأیید جابجایی ورودی با تشخیص منبع ورودی نمایش داده شود.
    - **تغییر خودکار منبع**: "تغییر خودکار منبع" را انتخاب کنید تا به صورت خودکار به منبع ورودی شناسایی شده فعلی جابجا شوید.
      - هیچکدام: "هیچکدام" را انتخاب کنید تا به صورت دستی به منبع ورودی جابجا شوید.
- ا**رتفاع زیاد**: زمانی که "روشن" انتخاب شود، پنکه ها سریعتر کار می کنند. این ویژگی برای مناطق دارای ارتفاع زیاد که غلظت هوا کمتر است، مناسب است.
  - **چرخ نگهدارنده ۱۲ ولت**: برای فعالسازی یا غیرفعال سازی چرخ نگهدات از این قابلیت استفاده کنید.

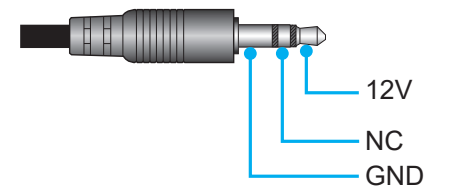

- **روشن**: "روشن" را برای فعال کردن حالت راه اندازی انتخاب کنید.
- · **خاموش**: "خاموش" را برای غیرفعال کردن حالت راه اندازی انتخاب کنید.

### منوى اطلاعات

اطلاعات پروژکتور را همانطور که در زیر فهرست شده است مشاهده کنید:

- تنظيمى
- شمار ه سربال
- منبع ورودى تصوير
  - وضوح تصوير
- انتخاب حالت نمایش
- انتخاب حالتهاي روشنايي
- حالت خاموش/روشن (استندبای)
  - کارکرد لامپ (ساعت)
  - ساعات استفاده از فیلتر
    - شناسه پروژکتور
      - عمق رنگ
      - فرمت رنگ
      - نسخه FW

### بازنشاني همه منوها

تنظیمات پیش فرض کارخانه را برای همه تنظیمات بر می گرداند.

#### تنظيم ميزان بلندى صدا

برای تنظیم سطح صدا، **درجه صدا** را انتخاب کنید. سپس Enter را از کنترل از راه دور یا **لــــ** را از روی صفحه کلید پروژکتور فشار دهید تا به منوی **درجه صد**ا وارد شوید.

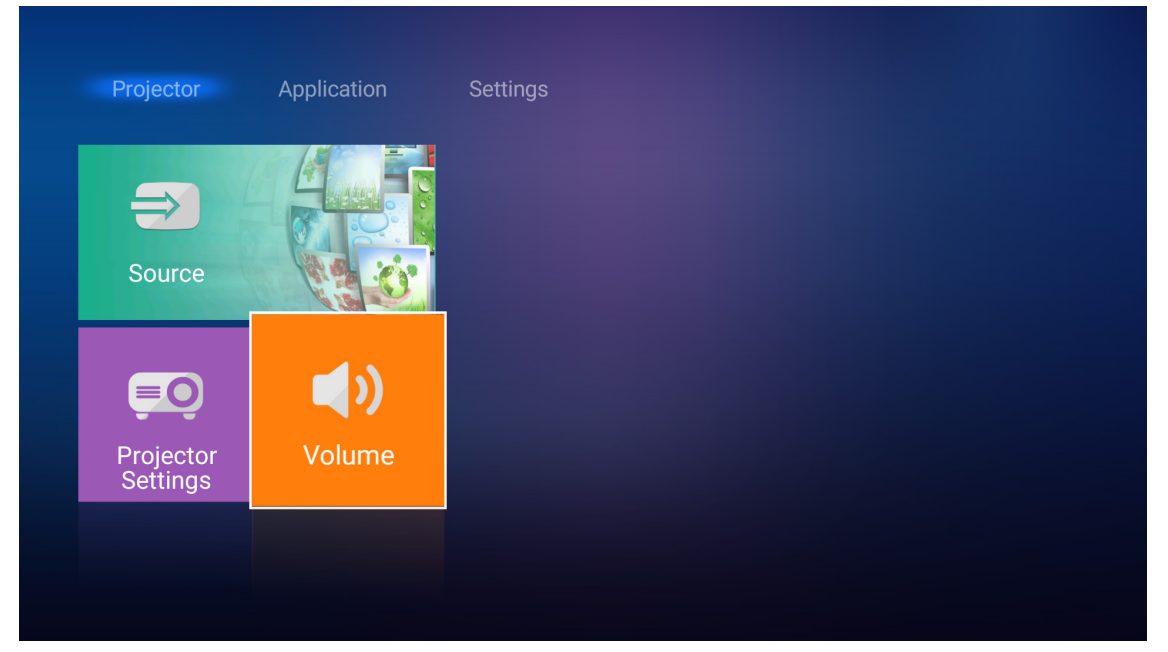

از كليدهاي 🖊 براي تنظيم سطح صداي دلخواهتان استفاده كنيد.

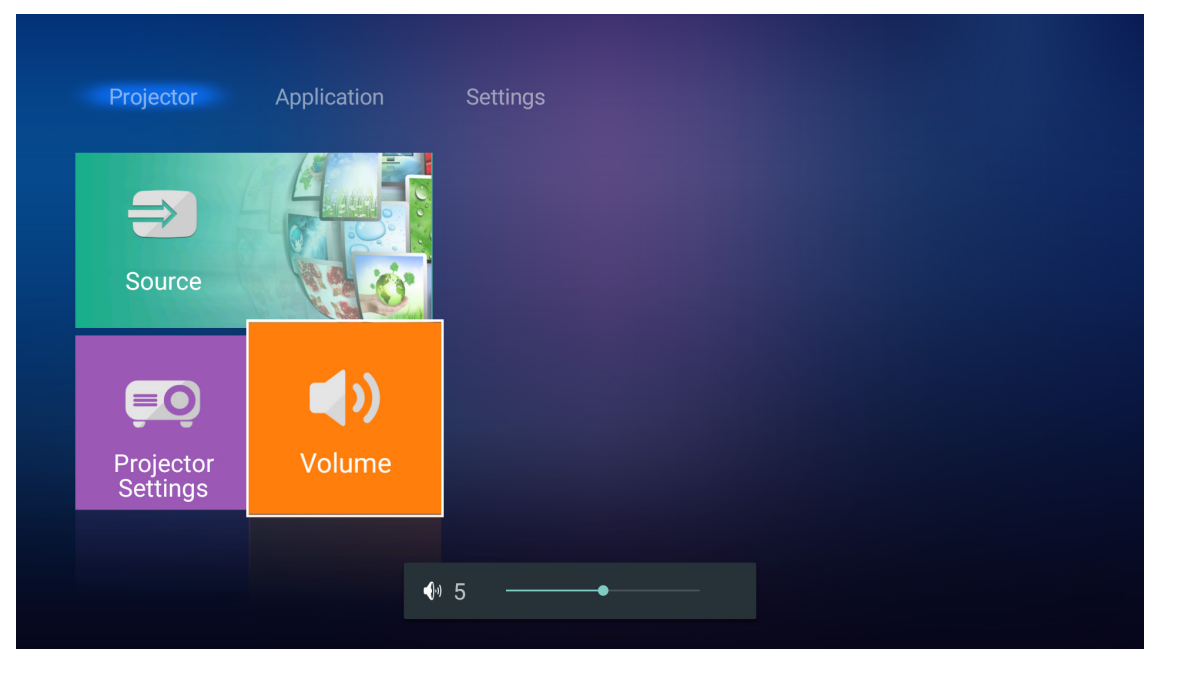

توجه: می توانید سطح صدا را روی ، بگارید تا عملکرد بیصدا فعال شود.

### تنظيمات برنامه

در صفحه اصلی **برنامه کاربردی** می توانید فایل های چندرسانه ای را مشاهده کرده، پروژکتور را در Device Cloud ثبت کنید وفایل های رسانه را به صورت بی سیم پخش جریانی کنید. برای جابجایی به صفحه اصلی **برنامه کاربرد**ی، یکی از دسته های اصلی را انتخاب کنید واز کلیدهای **♦** برای انتخاب **برنامه کاربردی** استفاده کنید.

### پخش فایل های چندرسانه ای

**پخشکننده رسانه** را برای مرور فایل های چندرسانه ای ذخیره شده در درایو فلش USB بعد از اتصال به پروژکتور انتخاب کنید.

توجه: فرمت USB فقط در FAT وFAT32 پشتيبانی می شود.

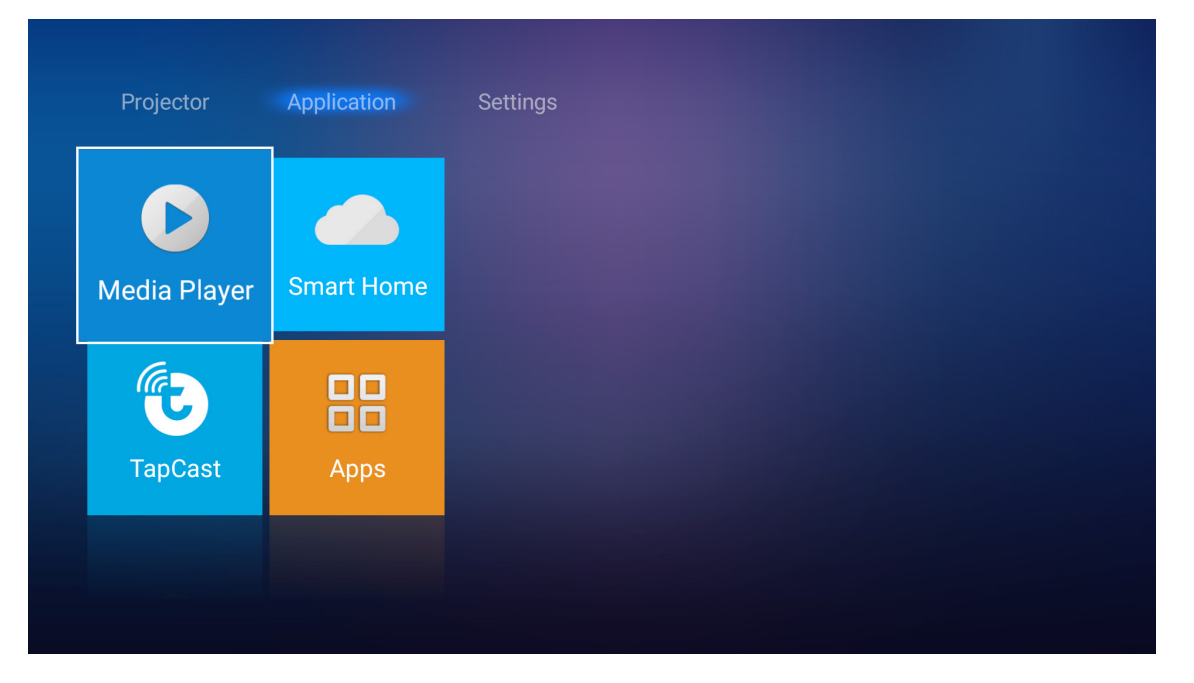

فرمت پشتيبانی چندرسانه ای

عکس

| نوع تصویر (نام Ext) | نوع فرعي    | حداكثر پيكسل                         |
|---------------------|-------------|--------------------------------------|
| lpog / lpg          | Baseline    | $\wedge \cdots \times \wedge \cdots$ |
| Jpeg / Jpg          | Progressive | 4 · · · X 7 · · ·                    |
|                     | غيرخطى      | 4 · · · X 7 · · ·                    |
| PNG                 | خطى         | 4 · · · X 7 · · ·                    |
| BMP                 |             | 4 x 9                                |

صدا

| سرعت بيت (كيلوبيت در ثانيه) | سرعت نمونه (کیلو هرتز) | نوع موسيقي (نام Ext) |
|-----------------------------|------------------------|----------------------|
| ۳۲ • ~۸                     | 41~19                  | MP3                  |
| 22.~124                     | ۴۸~۸                   | WMA                  |
| ۳۸۴~۳۲                      | ۴۸~۸                   | ADPCM-WAV            |
| 1089~94                     | ۴۸~۸                   | PCM-WAV              |
| ۴۸~۸                        | ۴۸~۸                   | AAC                  |

ويدئو

| نمايه                                                   | حداکثر سرعت بیت<br>(بیت در ثانیه) | رمزگشایی حداکثر وضوح | فرمت فيلم  | فرمت فايل                |
|---------------------------------------------------------|-----------------------------------|----------------------|------------|--------------------------|
| HPدرHP                                                  | 40M bps                           | 1.4. × 197. 60fps    | MPEG1/2    | MPG ,MPEG                |
| MP/HP در سطح ۵.۱                                        | 135M bps                          | ۲۱۷۶ × ۴۰۹۶ 30fps    | H.264      | MOV, MP4, MKV            |
| SP/ASPدرسطح ۵٫۱                                         | 40M bps                           | ۱۰۸۰ × ۱۹۲۰ 60fps    | MPEG4      | AVI, MOV, MP4            |
| Baseline                                                | 10M bps                           | ۱۰۸۰ × ۱۹۲۰ 30fps    | MJPEG      | AVI, MP4, MOV, MKV       |
| SP/MP/AP                                                | 40M bps                           | 1.4. × 197. 60fps    | VC-1       | WMV, ASF                 |
|                                                         | 40M bps                           | ۱۰۸۰ × ۱۹۲۰ 60fps    | H.263      | 3GP, MP4, AVI, MOV       |
| اصلی/۱۰ نمایه اصلی، سطح بالا در<br>سطح ۵ <sub>۰</sub> ۱ | 100M bps                          | ۲۱۷۶ × ۴۰۹۶ 60fps    | HEVC/H.265 | MP4, MOV, MKV            |
|                                                         | 20M bps                           | 1.4. × 197. 60fps    | VP8        |                          |
| نمایه ۲٬۰۰                                              | 100M bps                          | ۲۱۷۶ × ۴۰۹۶ 60fps    | VP9        | IVIN V                   |
| Jizhun profile در سطح ۶.۰                               | 40M bps                           | ויאי × ואזי 60fps    | AVS        | MP4, MOV, TS, TRP,<br>TP |

#### سند

| حداکثر ۱۰۰ حداکثر ۱۵۰۰ صفحه (یک فایل) حداکثر ۱۰۰ مفحه (یک فایل) مگابایت مگابایت (۱۰۰ مفحه (یک فایل) مگابایت (۲۰۰ مفحه (یک فایل) در ۲۰۰ مفحه (یک فایل) مگابایت در ۲۰۰ مفحه (یک فایل) در ۲۰۰ مفحه (یک فایل) در ۲۰۰ مفح | PDF  |
|----------------------------------------------------------------------------------------------------|------|
| Kingsoft Writer Document (*.wps)                                                                                                    |      |
| ۱۹۰۰ الگوی (۱۹۹۲)       الگوی (۲۰۵۹)         ۱۹۰۰ الگوی (۱۹۰۰)       الگوی (۲۰۵۹)         ۱۹۰۰ الگوی (۱۹۰۰)       ۲۰۰۰ الگوی (۲۰۰۰)         ۱۹۰۰ الگوی (۱۹۰۰)       ۲۰۰۰ الگوی (۲۰۰۰)         ۱۹۰۰ الگوی (۱۹۰۰)       ۲۰۰۰ الگوی (۲۰۰۰)         ۱۹۰۰ الگوی (۱۹۰۰)       ۲۰۰۰ الگوی (۲۰۰۰)         ۱۹۰۰ الگوی (۲۰۰۰)       ۲۰۰۰ الگوی (۲۰۰۰)         ۱۹۰۰ الگوی (۲۰۰۰)       ۲۰۰۰ الگوی (۲۰۰۰۰)         ۱۹۰۰۰ الگوی (۲۰۰۰۰)       ۲۰۰۰ الگوی (۲۰۰۰۰) <th>Word</th>                                                                                                    | Word |

| محدوديت اندازه          | محدوديت صفحه/خط                                                                                                | نسخه وفرمت پشتيبانی شده                                        | فرمت سند   |
|-------------------------|----------------------------------------------------------------------------------------------------|----------------------------------------------------------------|------------|
|                         |                                                                                                    | فایل های صفحه گسترده (Kingsoft (*.et                           |            |
|                         |                                                                                                    | الگوى صفحه گسترده (Kingsoft (*.et                              |            |
|                         |                                                                                                    | كتابچە (Microsoft Excel 97/2000/XP/2003 (*.xls                 |            |
|                         |                                                                                                    | الگوى (Microsoft Excel 97/2000/XP/2003 (*.xlt                  |            |
| مراکث ۳۰ گاراری         | محدودیت سطر :تا ۶۵٫۵۳۵                                                                                         | فایل های متنی (*.CSV)                                          | Eveel      |
| حداخلر ١٠ مكابايت       | محدودیت شنون د ۲۰۰                                                                                             | صفحه های وب (+.html، ،htm)                                     | Excel      |
|                         |                                                                                                    | فایل های (XML (*.xml                                           |            |
|                         |                                                                                                    | فایل های (Microsoft Excel 2007/2010 (*.xlsx، *.xlsm)           |            |
|                         |                                                                                                    | الگوی (Microsoft Excel 2007/2010 (*.xltx                       |            |
|                         |                                                                                                    | كتابچه دو دويي (Microsoft Excel 2007/2010 (*.xlsb              |            |
|                         |                                                                                                    | فایل های ارائه (Kingsoft (*.dps                                |            |
|                         |                                                                                                    | الگوهاي ار انه (Kingsoft (*.dpt                                |            |
| المراجع المراجع المراجع | ( ) المراجع من المراجع المراجع المراجع المراجع المراجع المراجع المراجع المراجع المراجع المراجع المراجع المراجع | الگوهای Microsoft PowerPoint 97/2000/XP/2003<br>(*.ppt، *.pps) | DoworDoint |
| حداخلر ١٠ مكابايت       | ن حدامتر ۲۰۰۰ صفحه (یک قایل)                                                                                   | 1                                                              | FowerFoint |
|                         |                                                                                                    | الگوهای Microsoft PowerPoint 2007/2010<br>(*.pptx・*.ppsx)      |            |
|                         |                                                                                                    | الگوی ارائه (Microsoft PowerPoint 2007/2010 (*.potx)           |            |

توجه:

•

- برای فایل های بزرگ با محتواهای پیچیده، رمز گشایی ممکن است کمی طول بکشد.
  - موارد تعبیه شده در فایل ها قابل فعال شدن یا مشاهده نیستند.
    - براى Microsoft Word
- برای تنظیمات پیشرفته مانند طراحی افزونه یا تنظیمات پس زمینه جدول پشتیبانی وجود ندارد.
  - محتواهای خارج از حدود تعریف شده در Microsoft Word نمایش داده نمی شوند.
  - از متن پررنگ با فونت Simplified Chinese (چینی ساده شده) پشتیبانی نمی کند.
    - برای Microsoft PowerPoint
    - جلوه های لغزشی پشتیبانی نمی شوند.
    - صفحه هایی که با رمز عبور محافظت می شوند پشتیبانی نمی شوند.
      - برای Microsoft Excel
- وقتى چند كاربرگ در يك كتابچه وجود داشته باشد، كاربرگ ها به صورت جداگانه و به ترتيب نمايش داده مى شوند.
  - طرح کلی صفحه و شماره گذاری ممکن است در هنگام ر مزگشایی تغییر کند.

#### وارد شدن به حالت چندرسانه ای

۱- یک در ایو فلش USB را به رابط USB در پشت پروژکتور وصل کنید.

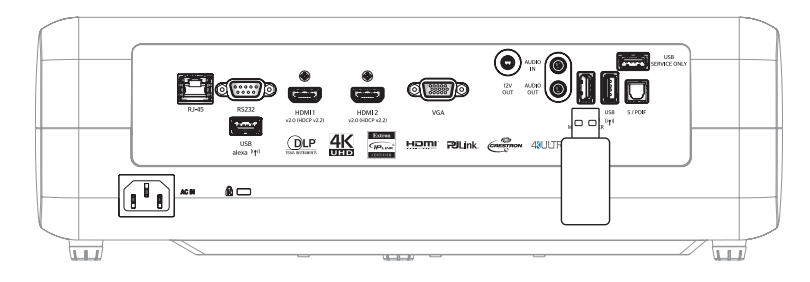

فایل های موجود روی صفحه نمایش داده می شوند.

| REMOVEABLE D | DISKI All  |               |           |           |          |
|--------------|------------|---------------|-----------|-----------|----------|
| All          |            | 00;00;08;16 1 | IJ        |           |          |
|              | folder     | MOVIE.mp4     | AUDIO.mp3 | IMAGE.bmp | DOC1.doc |
| Picture      | Sample.pdf |               |           |           |          |
| Music        |            |               |           |           |          |
| Doc          |            |               |           |           |          |
|              |            |               |           |           |          |

توجه: برای اینکه به صورت دستی به حالت چند رسانه ای وارد شوید، برنامه کاربردی > پخش کننده رسانه را انتخاب کنید.

۲- فایل مورد نظرتان را برای مشاهده جستجو کرده وانتخاب کنید.

#### يخش ويديوها

۱ از صفحه چپ، ویدئو را برای مرور همه فایل های ویدیویی انتخاب کنید.

| REMO | DVEABLE DISK • | Video           |                  |                   |               |  |
|------|----------------|-----------------|------------------|-------------------|---------------|--|
|      | All<br>Video   | System Volume I | 10 Incredible 4K | Football in Ultra | TOKYO CITY JA |  |
|      | Picture        |                 |                  |                   |               |  |
|      | Music          |                 |                  |                   |               |  |
|      | Doc            |                 |                  |                   |               |  |
|      |                |                 |                  |                   |               |  |

اگر چند پوشه وجود دارد، کلیدهای ۲۹۷۵ را برای انتخاب پوشه دلخواه فشار دهید سپس Enter/الله را برای مشاهده محتوای پوشه فرعی فشار دهید.

۲- کلیدهای 
۲ را برای انتخاب ویدیوی مورد نظر برای پخش فشار دهید سپس Enter/ الله را برای شروع پخش فشار دهید.

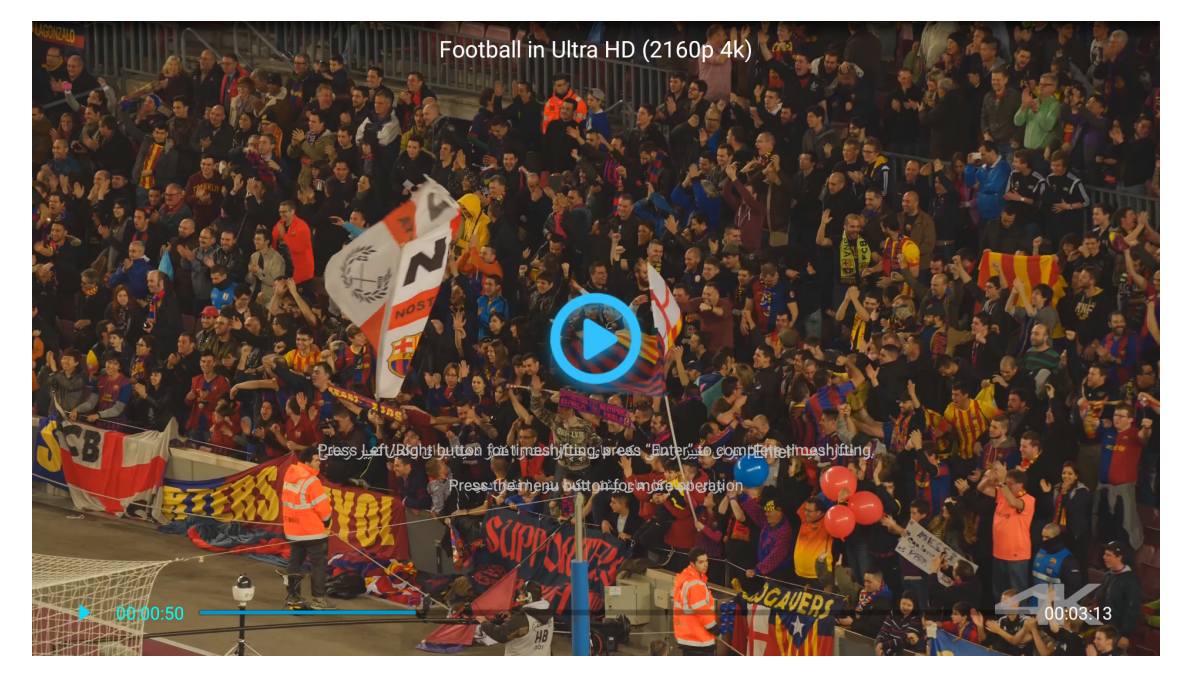

- Enterلا→ را برای توقف موقت پخش فشار دهید. وقتی ویدیو موقتاً متوقف شده است:
- - برای ادامه پخش، Enter/ → را فشار دهید.
    - برای توقف پخش در هر زمانی، 🗲 را فشار دهید.

#### مشاهده عکس ها

۱ از صفحه چپ، تصویر را برای مرور همه فایل های عکس انتخاب کنید.

| REMOVEABLE | DISK <sup>1</sup> Picture | e           |          |                     |            |            |
|------------|---------------------------|-------------|----------|---------------------|------------|------------|
| All        | Syster                    | n Volume I  | Cat1.jpg | مدای سیستر Cat2.jpg | Cat3.jpg   | Cat4.jpg   |
| Video      |                           | <b>B</b> IN | X        |                     |            | Man        |
| Picture    | c                         | at5.jpg     | Cat6.jpg | Flower1.jpg         | Leave1.jpg | Plant1.jpg |
| Music      | Tr                        | ree1.jpg    |          |                     |            |            |
| Doc        |                           |             |          |                     |            |            |
|            |                           |             |          |                     |            |            |

اگر چند پوشه وجود دارد، کلیدهای کې کې را برای انتخاب پوشه دلخواه فشار دهید سپس Enterلے را برای مشاهده محتوای پوشه فرعی فشار دهید.

۲- کلیدهای ♦♦♦♦ ۸ را بر ای انتخاب یک عکس فشار دهید، سپس Enter/لے را بر ای مشاهده عکس در حالت تمام صفحه فشار دهید.

#### گزینه های عکس

هنگام مشاهده عکس در حالت تمام صفحه:

- از کلیدهای 🗲 بر ای مشاهده عکس قبلی یا بعدی استفاده کنید.
  - برای دسترسی به منوی سریع، Enter/لے را فشار دهید.

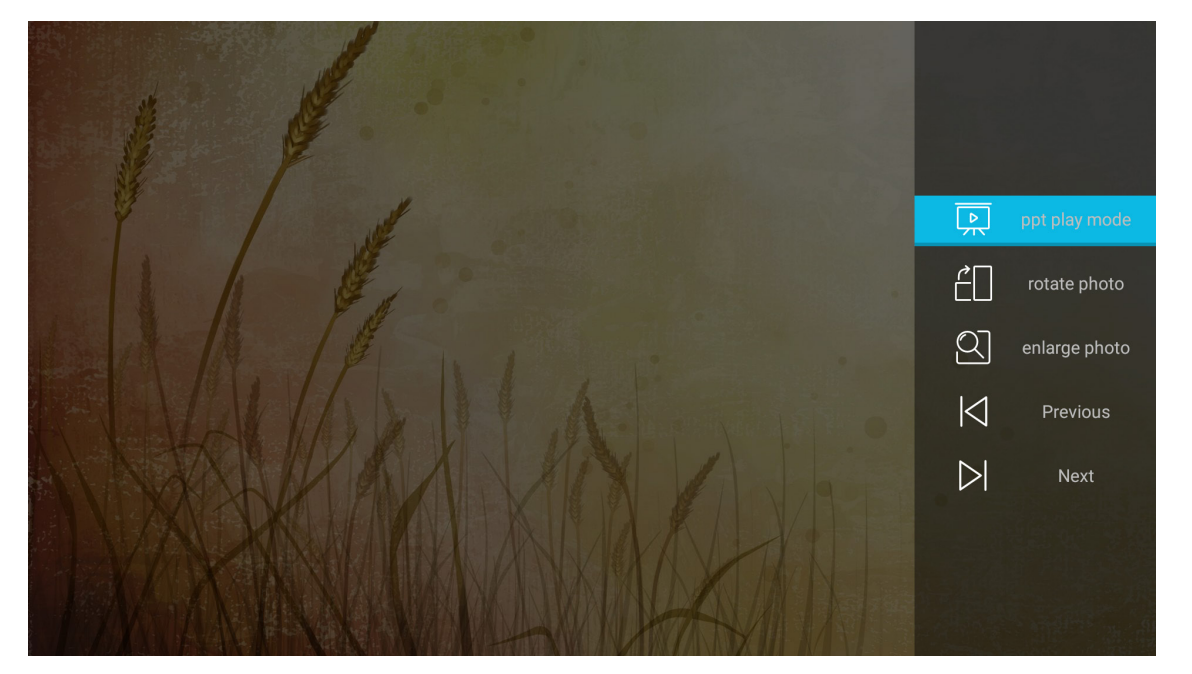

- حالت پخش ppt را برای پیکربندی تنظیمات نمایش اسلاید انتخاب کنید.
- چرخش عکس را برای چرخش عکس ۹۰ درجه در جهت حرکت عکس انتخاب کنید.

- بزرگ کردن عکس را برای بزرگ کردن عکس انتخاب کنید.
  - قبلی را برای مشاهده عکس قبلی انتخاب کنید.
  - بعدی را برای مشاهده عکس بعدی انتخاب کنید.

تنظيمات نمايش اسلايد

|         | ppt play setting        |      |
|---------|-------------------------|------|
|         | cycle mode 🔍 🛛 Plays 🕨  |      |
|         | cycle effect 🔍 Normal 🕨 |      |
|         | time interval 4 5s      |      |
|         | ppt play mode           |      |
| ANX W   |                         | VIII |
| TH/ANNA |                         |      |

## حالت چرخه

گزینه حالت نمایش اسلاید را تنظیم کنید.

### تأثير چرخه

جلوه جابجایی بین هر نمایش اسلاید را انتخاب کنید.

**فاصله زمانی** فاصله زمانی بین هر نمایش اسلاید را تنظیم کنید.

### فاصله زمانی پخش ppt

برای شروع نمایش اسلاید انتخاب کنید.

#### توجه:

- برای توقف موقت نمایش اسلاید، Enter/ کے را فشار دهید.
  - برای توقف نمایش، 🛨 را فشار دهید.

#### يخش موسيقى

۱ و صفحه چپ، موسیقی را برای مرور همه آهنگ ها یا فایل های صوتی انتخاب کنید.

| REMOVEABLE DISK •       | Music           |                 |                                     |                |                |  |
|-------------------------|-----------------|-----------------|-------------------------------------|----------------|----------------|--|
| All<br>Video            | System Volume I | Beautiful Roman | سای .Ed Sheeran - Ş <del>ha</del> z | THE SINGER 201 | THE SINGER 201 |  |
| Picture<br>Music<br>Doc | Top 10 Greatest |                 |                                     |                |                |  |
|                         |                 |                 |                                     |                |                |  |

اگر چند پوشه وجود دارد، کلیدهای ◄◄♥▲ را برای انتخاب پوشه دلخواه فشار دهید سپس Enter/ل→ را برای مشاهده محتوای پوشه فرعی فشار دهید.

۲- کلیدهای ◄◄♥▲ را برای انتخاب آهنگ مورد نظر برای پخش فشار دهید سپس Enter، را برای شروع پخش فشار دهید.

|      | Shape of Y<br>Unknown Album I Ed<br>The lyrics file no | OU<br>Sheeran<br>t found |
|------|--------------------------------------------------------|--------------------------|
| 0:05 | :≡ < (11) > 亡                                          | 4:23                     |

- برای توقف موقت پخش، (1) را انتخاب کنید و/Enter را فشار دهید. برای ادامه پخش، (ح) را انتخاب کنید و/Enter له
   را فشار دهید.
  - برای رد شدن ورفتن به تراک قبلی/بعدی، ∕∕﴿ را انتخاب کنید و/Enterل→ را فشار دهید.
  - برای جابجا کردن حالت پخش، 🗋 را انتخاب کرده و/Enter الم را مرتباً فشار دهید تا حالت دلخواه انتخاب شود.
    - براي مشاهده ليست پخش، 🗮 را انتخاب كنيد وEnter/لمج را فشار دهيد.
      - 🔹 برای توقف پخش در هر زمانی، 🔿 را فشار دهید.

#### مشاهده سند

۱. از صفحه چپ، Doc را برای مرور همه فایل های سند انتخاب کنید.

| REM | IOVEABLE DISK • | Doc             |                 |                                                 |  |
|-----|-----------------|-----------------|-----------------|-------------------------------------------------|--|
|     | All             | $\Box$          |                 |                                                 |  |
|     |                 | System Volume I | Excel File.xlsx | Word File.docx <u>)</u> مدای سیطان Powerpoint F |  |
|     | Picture         |                 |                 |                                                 |  |
|     | Music           |                 |                 |                                                 |  |
|     | Doc             |                 |                 |                                                 |  |
|     |                 |                 |                 |                                                 |  |

اگر چند پوشه وجود دارد، کلیدهای ◄◄♥▲ را برای انتخاب پوشه دلخواه فشار دهید سپس Enter/◄ را برای مشاهده محتوای پوشه فرعی فشار دهید.

۲- کلیدهای ♦♦♥♦ را برای انتخاب سند مورد نظر برای مشاهده فشار دهید وسپس Enter/ل→ را برای باز کردن فایل فشار دهید.

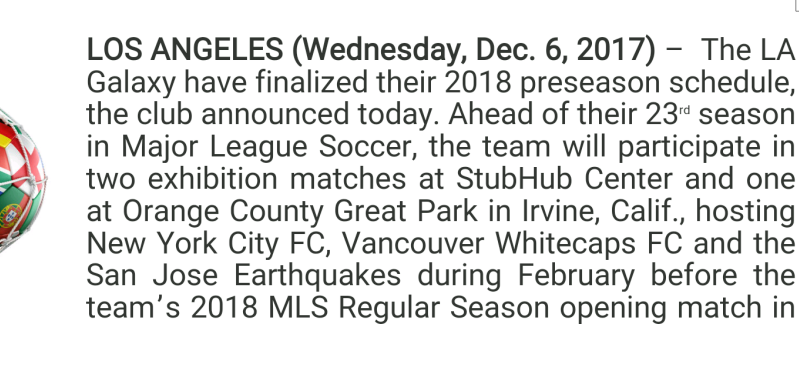

March.

2018 LA Galaxy Season Ticket Members will receive access to the three LA Galaxy preseason exhibition games. Tickets to the Galaxy's matches at StubHub Center against New York City FC (Feb. 10) and Vancouver Whitecaps FC (Feb. 24) will go on sale to the general public beginning Tuesday, Dec. 12 at 10 a.m. PT. The mezzanine level will be closed for the preseason matches. Beginning today, Galaxy Season Ticket Members

- کلیدهای 🕨 🗲 🛦 را بر ای رفتن به بالا/پایین صفحه یا جابجایی در صفحه فشار دهید.
  - برای بستن سند در 🛯 زمانی، 🗲 را فشار دهید.

توجه: هنگام باز کردن فایل Powerpoint، منوی حالت پخش روی صفحه نمایش داده می شود. سپس حالت پخش دلخواه را انتخاب کنید و**بله** را برای شروع مرور فایل انتخاب کنید.

|   | Play Mode  Play Auto Play Switching time |    |
|---|------------------------------------------|----|
| 1 | Cancel                                   | ок |
|   |                                          |    |

## ثبت پروژکتور در Device Cloud

Smart Home را انتخاب کنید تا پروژکتور در Device Cloud ثبت شود. سپس Enter را از کنترل از راه دور یا لـــه را از روی صفحه کلید پروژکتور فشار دهید تا به منوی Smart Home وارد شوید.

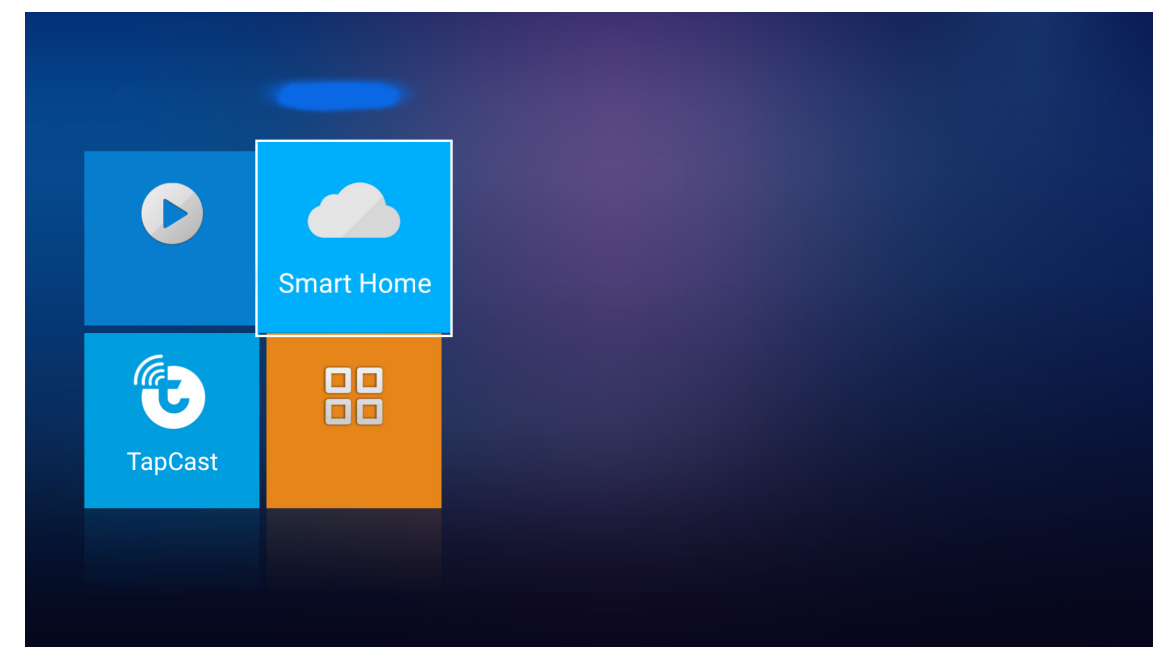

پار امتر های تنظیم فعلی روی صفحه نمایش داده می شوند. بر ای ثبت پروژکتور در Device Cloud.

| Register Projector | Register                         |
|--------------------|----------------------------------|
| Serial Number      | QU5A8010056                      |
| Show Pair Code     | 8741                             |
| Ethernet Status    | Fail, Please press Enter to Sett |
| Wireless Status    | Internet Ready                   |
| Wi-Fi SSID         | 🗢 iot                            |

### پخش جریانی رسانه بی سیم

TapCast را برای پخش محتوای دستگاه همراه در پروژکتور از طریق اتصال Wi-Fi انتخاب کنید. سپس Enter را از کنترل از راه دور یا لے را از روی صفحه کلید پروژکتور فشار دهید تا به صفحه TapCast وارد شوید.

|   | D                         | Smart Home                                                                                                    |
|---|---------------------------|----------------------------------------------------------------------------------------------------|
|   | TapCast                   |                                                                                                    |
|   |                           |                                                                                                    |
|   |                           |                                                                                                    |
|   | Projector                 | Application Settings                                                                                                    |
| Μ | Projector                 | Application Settings                                                                                                    |
| M | Projector<br>Ledia Player | <section-header>         Application       Settings         Frace       TappCast-7825         State       Exercite         V       Organ         V       Organ      <t< th=""></t<></section-header> |

- ۱- هنگام استفاده از عملکرد TapCast برای اولین بار، برنامه TapCast را دانلود کرده و در دستگاه همراه نصب کنید.
   توجه: می توانید کد QR نمایش داده شده بر روی صفحه را اسکن کنید.
- ۲- دانگل Wi-Fi را به پروژکتور وصل کنید و به تنظیمات > شبکه > تنظیم بی سیم (نمایش Wi-Fi) بروید. سپس تنظیم Wi-Fi را روی روشن بگذارید.
  - ۳- پروژکتور را به شبکه موجود وصل کنید. برای اطلاع از جزئیات، به صفحه ۵۱ مراجعه کنید.
  - در دستگاه همراه عملکرد WiFi را فعال کنید. سپس به شبکه ای وصل شوید که پروژکتور به آن وصل شده است.
     مهم!
    - پروژکتور و دستگاه همراه باید به شبکه Wi-Fi یکسانی وصل باشند.
      - در حين نمايش Wi-Fi، حتماً بايد به اينترنت وصل باشيد.

•

توجه: بسته به نوع دانگل ممكن است روش اتصال متفاوت باشد. برای اطلاع از جزئیات به اسناد مربوط به آن مراجعه كنید.

- د. برنامه "TapCast" را راه اندازی کنید و به دانگل وصل شوید.
- ۶- بعد از اتصال، محتوای صفحه دستگاه همراه روی صفحه پخش می شود.

#### تنظيمات برنامه

### دسترسی به همه برنامه ها

Apps را برای مشاهده فهرست برنامه ها انتخاب کنید. سپس Enter را از روی کنترل از راه دور فشار دهید تا به منوی Apps وارد شوید.

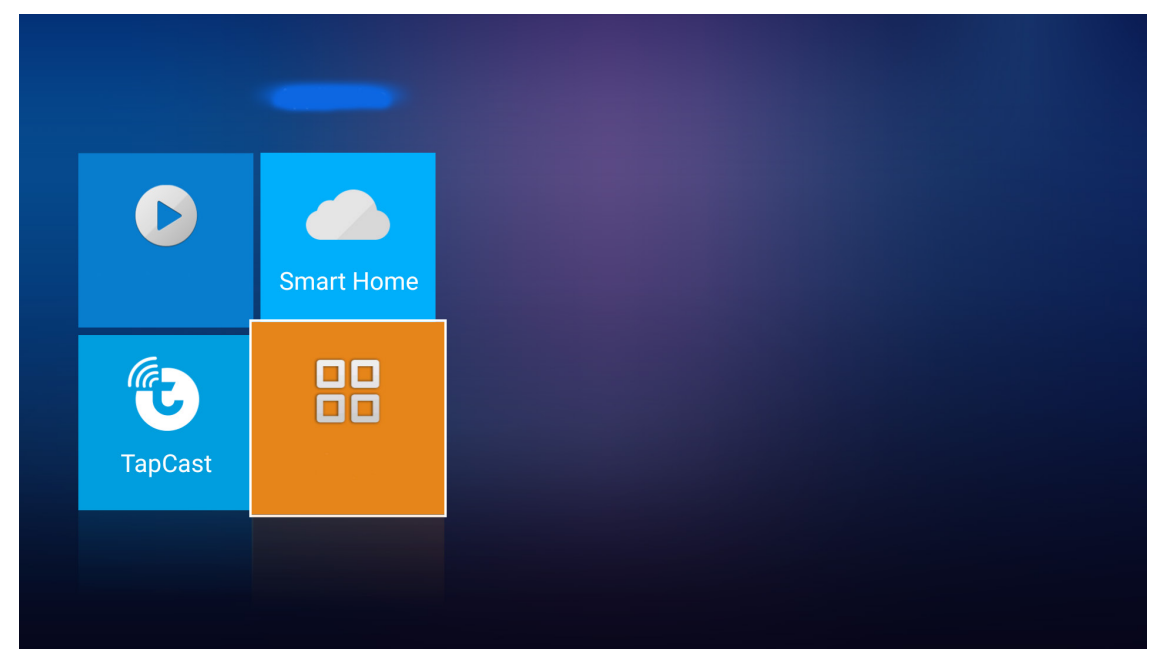

برای انتخاب برنامه مورد نظر، از 🕨 استفاده کنید. سپس کلید Enter را از روی کنترل از راه دور فشار دهید تا برنامه انتخابی راه اندازی شود.

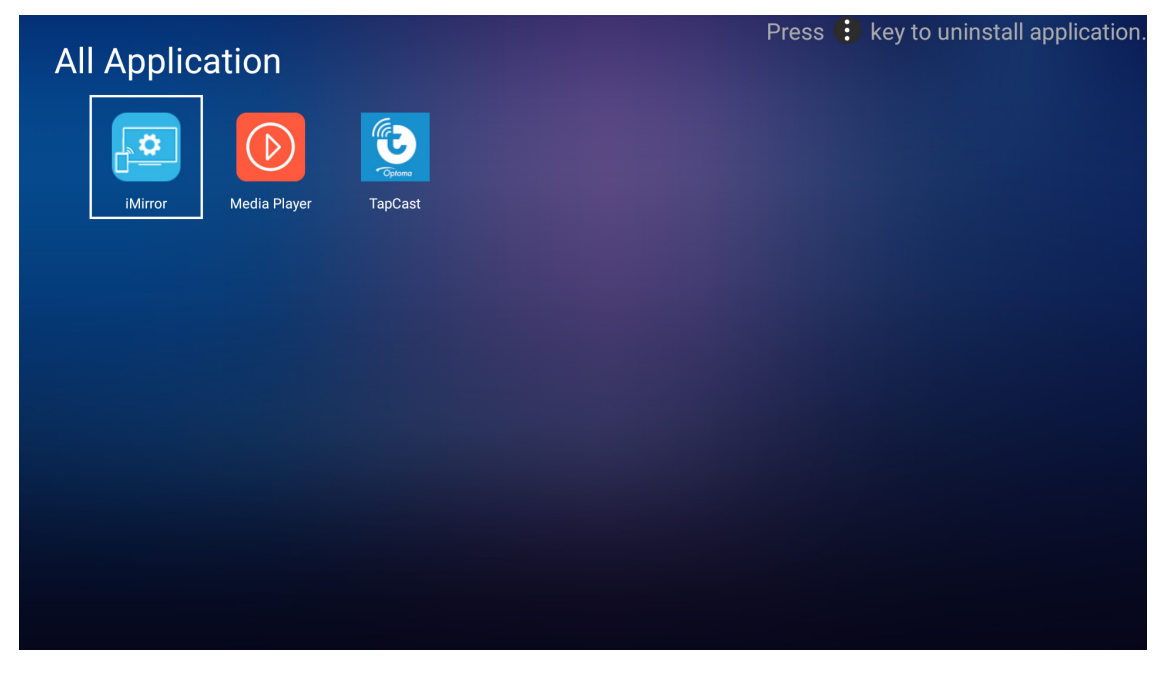

### تنظيمات كلى

در صفحه اصلی **تنظیمات**، می توانید زبان نمایش روی صفحه (OSD) را تنظیم کرده وتنظیمات شبکه را پیکربندی کنید. برای جابجایی به صفحه اصلی **تنظیمات**، یکی از دسته های اصلی را انتخاب کنید واز کلیدهای **ک**ر برای انتخاب **تنظیمات** استفاده کنید.

### تغيير زبان روى صفحه

**زبان** را برای تنظیم زبان روی صفحه انتخاب کنید. سپس Enter را از کنترل از راه دور یا لــــه را از روی صفحه کلید پروژکتور فشار دهید تا به منوی **زبان** وارد شوید.

| Language |
|----------|
| Language |
| Network  |
|          |

زبان های موجود روی صفحه نمایش داده می شوند. زبان دلخواه را انتخاب کنید وEnter/الله را برای تأیید انتخابتان فشار دهید.

| Octting           |           |  |
|-------------------|-----------|--|
| Settings          |           |  |
| Language Settings |           |  |
|                   |           |  |
|                   | • English |  |
|                   | Français  |  |
|                   | Deutsch   |  |
|                   | Español   |  |
|                   | Português |  |
|                   | Русский   |  |
|                   | 中文 (简体)   |  |
|                   | 中文 (繁體)   |  |
|                   | 한국어       |  |
|                   | 日本語       |  |
|                   | Italiano  |  |

#### بيكربندى تنظيمات شبكه

**شبکه** را برای پیکربندی تنظیمات شبکه انتخاب کنید. سپس Enter را از کنترل از راه دور یا **لــــه** را از روی صفحه کلید پروژکتور فشار دهید تا به منوی **شبکه** وارد شوید.

| Projector | Application | Settings |
|-----------|-------------|----------|
| Language  |             |          |
| ۳         |             |          |
| Network   |             |          |
|           |             |          |

تنظيمات كنترل پروژكتور را انتخاب كنيد. سپس تنظيمات لازم را اجرا كنيد.

| Network Settin | ng                                                |  |
|----------------|---------------------------------------------------|--|
|                | Projector Control Settings                        |  |
|                | Wireless Setting (Wi-Fi Display)<br>Network Reset |  |
|                |                                                   |  |
|                |                                                   |  |
|                |                                                   |  |

توجه: برای پیکربندی اتصال بی سیم، تنظیم بی سیم (نمایش Wi-FI) را انتخاب کنید وکار های زیر را انجام دهید: أ- ابتدا دانگل Wi-Fi را وصل کنید و عملکرد Wi-Fi را فعال کنید. ب- به شبکه Wi-Fi قابل دسترسی در لیست وصل شوید.

اگر به شبکه Wi-Fi ایمنی وصل می شوید باید ابتدا رمز عبور درخواستی را وارد کنید.

| Settings Network setting > Wireless Setting(Wi-Fi D | isplay) |
|-----------------------------------------------------|---------|
| Wi-Fi                                               |         |
| Add network manually                                |         |
| Sa XXXX                                             | >       |
| 🖘 XXXX                                              | >       |
| 🖘 XXXX                                              | >       |
| Sa XXXX                                             | >       |
| œ XXXX                                              | >       |
| a XXXX                                              | >       |
| T XXXX                                              | >       |

#### عملكرد LAN\_RJ45

برای سادگی وراحتی عملیات، پروژکتور ویژگی های متنوع مدیریت شبکه سازی وراه دور را ارائه می دهد.

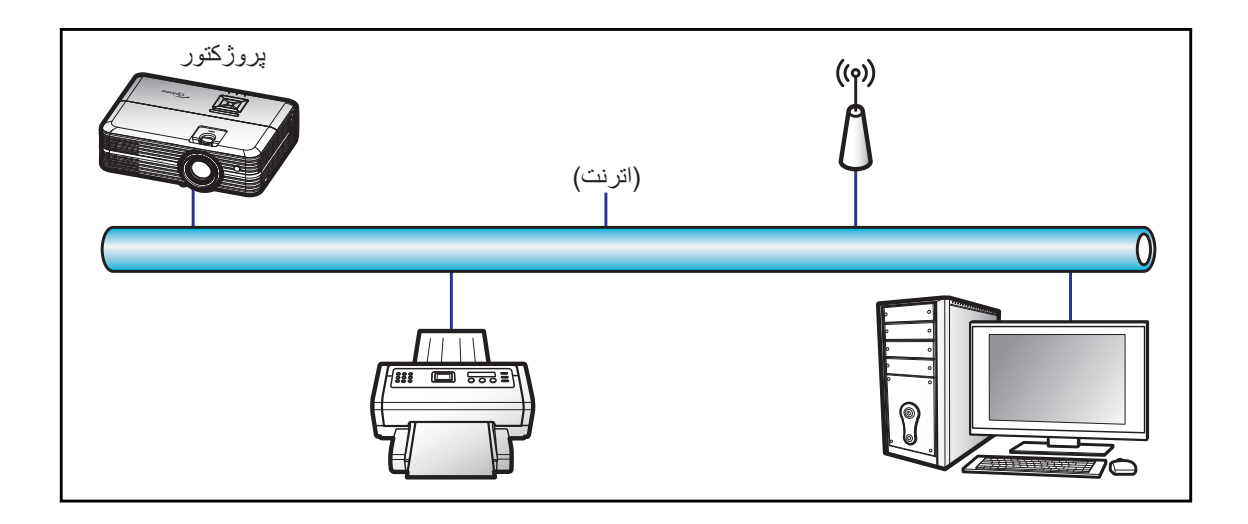

#### قابلیت های ترمینال LAN با سیم

اين پروژکتور می تواند با استفاده از یک کامپیوتر (لپ تاپ) یا سایر دستگاه های خارجی از طریق درگاه LAN/RJ45 و With Crestron / Extron / AMX و With Crestron / Extron / AMX PJLink

- Crestron علامت تجارى ثبت شده شركت Crestron Electronics ايالات متحده أمريكا است.
  - Extron Electronics علامت تجارى ثبت شده شركت Extron Electronics ایالات متحده آمریكا است.
    - AMX علامت تجارى ثبت شده شركت AMX LLC ايالات متحده آمريكا است.
- از PJLink برای علامت تجاری ولوگوی ثبت در ژاپن، ایالات متحده آمریکا، وسایر کشور ها توسط JBMIA استفاده می شود.

پروژکتور توسط دستور های خاص کنترل کننده Crestron Electronics ونرم افزار مربوطه، برای نمونه ®RoomView پشتیبانی می شود.

http://www.crestron.com/

این پروژکتور برای پشتیبانی از دستگاه (های) Extron برای مرجع سازگار است.

http://www.extron.com/

این پروژکتور توسط (AMX ( Device Discovery پشتیبانی می شود.

http://www.amx.com/

این پروژکتور تمام دستورهای PJLink Class1 (نسخه ۱٬۰۰) را پشتیبانی می کند.

http://pjlink.jbmia.or.jp/english/

#### تنظيمات اترنت

پار امتر های شبکه ر ا پیکر بندی کنید.

| Network Status Connected      |   |
|-------------------------------|---|
| MAC Address AA:BB:CC:DD:EE:FF |   |
| DHCP                          |   |
| IP Address 192.168.0.100      |   |
| Subnet mask 255.255.255.0     |   |
| Gateway 192.168.0.254         |   |
|                               | > |

- DHCP: خاموش
- آدرس IP: ۱۹۲.۱۶۸.۰.۱۰۰
- پوشاننده شبکه فرعي: ۲۵۵.۲۵۵.۲۵
  - درگاه: ۱۹۲.۱۶۸.۰.۲۵۴
  - 197.194..01 :DNS -

#### تنظيم بي سيم

شبکه بی سیم مورد نظر برای اتصال و کنترل پروژکتور به صورت بی سیم از طریق پروتکل های مختلف از جمله Alexa را انتخاب کنید.

| Network Setting > F | Projector Control Set | ungs        |  |
|---------------------|-----------------------|-------------|--|
| None                | a 🗸 📕 SSID            | Add network |  |
|                     |                       |             |  |
|                     |                       | CONNECT     |  |
|                     |                       |             |  |
|                     |                       |             |  |

#### عملکردهای کنترل پروژکتور

نحوه نظارت وکنترل پروژکتور در شبکه را پیکربندی کنید.

| Crestron | <u>~</u> ]) |  |
|----------|-------------|--|
| Extron   | <u>«</u> )  |  |
| PJLink   | <u>«</u> )  |  |
| AMX      | <u>~</u>    |  |
| Telnet   | <u>«</u> )  |  |
| НТТР     | <u>~</u>    |  |
| Alexa    |             |  |

## نگهداری

### تعويض لامپ

پروژکتور به صورت خودکار طول عمر مفید لامپ را تشخیص می دهد. وقتی عمر لامپ دارد تمام می شود، یک پیام هشدار روی صفحه ظاهر خواهد شد.

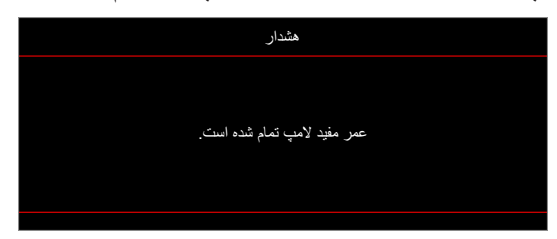

در صورت مشاهده این پیام، برای تعویض لامپ لطفاً در اسرع وقت با فروشنده یا مرکز خدمات محل خود تماس بگیرید. قبل از تعویض لامپ، اطمینان حاصل کنید که پروژکتور حداقل به مدت ۳۰ دقیقه خاموش بوده وخنک شده است.

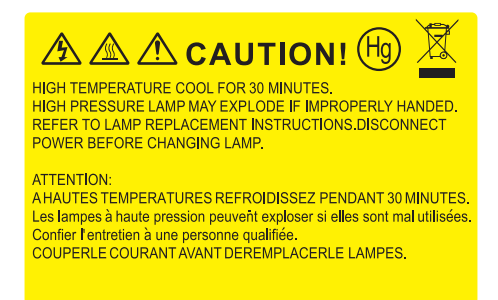

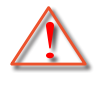

هشدار: در صورتی که پروژکتور به سقف وصل است، لطفاً در هنگام باز کردن صفحه دسترسی لامپ با احتیاط عمل کنید. در صورتی که لامپ پروژکتور متصل به سقف را تعویض می کنید، پیشنهاد می شود از عینک محافظ استفاده نمایید. مراقب باشید تا در صورت وجود قطعات شل درون دستگاه، قطعات از پروژکتور به بیرون پرتاب نشوند.

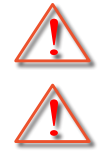

هشدار: محفظه لامپ گرم است! پیش از تعویض لامپ، اجازه دهید خنک شود!

هشدار : برای کاهش خطر بروز صدمات جسمی، مدول لامپ را نیندازید یا به لامپ دست نزنید. لامپ در صورت افتادن ممکن است شکسته شده وباعث بروز صدمات جسمی شود.

تعويض لامپ (ادامه دارد)

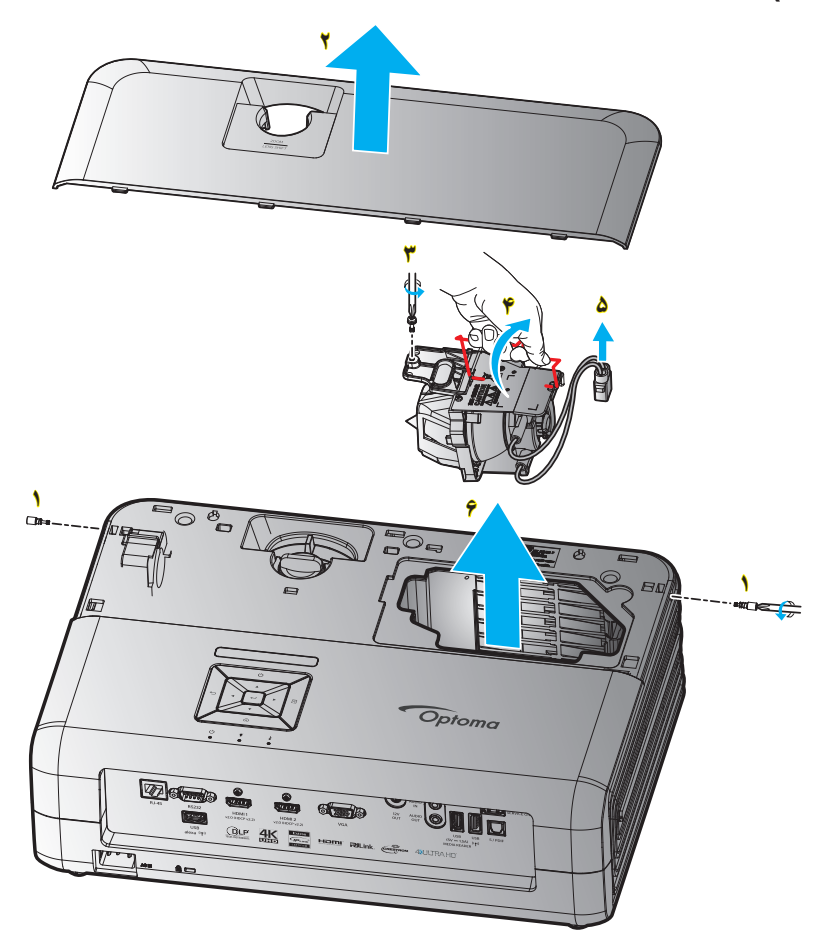

مراحل انجام کار:

- ۱- با فشردن دکمه " ل" از روی کنترل از راه دور یا صفحه کلید پروژکتور، دستگاه را خاموش کنید.
  - ۲- حداقل ۳۰ دقیقه به پروژکتور فرصت دهید تا خنک شود.
    - ۳- سیم برق را جدا کنید.
    - ۲ ۲ پیچ را از روی روکش بالایی باز کنید.
      - ۵- 🛛 روکش بالایی را جدا کنید. ۲
      - ۶- پیچ روی مادول لامپ را بردارید. ۳
        - ۷- دسته لامب را بلند کنید.
        - ۸- سیم لامپ را بردارید. 🌢
      - ۹- مادول لامپ را به دقت جدا کنید. ۶
  - ۱۰ برای تعویض مدول لامپ، مراحل بالا را از انتها به ابتدا انجام دهید.
    - بروژکتور را روشن کنید وتایمر لامپ را ریست کنید.
- ۱۲- تنظیم مجدد لامپ: (i) "Menu" (i) و "تنظیم مجدد لامپ" → (ii) و "تنظیمات لامپ" → (iv) و "تنظیم مجدد لامپ" →
   (v) و "بله" را انتخاب کنید.

#### توجه:

- در صورتی که پوشش لامپ بر روی پروژکتور قرار نگرفته است، نمی توان پروژکتور را روشن کرد.
- محیط شیشه ای لامپ را لمس نکنید. چربی دست می تواند باعث شکستن لامپ شود. در صورتی که به طور تصادفی مدول لامپ را لمس کردید، از یک پارچه خشک برای تمیز کردن آن استفاده کنید.

نگهداری

نصب وتميز كردن فيلتر گرد وخاک

نصب فيلتر گرد وخاک

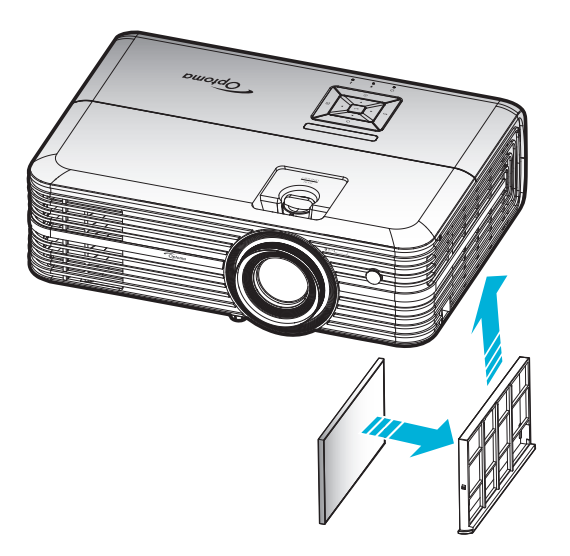

**توجه:** فیلتر های گرد وخاک فقط در برخی مناطق که گرد وخاک زیادی در آنها وجود دارد لاز م است.

## تمیز کردن فیلتر گرد وخاک

توصیه می کنیم کهیٔ هر سه ماه یکبار فیلتر گرد وخاک را تمییز کنید. اگر از پروژکتور در یک محیط پر گرد وخاک استفاده می کنید، آن را در دفعات بیشتری تمییز کنید.

مراحل انجام كار:

- ۱- با فشردن دکمه "U" از روی کنترل از راه دور یا صفحه کلید پروژکتور، دستگاه را خاموش کنید.
  - ۲- سیم برق را جدا کنید.
  - ۳- قسمت فیلتر گرد و خاک ر ا به سمت پایین بکشید تا جدا شود و از کف پروژکتور خارج شود.
    - ۴- 🔹 فیلتر هوا را به دقت جدا کنید. سپس فیلتر گرد وخاک را تمیز کرده یا جابجا کنید. ۲
      - ۵- برای نصب فیلتر گرد وخاک، مراحل قبلی را به صورت معکوس انجام دهید.

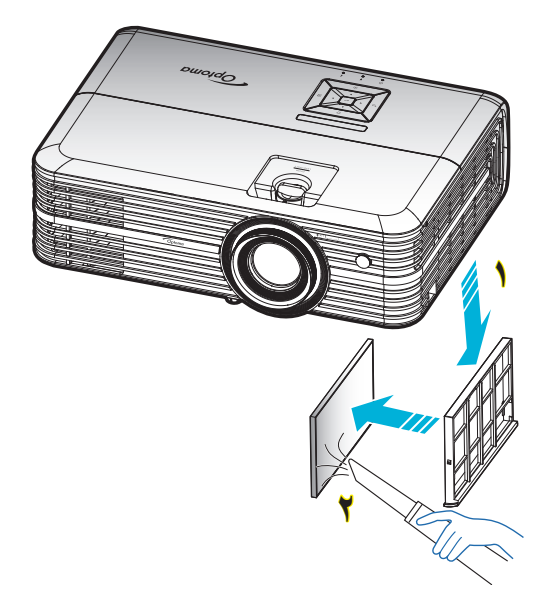

## وضوح های سازگار

### ديجيتال (HDMI 1.4)

وضوح طبیعی: ۱۹۲۰ × ۱۰۸۰ در ۶۰ هرتز

| زمانبندي جزئيات         | حالت ويديوى پشتيبانى شده     | زمانبندى توصيف كننده                | زمانبندى استاندارد                     | زمانبندى تنظيم شده     |
|-------------------------|------------------------------|-------------------------------------|----------------------------------------|------------------------|
| ۱۹۲۰ × 1080p در ۶۰ هرتز | ۹:۱۶ × 480i در ۶۰ هرتز ۹:۱۶  | ۱۰۸۰ × ۱۰۸۰ در ۶۰<br>هرتز (پیش فرض) | ۲۲۰ × ۲۲۰ در ۶۰ هرتز                   | ۴۰۰ × ۲۰۰ در ۷۰ هرتز   |
|                         | 480p × ۷۲۰ در ۶۰ هرنز ۳:۴    |                                     | ۸۰۰ × ۸۰۰ در ۶۰ هرتز                   | ۴۸۰ × ۴۸۰ در ۴۰ هرتز   |
|                         | 480p × ۷۲۰ در ۴۰ هرنز ۹:۱۶   |                                     | ۱۲۸۰ × ۱۰۲۴ در ۶۰ هرتز                 | ۴۸۰ × ۴۸۰ در ۶۷ هرتز   |
|                         | ۲۰ × 576i در ۵۰ هرتز ۹:۱۶    |                                     | ۱۹۲۰ × ۱۲۰۰ در ۶۰ هرتز<br>(کاهش یافته) | ۴۸۰ × ۴۸۰ در ۷۲ هرنز   |
|                         | 576p × ۷۲۰ در ۵۰ هرنز ۳:۴    |                                     | ۲۳۶۹ × ۷۶۸ در ۶۰ هرتز                  | ۴۸۰ × ۴۸۰ در ۷۵ هرتز   |
|                         | 576p × ۷۲۰ در ۵۰ هرنز ۹:۱۶   |                                     |                                        | ۸۰۰ × ۴۰۰ در ۵۶ هرتز   |
|                         | ۲۲۸۰ × 720p در ۴۰ هرتز ۹:۱۶  |                                     |                                        | ۸۰۰ × ۴۰۰ در ۴۰ هرتز   |
|                         | ۲۲۸۰ × 720p در ۵۰ هرتز ۹:۱۶  |                                     |                                        | ۸۰۰ × ۶۰۰ در ۷۲ هرتز   |
|                         | ۱۹۲۰ × 1080i در ۶۰ هرتز ۹:۱۶ |                                     |                                        | ۸۰۰ × ۴۰۰ در ۷۵ هرتز   |
|                         | ۱۹۲۰ × 1080i در ۵۰ هرتز ۹:۱۶ |                                     |                                        | ۶۲۴ × ۶۲۴ در ۷۵ هرتز   |
|                         | ۱۹۲۰ × 1080p در ۶۰ هرنز ۹:۱۶ |                                     |                                        | ۲۰۲۴ × ۷۶۸ در ۶۰ هرتز  |
|                         | ۱۹۲۰ × 1080p در ۵۰ هرتز ۹:۱۶ |                                     |                                        | ۲۰۲۴ × ۷۶۸ در ۷۰ هرتز  |
|                         | ۱۹۲۰ × 1080p در ۲۴ هرنز ۹:۱۶ |                                     |                                        | ۱۰۲۴ × ۷۶۸ در ۷۵ هرتز  |
|                         | ۲۱۶۰ × ۲۱۶۰ در ۲۴ هرتز       |                                     |                                        | ۱۲۸۰ × ۱۰۲۴ در ۷۵ هرتز |
|                         | ۳۸۴۰ × ۲۱۶۰ در ۲۵ هرنز       |                                     |                                        | ۱۱۵۲ × ۸۷۰ در ۷۵ هرتز  |
|                         | ۲۱۶۰ × ۲۱۶۰ در ۳۰ هرنز       |                                     |                                        |                        |
|                         | ۲۱۶۰ × ۲۱۶۰ در ۲۴ هرنز       |                                     |                                        |                        |

## ديجيتال (HDMI 2.0)

| ۴ هرنز | در ۰ | ۱.۷. | × | 197. | طبيعي: | وضوح |
|--------|------|------|---|------|--------|------|
|--------|------|------|---|------|--------|------|

| B1/زمان دقيق            | B1/حالت ويديو                | <b>B0</b> زمان استاندارد            | B0/زمان تنظيم شده      |
|-------------------------|------------------------------|-------------------------------------|------------------------|
| ۱۹۲۰ × 1080p در ۶۰ هرتز | 480i × ۷۲۰ در ۴۰ هرنز ۹:۱۶   | ۷۲۰ × ۷۲۰ در ۴۰ هرتز                | ۲۰۰ × ۴۰۰ در ۷۰ هرتز   |
|                         | 480p × ۷۲۰ در ۴۰ هرتز ۳:۴    | ۸۰۰ × ۸۰۰ در ۴۰ هرتز                | ۴۸۰ × ۴۸۰ در ۴۰ هرتز   |
|                         | 480p × ۷۲۰ در ۴۰ هرتز ۹:۱۶   | ۱۰۲۴ × ۱۰۲۴ در ۶۰ هرتز              | ۴۸۰ × ۴۸۰ در ۴۷ هرتز   |
|                         | 576i × ۷۲۰ در ۵۰ هرنز ۹:۱۶   | ۱۲۰۰ × ۱۲۰۰ در ۴۰ هرتز (کاهش یافته) | ۴۸۰ × ۴۸۰ در ۷۲ هرنز   |
|                         | 576p × ۷۲۰ در ۵۰ هرتز ۳:۴    | ۱۳۶۶ × ۷۶۸ در ۴۰ هرتز               | ۴۸۰ × ۴۸۰ در ۷۵ هرتز   |
|                         | 576p × ۷۲۰ در ۵۰ هرتز ۹:۱۶   |                                     | ۸۰۰ × ۶۰۰ در ۵۶ هرتز   |
|                         | ۲۲۸۰ × 720p در ۶۰ هرنز ۹:۱۶  |                                     | ۸۰۰ × ۴۰۰ در ۴۰ هرتز   |
|                         | ۲۲۸۰ × 720p در ۵۰ هرنز ۹:۱۶  |                                     | ۸۰۰ × ۶۰۰ در ۷۲ هرتز   |
|                         | ۱۹۲۰ × 1080i در ۶۰ هرتز ۹:۱۶ |                                     | ۸۰۰ × ۶۰۰ در ۷۵ هرتز   |
|                         | ۱۹۲۰ × 1080i در ۵۰ هرتز ۹:۱۶ |                                     | ۸۳۲ × ۶۲۴ در ۷۵ هرنز   |
|                         | ۱۹۲۰ × 1080p در ۶۰ هرنز ۹:۱۶ |                                     | ۲۰۲۴ × ۷۶۸ در ۶۰ هرتز  |
|                         | ۱۹۲۰ × 1080p در ۵۰ هرتز ۹:۱۶ |                                     | ۱۰۲۴ × ۷۶۸ در ۷۰ هرتز  |
|                         | ۱۹۲۰ × 1080p در ۲۴ هرتز ۹:۱۶ |                                     | ۲۰۲۴ × ۷۶۸ در ۷۵ هرتز  |
|                         | ۲۱۶۰ × ۲۱۶۰ در ۲۴ هرتز       |                                     | ۱۲۸۰ × ۱۰۲۴ در ۷۵ هرتز |
|                         | ۲۱۶۰ × ۲۱۶۰ در ۲۵ هرتز       |                                     | ۸۷۰ × ۸۷۰ در ۷۵ هرتز   |
|                         | ۲۱۶۰ × ۲۱۶۰ در ۳۰ هرتز       |                                     |                        |
|                         | ۲۱۶۰ × ۲۱۶۰ در ۵۰ هرتز       |                                     |                        |
|                         | ۲۱۶۰ × ۲۱۶۰ در ۶۰ هرتز       |                                     |                        |
|                         | ۲۱۶۰ × ۲۱۶۰ در ۲۴ هرتز       |                                     |                        |
|                         | ۲۱۶۰ × ۲۱۶۰ در ۲۵ هرتز       |                                     |                        |

| B1/زمان دقيق | B1/حالت ويديو          | B0/زمان استاندارد | <b>B0/ز</b> مان تنظيم شده |
|--------------|------------------------|-------------------|---------------------------|
|              | ۲۱۶۰ × ۲۱۶۰ در ۳۰ هرتز |                   |                           |
|              | ۲۱۶۰ × ۲۱۶۰ در ۵۰ هرتز |                   |                           |
|              | ۲۱۶۰ × ۲۱۶۰ در ۶۰ هرتز |                   |                           |

توجه: پشتیبانی شده ۱۹۲۰ × ۱۰۸۰ در ۵۰ هرتز.

#### آنالوگ

### وضوح طبیعی: ۱۹۲۰ × ۱۰۸۰ در ۶۰ هرتز

| B1/زمان دقيق          | <b>B0/</b> زمان دقيق             | <b>B0/ز</b> مان استاندارد | B0/زمان تنظيم شده      |
|-----------------------|----------------------------------|---------------------------|------------------------|
| ۱۳۶۹ × ۷۶۸ در ۴۰ هرتز | ۱۹۲۰ × ۱۰۸۰ در ۴۰ هرتز (پیش فرض) | ۱۲۸۰ × ۷۲۰ در ۶۰ هرتز     | ۴۰۰ × ۴۰۰ در ۷۰ هرنز   |
|                       |                                  | ۸۰۰ × ۸۰۰ در ۶۰ هرتز      | ۴۸۰ × ۴۸۰ در ۴۰ هرنز   |
|                       |                                  | ۱۲۸۰ × ۱۰۲۴ در ۶۰ هرتز    | ۴۸۰ × ۴۸۰ در ۴۷ هرنز   |
|                       |                                  | ۱۴۰۰ × ۱۰۵۰ در ۶۰ هرتز    | ۴۸۰ × ۴۸۰ در ۷۲ هرتز   |
|                       |                                  | ۱۴۰۰ × ۱۲۰۰ در ۴۰ هرتز    | ۴۸۰ × ۴۸۰ در ۷۵ هرتز   |
|                       |                                  |                           | ۶۰۰ × ۶۰۰ در ۵۶ هرتز   |
|                       |                                  |                           | ۸۰۰ × ۴۰۰ در ۴۰ هرتز   |
|                       |                                  |                           | ۸۰۰ × ۶۰۰ در ۷۲ هرتز   |
|                       |                                  |                           | ۸۰۰ × ۴۰۰ در ۷۵ هرنز   |
|                       |                                  |                           | ۸۳۲ × ۶۲۴ در ۷۵ هرتز   |
|                       |                                  |                           | ۲۰۲۴ × ۷۶۸ در ۶۰ هرتز  |
|                       |                                  |                           | ۱۰۲۴ × ۷۶۸ در ۷۰ هرتز  |
|                       |                                  |                           | ۱۰۲۴ × ۷۶۸ در ۷۵ هرتز  |
|                       |                                  |                           | ۱۲۸۰ × ۱۰۲۴ در ۷۵ هرتز |
|                       |                                  |                           | ۸۷۰ × ۸۷۰ در ۷۵ هرتز   |

توجه: پشتیبانی شده ۱۹۲۰ × ۱۰۸۰ در ۵۰ هرتز.

## اندازه تصوير وفاصله پخش

| افست (HD) |       | فاصله پروژکتور (D) |       |      | اندازه صفحه عرض x ارتفاع |        |        |        |      |                                  |
|-----------|-------|--------------------|-------|------|--------------------------|--------|--------|--------|------|----------------------------------|
|           |       | ت)                 | (فوت) |      | (متر                     |        | (اين   | (متر)  |      | طول مورب (اینچ) اندازه صفحه ۹:۱۶ |
| (فوت)     | (متر) | تله                | عريض  | تله  | عريض                     | ارتفاع | عرض    | ارتفاع | عرض  |                                  |
| ۰,۰۷      | ۰,۰۲  | ۳,۴۴               | -     | ۱,۰۵ | -                        | 14,91  | ۲۵,۹۷  | ۰,۳۷   | •,99 | ۳.                               |
| ۰,۰۹      | ۰,۰۳  | 4,91               | ۳,۵۱  | 1,41 | ۱,•۷                     | 19,71  | 34,19  | ۰ ,۵ ۰ | ۰,۸۹ | ۴.                               |
| ۰,۱۳      | ۰,۰۴  | 9,98               | ۵,۲۷  | ۲,۱۱ | ۱,۶۱                     | 89,88  | 57,79  | ۰,۷۵   | ۱,۳۳ | ۶.                               |
| ۰,1۶      | ۰,۰۵  | ٨,•٨               | 9,10  | ۲,49 | ١,٨٨                     | 84,81  | 91,•1  | ۰,۸۷   | ۱,۵۵ | ۷.                               |
| ۰,۱۸      | ۰,۰۵  | ٩,٢٣               | ۷,۰۳  | ۲,۸۲ | ۲,۱۴                     | 89,88  | 99,78  | ۱,۰۰   | ١,٧٧ | ٨٠                               |
| ۰,۲۰      | •,•9  | ۱۰,۳۹              | ٧,٩١  | ۳,۱۷ | ۲,۴۱                     | 44,17  | ٧٨,۴۴  | ١,١٢   | ١,٩٩ | ٩٠                               |
| •,77      | ۰,۰۷  | 11,04              | ٨,٧٨  | ۳,۵۲ | ۲,۶۸                     | 49,.7  | ٨٧,١٦  | 1,70   | ۲,۲۱ | ۱                                |
| ۰,۲۷      | ۰,۰۸  | 18,10              | 1.,04 | 4,77 | ٣,٢١                     | ۵۸,۸۳  | 1.4,09 | 1,49   | ۲,99 | ١٢.                              |
| ۰,۳۴      | ۰,۱۰  | ۱۷,۳۱              | ۱۳,۱۸ | ۵,۲۸ | 4,•1                     | ۷۳,۵۴  | 18.,74 | ١,٨٧   | ٣,٣٢ | 10.                              |
| ۰,۴۰      | ۰,۱۲  | ۲۰,۷۸              | 13,41 | 9,84 | 4,11                     | ۸۸,۲۵  | 109,11 | ۲,۲۴   | ٣,٩٨ | 14.                              |
| ۰,۴۵      | ۰,۱۴  | ۲۳,۰۸              | 17,07 | ۷,۰۴ | ٥,٣۶                     | ٩٨,•۵  | 176,87 | ۲,۴۹   | 4,47 | ۲.,                              |
| •,09      | ۰,۱۷  | ۲۸,۸۵              | 41,99 | ٨,٨. | ۶,۷.                     | 177,07 | ۲۱۷,۸۹ | ٣,١١   | ٥,٥٣ | ۲۵.                              |
| •,78      | ۰,۲۱  | -                  | 29,4. | -    | ۸,۰۵                     | 147,77 | 191,   | ۳,۷۴   | 9,90 | ۳۰۰,۶                            |

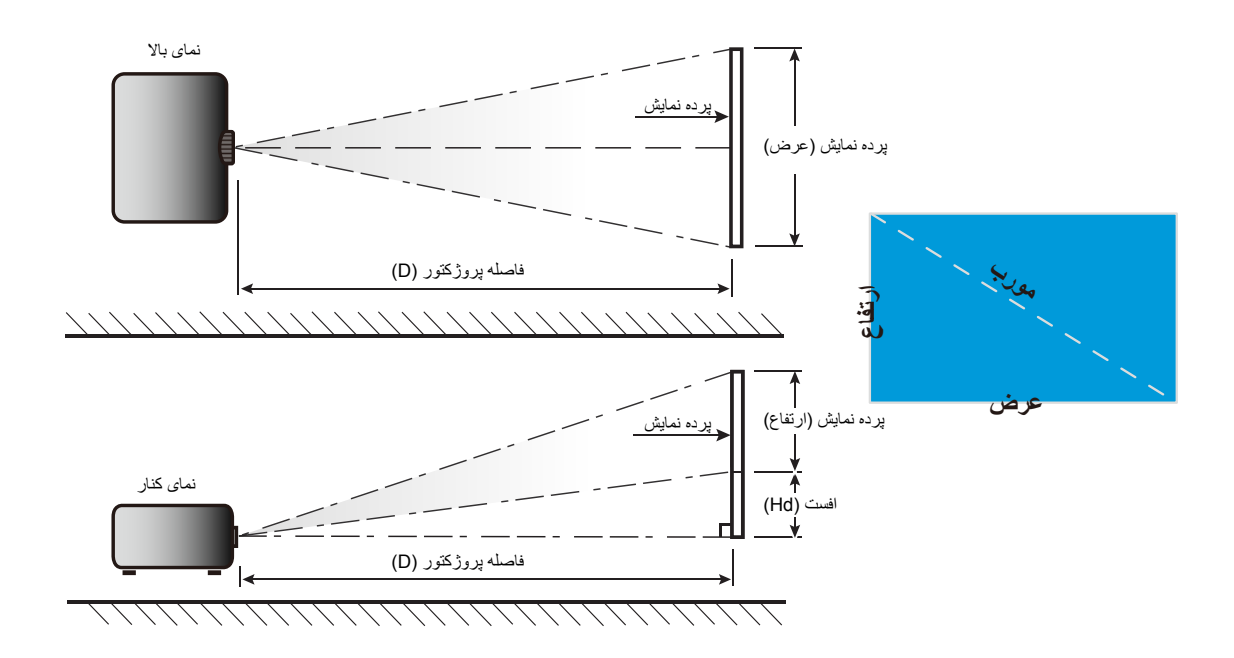

### ابعاد پروژکتور ونصب سقفی

- ۱ـ برای جلوگیری از آسیب دیدن پروژکتور، لطفاً از قاب مخصوص سقف Optoma استفاده کنید.
- ۲- در صورتی که قصد دارید از قاب مخصوص سقف محصول شرکت دیگری استفاده کنید، لطفاً اطمینان حاصل نمایید که پیچ های مخصوص اتصال پروژکتور به قاب، خصوصیت زیر را داشته باشد:
  - نوع پيچ: 3\*M4
  - حداقل طول پیچ: ۱۰میلیمتر

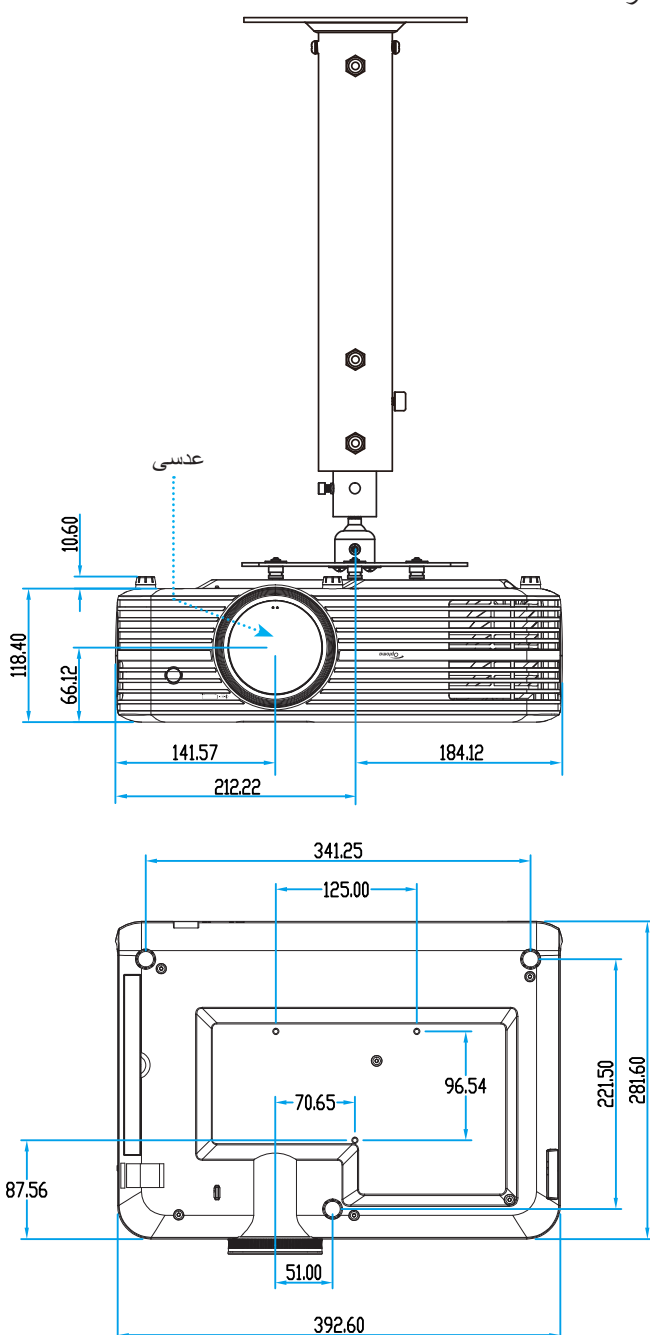

**توجه:** لطفاً به خاطر داشته باشید که خسارت ناشی از نصب اشتباه، باعث ابطال ضمانت می شود.

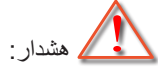

- در صورتی که قاب مخصوص سقف را از شرکت دیگری خریداری می کنید، لطفاً اطمینان حاصل کنید که از پیچهای با اندازه مناسب استفاده کنید. اندازه پیچ به ضخامت صفحه قاب بستگی دارد.
  - اطمينان حاصل كنيد كه ميان سقف وقسمت زيرين پروژكتور حداقل ١٠ سانتي متر فضا موجود باشد.
    - از نصب پروژکتور در نزدیکی منبع گرمایی خودداری نمایید.

کدهای مادون قرمز از راه دور

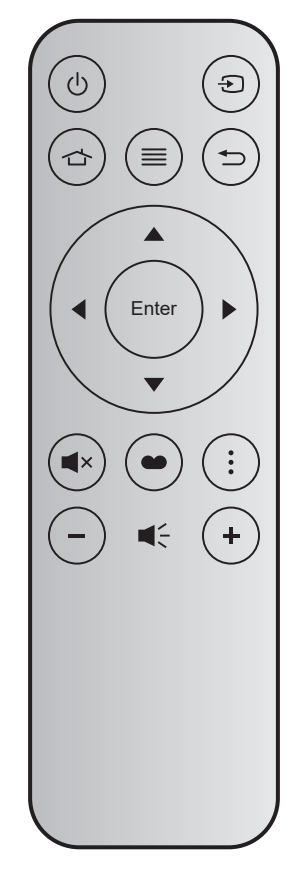

| توضيحات                                                                                            | داده ۳ | داده ۲ | داده ۱ | داده ۰ | قالب | мтх. | شمار ہ<br>کلید |       | کلید                   |
|----------------------------------------------------------------------------------------------------|--------|--------|--------|--------|------|------|----------------|-------|------------------------|
| به بخش "روشن/خاموش کردن پروژکتور " در صفحه ۱۸ مراجعه کنید.                                         | 8E     | ۷۱     | CD     | ٣٢     | F1   | • 4  | K12            |       | روشن/<br>خاموش         |
| برای انتخاب یک سیگنال ورودی، 🗲 را فشار دهید.                                                       | E7     | ١٨     | CD     | ٣٢     | F1   | 11   | K3             | Ð     | منبع ورودي<br>تصوير    |
| 👉 را فشار دهید تا به صفحه اصلی بازگردید.                                                           | 6D     | ٩٢     | CD     | ٣٢     | F1   | ٠٣   | K13            | ጏ     | Home<br>(خانه)         |
| ≡ را فشار دهید تا منوی روی صفحه (OSD) ظاهر شود.<br>برای خروج از (OSD)، دوباره ≡ را فشار دهید.      | F1     | 0E     | CD     | ٣٢     | F1   | ١٧   | K8             | ≡     | فهرست<br>عملکرد دستگاه |
| برای بازگشت به صفحه قبلی 🗲 را فشار دهید.                                                           | ٧٩     | ٨Ŷ     | CD     | ٣٢     | F1   | ۱.   | K4             |       | بازگشت                 |
|                                                                                                    | EE     | 11     | CD     | ٣٢     | F2   | ١٨   | K7             |       | بالا                   |
| برای انتخاب موارد یا انجام تنظیم در موارد انتخابی، از 🛦 🔻 🕨                                        | EF     | ۱.     | CD     | ٣٢     | F2   | ٠٢   | K14            |       | چپ                     |
| استفاده كنيد                                                                                       | ED     | ۱۲     | CD     | ٣٢     | F2   | ٠٩   | K5             |       | راست                   |
|                                                                                                    | EB     | 14     | CD     | ٣٢     | F2   | ١٩   | K2             |       | ېايين                  |
| انتخاب خود را تابيد كنيد.                                                                          | F0     | 0F     | CD     | ٣٢     | F1   | 19   | K9             | Enter | تاييد                  |
| برای روشن/خاموش کردن بلندگوی داخلی پروژکتور، × ار را<br>فشار دهید.                                 | AD     | ۵۲     | CD     | ٣٢     | F1   | ٠١   | K15            | ∎×    | بی صدا                 |
| 🛥 را برای نمایش منوی حالت نمایش فشار دهید. برای خروج از<br>منوی حالت نمایش، دوباره 🍽 را فشار دهید. | 6E     | ٩١     | CD     | ٣٢     | F1   | 10   | K10            | •     | انتخاب حالت<br>نمایش   |
| را فشار دهید تا تنظیمات تلویزیون هوشمند پیکربندی شود.                                              | DA     | 22     | CD     | ٣٢     | F1   | ٠٨   | K6             | •     | امكانات                |
| دکمه — را فشار دهید تا درجه صدا را کاهش دهید.                                                      | F3     | 0C     | CD     | ٣٢     | F2   | ۱۲   | K11            | -     | درجه صدا -             |
| + را فشار دهید تا درجه صدا را افزایش دهید.                                                         | F6     | ٠٩     | CD     | ٣٢     | F2   | ٠۵   | K1             | +     | درجه صدا +             |

#### عیب یابی

در صورتی که مشکلی برای پروژکتور شما پیش آمد، لطفاً به اطلاعات زیر رجوع کنید. در صورتی که مشکل برطرف نشد، لطفاً با فرشونده محلی خود یا مرکز خدمات محلی تماس بگیرید.

### مشکلات مربوط به تصویر

👔 عدم نمایش تصویر روی صفحه

- مطمئن شوید تمای کابل ها واتصالات برقی به درستی وکاملاً همانگونه که در بخش "نصب" توضیح داده شده است، متصل شده اند.
  - مطمئن شوید که هیچ یک از پین های اتصالات خم یا شکسته نشده باشد.
  - چک کنید که لامپ پروژکتور به درستی نصب شده باشد. به بخش "تعویض لامپ" در صفحه های ۵۵-۵۶ مراجعه کنید.
    - · مطمئن شوید که حالت "بی صدا" فعال نباشد.

### 🗊 🔹 تصویر خارج از فوکوس است

- ه کلید چرخان فوکوس روي عدسي پروژکتور را تنظیم کنید. به صفحه ۱۶ مراجعه کنید.
- مطمئن شوید که صفحه پخش در فاصله مناسب از پروژکتور قرار گرفته است. (لطفاً به صفحه ۶۰ مراجعه کنید).
  - در هنگام نمایش عنوان BVD ۹:1۶ تصویر کشیده می شود 🗊
- هنگامی که DVD آنامورفیک یا DVD ۹:۱۶ را پخش می کنید، پروژکتور بهترین تصویر را با قالب ۹:۱۶ در سمت پروژکتور پخش می کند.
  - در صورتی که قصد دارید عنوان DVD با قالب ۳:۴ را پخش کنید، لطفاً قالب را در OSD پروژکتور به ۳:۴ تغییر دهید.
    - · لطفاً قالب نمایش را با نسبت تصویر ۹:۱۶ (عریض) در روی DVD پلیر تنظیم کنید.

### 🔋 تصویر خیلی کوچک یا خیلی بزرگ است

- اهرم زوم را در بالای پروژکتور تنظیم کنید.
- پروژکتور را به پرده نزدیک یا از آن دور کنید.
- . "منو" را در صفحه پروژکتور فشار دهید، به "تنظیم صفحه نمایش-->نسبت ابعاد تصویر" بروید. تنظیمات متفاوتی را امتحان کنید.
  - 김 گوشه های تصویر بریده است:
  - در صورت امکان، پروژکتور را تغییر وضعیت دهید تا در مرکز صفحه وزیر پایین صفحه قرار گیرد.

#### 👔 تصوير وارونه است

- "تنظيمات پروژكتور -->حالت پخش" را از صفحه نمايش داده شده انتخاب كرده وجهت پخش را تنظيم كنيد.
  - المحموير دوتايي مات
- بررسی کنید "انتخاب حالت نمایش" روی سه بعدی تنظیم نشود تا تصویر دو بعدی به صورت مات ودوتایی نشان داده نشود.

- 🔋 قالب دو تصویر کنار به کنار

#### سایر مشکلات

- یروژکتور به هیچ یک از فرمانهای کنترل پاسخ نمی دهد 🗊
- در صورت امکان، پروژکتور را خاموش کنید، سیم برق را از پریز در آورده وپیش از اتصال مجدد برق، ۲۰ ثانیه صبر کنید.
  - 👔 لامپ خاموش می شود یا صداهای ضربه مانند از خود منتشر می کند
- زمانی که طول عمر مفید لامپ به پایان می رسد، لامپ خاموش می شود یا صداهای ضربه مانند از خود منتشر می کند. در این صورت، پروژکتور تا زمانی که لامپ تعویض نشود، روشن نمی شود. برای تعویض لامپ، مراحل موجود در بخش "تعویض لامپ" را در صفحه های ۵۶-۵۵ دنبال کنید.

### مشکلات مربوط به کنترل از راه دور

- 🔋 در صورتی که کنترل از راه دور کار نمی کند
- بررسی کنید که کنترل از راه دور در محدوده زاویه ±۱۵ درجه (افقی) و±۱۰ درجه (عمودی) از یکی از دریافت کننده های IR موجود بر روی پروژکتور باشد.
  - اطمینان حاصل کنید که مانعی میان کنترل از راه دور وپروژکتور نباشد. در محدوده فاصله ۷ متری (۲۲ فوت) پروژکتور باشید.
    - مطمئن شوید که باتری ها درست در جای خود قرار گرفته اند.
      - اگر باتری ها خالی شده اند آنها را تعویض کنید.

### نشانگرهای هشدار

هنگامی که نشانگرهای هشدار (قسمت زیر را ببینید) روشن می شوند یا چشمک می زنند، پروژکتور به صورت خودکار خاموش می شود:

- چراغ نشانگر "لامپ" به رنگ قرمز در می آید ونشانگر "روشن/آماده باش" با رنگ قرمز چشمک می زند.
- چراغ نشانگر "درجه حرارت" به رنگ قرمز در می آید ونشانگر "روشن/آماده باش" با رنگ قرمز چشمک می زند. این بدان معنی است که پروژکتور بیش از حد گرم شده است. در شرایط عادی می توان پروژکتور را دوباره روشن کرد.
  - چراغ نشانگر "درجه حرارت" به رنگ قرمز چشمک می زند ونشانگر "روشن/آماده باش" با رنگ قرمز چشمک می زند.

سیم برق را از پروژکتور جدا کنید؛ ۳۰ ثانیه صبر کرده ودوباره امتحان کنید. درصورتی که نشامگر هشدار روشن می شود یا چشمک می زند، برای دریافت راهنمایی با نزدیکترین مرکز خدمات تماس بگیرید.

## پيام چراغ روشن

| چراغ لامپ | چراغ درجه حرارت | شن/آماده بكار                                                                                                    | 12        |                                            |
|-----------|-----------------|----------------------------------------------------------------------------------------------------|-----------|--------------------------------------------|
| (قرمز)    | (قرمز)          | (آَبِي)                                                                                                    | (قرمز)    | پيعام                                      |
|           |                 |                                                                                                    | چراغ ثابت | وضعیت انتظار<br>(سیم برق ورودی)            |
|           |                 | چشمک زن<br>(۵,۰ ثانیه خاموش / ۰٫۵<br>ثانیه روشن)                                                                                  |           | روشن (در حال گرم شدن)                      |
|           |                 | چراغ ثابت                                                                                                    |           | روشن شدن دستگاه وروشنایی لامپ              |
|           |                 | چشمک زن<br>(م. ثانیه خاموش / ۵.<br>ثانیه روشن) وقتی پنکه خنک<br>کننده خاموش می شود، دوباره<br>به شکل چراغ ثابت قرمز در<br>می آید. |           | کلید خاموش کردن دستگاه (در حال<br>خنک شدن) |
| چراغ ثابت |                 |                                                                                                    | چشمک زن   | خطا (نقص لامپ)                             |
|           | چشمک زن         |                                                                                                    | چشمک زن   | خطا (خر ابی فن)                            |
|           | چراغ ثابت       |                                                                                                    | چشمک زن   | خطا (درجه حرارت بالا)                      |
|           |                 | چشمک زن                                                                                                    |           | وضعیت انتظار<br>(حالت کپی کردن)            |
|           |                 | چشمک زن                                                                                                    |           | حالت کار اولیه (در حال گرم شدن)            |
|           |                 | چشمک زن                                                                                                    |           | حالت کار اوليه (در حال خنک شدن)            |
|           |                 | چشمک زن<br>(۳ ثانیه روشن / ۱ ثانیه<br>خاموش)                                                                                      |           | روشنایی (چراغ روشن)                        |
|           |                 | چشمک زن<br>(۱ ثانیه روشن / ۳ ثانیه<br>خام <i>و</i> ش)                                                                             |           | روشنايي (چراغ خاموش)                       |

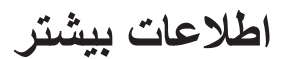

٠

٠

•

٠

خاموش/روشن:

**خاموش/ر وشن** دوباره دکمه روشن/خاموش را فشار ده<u>ید</u>

هشدار دما:

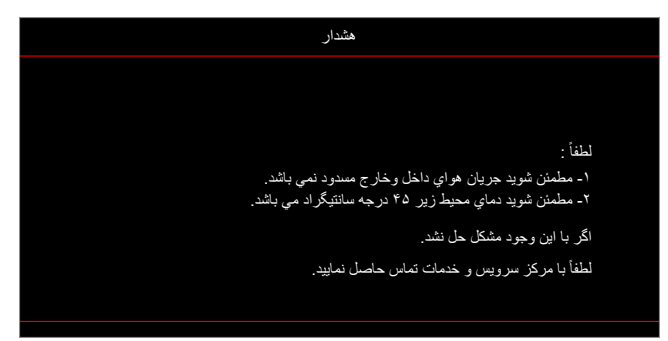

• هشدار لامپ:

| هشدار                       |
|-----------------------------|
|                             |
|                             |
| عمر معيد لامپ تمام شده است. |
|                             |
|                             |

فن کار نمی کند:

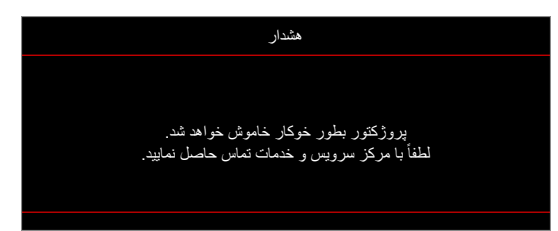

هشدار خاموش شدن دستگاه:

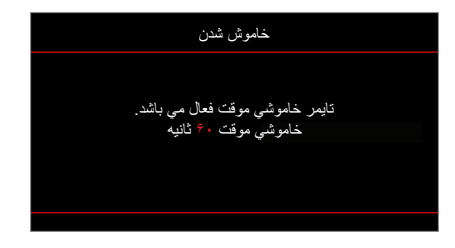

### مشخصات

| توضيحات                                                                             | نورى                |
|-------------------------------------------------------------------------------------|---------------------|
| - گرافیک تا حداکثر 2160p در ۶۰ هرتز                                                 |                     |
| - حداکثر رزولوشن: (2.0) HDMI1 در ۴۰ هرتز                                            | حداکثر رزولوشن      |
| 2160p :HDMI2 (2.0) در ۶۰ هرتز                                                       |                     |
| (با/بدون فعال کننده) ۱۰۸۰×۱۹۲۰                                                      | وضوح اصلي           |
| زوم دستی وفوکوس دستی                                                                | عدسى                |
| optimized ۱ اینچ تا ۳۰۲٫۴ اینچ، ۳۰۲٫۴ در ۲۸ wide اینچ (۲٫۲ متر)                     | اندازه تصویر (مورب) |
| ۱٫۲ تا ۸٫۱ متر، optimized در ۱٫۶۱ متر                                               | فاصله پخش           |
| توضيحات                                                                             | الكتريكي            |
| HDMI V2.0 x2 -                                                                      |                     |
| VGA IN -                                                                            |                     |
| - ورودی صدا ۳٫۵ میلی متر                                                            |                     |
| - USB-A x2 (۱ برای سرویس، ۱ برای Alexa)                                             | 1.                  |
| - USB3.0 (برای برق ۵ ولت ۱٫۵ آمپر یا دانگل USB/Wi-Fi)                               | ورودی ها            |
| USB2.0 -                                                                            |                     |
| - RS232C نرينه (۹ پينی D-SUB) ا                                                     |                     |
| - RJ-45 (پشتیبانی از کنترل وب)                                                      |                     |
| - Audio Out 3.5 میلی متر                                                            |                     |
| - خروجی SPDIF                                                                       | خروجي ها            |
| - راه انداز ۱۲ ولت (فیش ۳٫۵ میلی متری)                                              |                     |
| ۱۰۷۳٬۴ میلیون رنگ                                                                   | تکثیر رنگ           |
| سر عت اسکن افقی: ۱۵٬۳۷۵~۹۱٬۱۴۶ کیلو هرتز                                            | سرعت اسکن           |
| سرعت اسکن عمودی: ۲۴~ ۸۵ هرتز (۱۲۰ هرتز برای پروژکتور با قابلیت سه بعدي)<br>استان کې | 1.1. 6.1            |
| ۲ بلندگوی ۵ وات<br>د ۲۰۰۶ تا با د/۲۰۰۰ تا ۱۰۰۰ د/۱۹۹۰ م                             | بلندكوى داخلى       |
| ۱۰۰ - ۱۰۰ ولک ±۱۰۰٪، برق متناوب ۲۰/۵۰ هریز<br>۸ ۳:۱۱ آ                              | سرایط برق           |
|                                                                                     | جريان ورودي         |
| توضيحات                                                                             | مكانيكي             |
| جلم ، بشت، سقف – جلم ، سقف – بالا                                                   | دستور العمل نصب     |

| دستور العمل نصب      | جلو، پشت، سقف - جلو، سقف - بالا                                       |
|----------------------|-----------------------------------------------------------------------|
| ابعاد                | ۱۱۸٫۴ × ۲۸۱٫۶ × ۱۱۸٫۴ میلی متر (بدون پایه)                            |
| (طول x عرض x ارتفاع) | ۲۸۱٫۶ × ۲۸۱٫۶ میلی متر (با پایه)                                      |
| وزن                  | ۵,۵ ± ۴,۵ کیلوگرم                                                     |
| شر ایط محیطی         | عملکرد در دمای ۵ تا ۴۰ درجه سانتی گراد، رطوبت ۱۰٪ تا ۸۵٪ (بدون میعان) |

**توجه:** تمام مشخصات ممكن است بدون اطلاع قبلي تغيير كنند.

اطلاعات بيشتر

## تنظيم Alexa

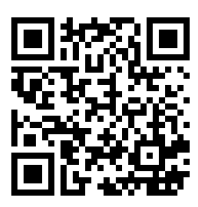

برای تنظیم و پیوند برقرار کردن با پروژکتور Alexa، لطفاً کد QR را اسکن کنید یا از این سایت بازدید کنید: https://www.optoma.com/support/download

## اطلاعات بيشا

## دفاتر جهانی Optoma

برای هر گونه سرویس یا خدمات با دفتر محلی خود تماس بگیرید.

#### امريكا

47697 Westinghouse Drive, Fremont, CA 94539, USA www.optomausa.com

#### كانادا

47697 Westinghouse Drive, Fremont, CA 94539, USA www.optomausa.com

#### امريكا لاتين

47697 Westinghouse Drive, Fremont, CA 94539, USA www.optomausa.com

#### اروپاي

Unit 1, Network 41, Bourne End Mills, Hemel Hempstead, Herts, HP1 2UJ, United Kingdom www.optoma.eu خدمات تلفن: ۱۹۲۳ ۶۹۱۸۶۵ (۰) ۴۴+

#### **Benelux BV**

Randstad 22-123 BW Almere 1316 The Netherlands www.optoma.nl

#### فرانسه

+ . . . . . . . . . . . . . . . Bâtiment E avenue Edouard Vaillant 81-83 savoptoma@optoma.fr 🛃 Boulogne Billancourt, France 92100

#### اسيانيا

C/ José Hierro, 36 Of. 1C 28522 Rivas VaciaMadrid, Spain

#### Deutschland

Wiesenstrasse 21 W D40549 Düsseldorf, Germany

#### اسكانديناوى

Lerpeveien 25 Drammen 3040 Norway

PO.BOX 9515 Drammen 3038 Norway

### کرہ

+\1+7+7+7662...6 WOOMI TECH.CO.,LTD. +^۲+۲+۳۴۴۳۰۰۰ 🛅 4F, Minu Bldg.33-14, Kangnam-Ku, Seoul,135-815, KOREA korea.optoma.com

## ژاپن

٨٨٨\_٢٨٩\_٦٧٨٦ ヽヘ-٢٥-٣ 東京都足立区綾瀬 ۵۱۰-۸۹۷-۸۶۰۱ 📄 株式会社オーエス services@optoma.com <u>com</u> ・11・- 4. - 490:コンタクトセンター

#### تايوان

12F., No.213, Sec. 3, Beixin Rd., services@optoma.com Xindian Dist., New Taipei City 231, Taiwan, R.O.C. www.optoma.com.tw

#### هنگ کنگ services@optoma.com

Unit A, 27/F Dragon Centre, 79 Wing Hong Street, Cheung Sha Wan, Kowloon, Hong Kong

#### چين service@tsc-europe.com

5F, No. 1205, Kaixuan Rd., Changning District Shanghai, 200052, China

## info@os-worldwide. www.os-worldwide.com

+^^?-1-\911-\?.. 🕻 +^^?-1-7911-900. services@optoma.com.tw asia.optoma.com

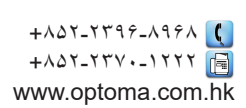

| +19-11-91941749 | Ç   |
|-----------------|-----|
| +19-11-91941400 | E   |
| www.optoma.com  | .cn |

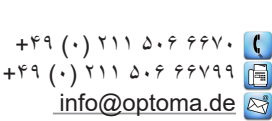

٨٨٨\_٢٨٩\_٦٧٨٦

۵۱۰-۸۹۷-۸۶۰۱ 📊

AAA\_YA9\_9YA9 🕻

۵۱۰-۸۹۷-۸۶۰۱ 📊

+ 44 (•) 1977 991 ٨٠٠ 🕻

+۴۴ (•) 1977 991 ۸۸۸ 📊

+ 41 ( • ) 49 264 9 • 27 📑

| +۴۷   | ٣٢  | ٩٨   | ٨٩ | ٩٠ | Ç |
|-------|-----|------|----|----|---|
| +۴۷   | ٣٢  | ٩٨   | ٨٩ | ٩٩ | E |
| info@ | ກດr | otor | ma | no | M |

## www.optoma.com